# AM3517 EVM Linux PSP

**User Guide** 

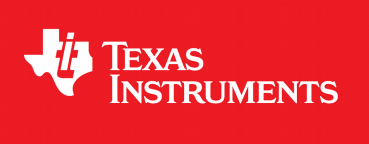

03.00.00.03

Publication date 27 November 2009

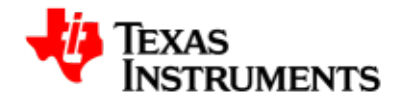

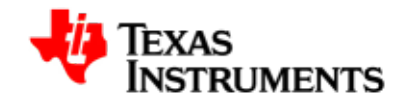

#### **IMPORTANT NOTICE**

Texas Instruments Incorporated and its subsidiaries (TI) reserve the right to make corrections, modifications, enhancements, improvements, and other changes to its products and services at any time and to discontinue any product or service without notice. Customers should obtain the latest relevant information before placing orders and should verify that such information is current and complete. All products are sold subject to TI's terms and conditions of sale supplied at the time of order acknowledgment.

TI warrants performance of its hardware products to the specifications applicable at the time of sale in accordance with TI's standard warranty. Testing and other quality control techniques are used to the extent TI deems necessary to support this warranty. Except where mandated by government requirements, testing of all parameters of each product is not necessarily performed.

TI assumes no liability for applications assistance or customer product design. Customers are responsible for their products and applications using TI components. To minimize the risks associated with customer products and applications, customers should provide adequate design and operating safeguards.

TI does not warrant or represent that any license, either express or implied, is granted under any TI patent right, copyright, mask work right, or other TI intellectual property right relating to any combination, machine, or process in which TI products or services are used. Information published by TI regarding third-party products or services does not constitute a license from TI to use such products or services or a warranty or endorsement thereof. Use of such information may require a license from a third party under the patents or other intellectual property of the third party, or a license from TI under the patents or other intellectual property of TI.

Reproduction of information in TI data books or data sheets is permissible only if reproduction is without alteration and is accompanied by all associated warranties, conditions, limitations, and notices. Reproduction of this information with alteration is an unfair and deceptive business practice. TI is not responsible or liable for such altered documentation.

Resale of TI products or services with statements different from or beyond the parameters stated by TI for that product or service voids all express and any implied warranties for the associated TI product or service and is an unfair and deceptive business practice. TI is not responsible or liable for any such statements.

TI products are not authorized for use in safety-critical applications (such as life support) where a failure of the TI product would reasonably be expected to cause severe personal injury or death, unless officers of the parties have executed an agreement specifically governing such use. Buyers represent that they have all necessary expertise in the safety and regulatory ramifications of their applications, and acknowledge and agree that they are solely responsible for all legal, regulatory and safety-related requirements concerning their products and any use of TI products in such safety-critical applications, notwithstanding any applications-related information or support that may be provided by TI. Further, Buyers must fully indemnify TI and its representatives against any damages arising out of the use of TI products in such safety-critical applications.

TI products are neither designed nor intended for use in military/aerospace applications or environments unless the TI products are specifically designated by TI as military-grade or "enhanced plastic." Only products designated by TI as military-grade meet military specifications. Buyers acknowledge and agree that any such use of TI products which TI has not designated as military-grade is solely at the Buyer's risk, and that they are solely responsible for compliance with all legal and regulatory requirements in connection with such use.

TI products are neither designed nor intended for use in automotive applications or environments unless the specific TI products are designated by TI as compliant with ISO/TS 16949 requirements. Buyers acknowledge and agree that, if they use any non-designated products in automotive applications, TI will not be responsible for any failure to meet such requirements.

Following are URLs where you can obtain information on other Texas Instruments products and application solutions:

| Products         |                        | Applications       |                           |
|------------------|------------------------|--------------------|---------------------------|
| Amplifiers       | amplifier.ti.com       | Audio              | www.ti.com/audio          |
| Data Converters  | dataconverter.ti.com   | Automotive         | www.ti.com/automotive     |
| DSP              | dsp.ti.com             | Broadband          | www.ti.com/broadband      |
| Interface        | interface.ti.com       | Digital Control    | www.ti.com/digitalcontrol |
| Logic            | logic.ti.com           | Military           | www.ti.com/military       |
| Power Mgmt       | power.ti.com           | Optical Networking | www.ti.com/opticalnetwork |
| Microcontrollers | microcontroller.ti.com | Security           | www.ti.com/security       |
|                  |                        | Security           | www.ti.com/security       |
|                  |                        | Telephony          | www.ti.com/telephony      |
|                  |                        | Video & Imaging    | www.ti.com/video          |

Wireless

Mailing Address:

Texas Instruments, Post Office Box 655303, Dallas, Texas 75265 www.ti.com/wireless

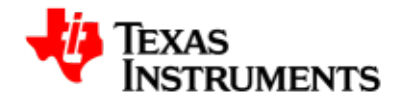

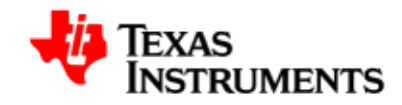

# **Table of Contents**

|    | ead Th               | is First xiii                                                                                                    |
|----|----------------------|----------------------------------------------------------------------------------------------------|
| 1. | Insta                | lation 1                                                                                                    |
|    | 1.1.                 | System Requirements 2                                                                                                    |
|    | 1.2.                 | Installation 3                                                                                                    |
|    | 1.3.                 | Environment Setup 5                                                                                                    |
|    | 1.4.                 | Setup NFS filesystem 6                                                                                                    |
| 2. | x-load               | ler 7                                                                                                    |
|    | 2.1.                 | Introduction                                                                                                    |
|    | 2.2.                 | Compiling X-Loader 9                                                                                                    |
|    |                      | 2.2.1. Signing x-load.bin                                                                                                    |
|    | 2.3.                 | Saving x-loader on target media 10                                                                                                    |
|    |                      | 2.3.1. NAND 10                                                                                                    |
|    |                      | 2.3.2. MMC/SD Card 10                                                                                                    |
| 3. | U-Boo                | ot 11                                                                                                    |
|    | 31                   |                                                                                                    |
|    | 5.1.                 | Compiling U-Boot 13                                                                                                    |
|    | 3.2.                 | Compiling U-Boot                                                                                                    |
|    | 3.2.                 | Compiling U-Boot         13           Flashing U-Boot         14           3.2.1. Micron NAND         14                                                                                                    |
|    | 3.2.<br>3.3.         | Compiling U-Boot         13           Flashing U-Boot         14           3.2.1. Micron NAND         14           Configuring U-Boot         15                                                                                                    |
|    | 3.2.<br>3.3.         | Compiling U-Boot       13         Flashing U-Boot       14         3.2.1. Micron NAND       14         Configuring U-Boot       15         3.3.1. Using ramdisk image       15                                                                                                    |
|    | 3.2.<br>3.3.         | Compiling U-Boot       13         Flashing U-Boot       14         3.2.1. Micron NAND       14         Configuring U-Boot       15         3.3.1. Using ramdisk image       15         3.3.2. Using NFS       16                                                                                                    |
|    | 3.2.<br>3.3.<br>3.4. | Compiling U-Boot       13         Flashing U-Boot       14         3.2.1. Micron NAND       14         Configuring U-Boot       15         3.3.1. Using ramdisk image       15         3.3.2. Using NFS       16         Managing NAND       18                                                                                                    |
|    | 3.2.<br>3.3.<br>3.4. | Compiling U-Boot       13         Flashing U-Boot       14         3.2.1. Micron NAND       14         Configuring U-Boot       15         3.3.1. Using ramdisk image       15         3.3.2. Using NFS       16         Managing NAND       18         3.4.1. Marking a bad block       18                                                                                                    |
|    | 3.2.<br>3.3.<br>3.4. | Compiling U-Boot       13         Flashing U-Boot       14         3.2.1. Micron NAND       14         Configuring U-Boot       15         3.3.1. Using ramdisk image       15         3.3.2. Using NFS       16         Managing NAND       18         3.4.1. Marking a bad block       18         3.4.2. Viewing bad blocks       18                                                                                                    |
|    | 3.2.<br>3.3.<br>3.4. | Compiling U-Boot       13         Flashing U-Boot       14         3.2.1. Micron NAND       14         Configuring U-Boot       15         3.3.1. Using ramdisk image       15         3.3.2. Using NFS       16         Managing NAND       18         3.4.1. Marking a bad block       18         3.4.2. Viewing bad blocks       18         3.4.3. Erasing NAND       18                                                                                   |
|    | 3.2.<br>3.3.<br>3.4. | Compiling U-Boot       13         Flashing U-Boot       14         3.2.1. Micron NAND       14         Configuring U-Boot       15         3.3.1. Using ramdisk image       15         3.3.2. Using NFS       16         Managing NAND       18         3.4.1. Marking a bad block       18         3.4.2. Viewing bad blocks       18         3.4.3. Erasing NAND       18         3.4.4. Writing to NAND       19                                           |
|    | 3.2.<br>3.3.<br>3.4. | Compiling U-Boot       13         Flashing U-Boot       14         3.2.1. Micron NAND       14         Configuring U-Boot       15         3.3.1. Using ramdisk image       15         3.3.2. Using NFS       16         Managing NAND       18         3.4.1. Marking a bad block       18         3.4.2. Viewing bad blocks       18         3.4.3. Erasing NAND       18         3.4.4. Writing to NAND       19         3.4.5. Reading from NAND       19 |

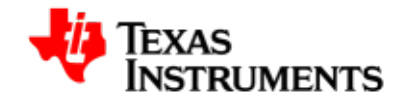

| 3.5. MUSB Host support                | 21 |
|---------------------------------------|----|
| 4. Kernel                             | 23 |
| 4.1. Compiling Linux Kernel           | 24 |
| 4.2. Configuring Linux Kernel         | 25 |
| 4.3. Booting Linux Kernel             | 27 |
| 4.3.1. Selecting boot mode            | 27 |
| 4.3.2. Boot from NAND                 | 27 |
| 4.3.3. Boot from MMC                  | 28 |
| 5. Audio Driver                       | 31 |
| 5.1. Introduction                     | 33 |
| 5.1.1. References                     | 33 |
| 5.1.2. Acronyms & Definitions         | 33 |
| 5.2. Features                         | 35 |
| 5.3. ALSA SoC Architecture            | 36 |
| 5.3.1. Introduction                   | 36 |
| 5.3.2. Design                         | 36 |
| 5.4. Configuration                    | 38 |
| 5.5. Application Interface            | 40 |
| 5.5.1. Device Interface               | 40 |
| 5.5.2. Proc Interface                 | 40 |
| 5.5.3. Commonly Used APIs             | 41 |
| 5.5.4. User Space Interactions        | 41 |
| 5.6. Sample Applications              | 43 |
| 5.6.1. Introduction                   | 43 |
| 5.6.2. A minimal playback application | 43 |
| 5.6.3. A minimal record application   | 47 |
| 6. Display Driver                     | 51 |
| 6.1. Introduction                     | 53 |
| 6.1.1. References                     | 53 |

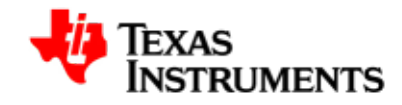

| 6.1.2. Acronyms & Definitions        | 53  |
|--------------------------------------|-----|
| 6.1.3. Hardware Overview             | 53  |
| 6.2. Features                        | 55  |
| 6.2.1. Overview                      | 55  |
| 6.3. Architecture                    | 56  |
| 6.3.1. Driver Architecture           | 56  |
| 6.3.2. Software Design Interfaces    | 56  |
| 6.4. Usage                           | 58  |
| 6.4.1. Opening and Closing of Driver | 58  |
| 6.4.2. Command Line arguments        | 58  |
| 6.4.3. Buffer Management             | 61  |
| 6.4.4. Rotation                      | 65  |
| 6.4.5. Color Keying                  | 67  |
| 6.4.6. Alpha Blending                | 72  |
| 6.4.7. Buffer Format                 | 77  |
| 6.4.8. Display Window                | 80  |
| 6.4.9. Cropping                      | 81  |
| 6.4.10. Scaling                      | 82  |
| 6.4.11. Color look table             | 83  |
| 6.4.12. Streaming                    | 83  |
| 6.5. Software Interfaces             | 86  |
| 6.5.1. Frame-Buffer Driver Interface | 86  |
| 6.5.2. V4L2 Driver Interface         | 89  |
| 6.5.3. SYSFS Software Interfaces     | 91  |
| 6.5.4. Miscellaneous Configurations  | 95  |
| 6.6. Driver Configuration            | 98  |
| 6.6.1. V4L2 video driver             | 98  |
| 6.6.2. Framebuffer driver            | 99  |
| 6.7. Sample Application Flow 1       | .03 |
| 6.8. Revision History 1              | .05 |
| 7. Capture Driver 1                  | 07  |

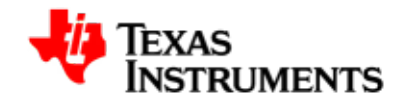

| 7.1.   | Introduction                               | 109 |
|--------|--------------------------------------------|-----|
|        | 7.1.1. References                          | 110 |
|        | 7.1.2. Acronyms & Definitions              | 110 |
| 7.2.   | Features                                   | 111 |
| 7.3.   | Architecture                               | 112 |
|        | 7.3.1. Overview                            | 112 |
|        | 7.3.2. Software Design Interfaces          | 113 |
| 7.4.   | Driver Configuration                       | 129 |
|        | 7.4.1. Configuration Steps                 | 129 |
| 7.5.   | Sample Applications                        | 132 |
|        | 7.5.1. Introduction                        | 132 |
|        | 7.5.2. Hardware Setup                      | 132 |
|        | 7.5.3. Sample Applications                 | 132 |
| 8. USB | Driver                                     | 135 |
| 8.1.   | Introduction                               | 137 |
|        | 8.1.1. References                          | 137 |
|        | 8.1.2. Hardware Overview                   | 137 |
| 8.2.   | Features                                   | 138 |
|        | 8.2.1. Supported                           | 138 |
| 8.3.   | Driver configuration                       | 139 |
|        | 8.3.1. USB phy selection for MUSB OTG port | 139 |
|        | 8.3.2. USB controller in host mode         | 139 |
|        | 8.3.3. MUSB OTG controller in gadget mode  | 140 |
|        | 8.3.4. MUSB OTG controller in OTG mode     | 141 |
|        | 8.3.5. Host mode applications              | 142 |
|        | 8.3.6. USB Controller and USB MSC HOST     | 142 |
|        | 8.3.7. USB HID Class                       | 143 |
|        | 8.3.8. USB Controller and USB HID          | 143 |
|        | 8.3.9. USB Audio                           | 144 |
|        | 8 3 10 USB Video                           | 145 |
|        |                                            |     |
|        | 8.3.11. Gadget Mode Applications           | 145 |

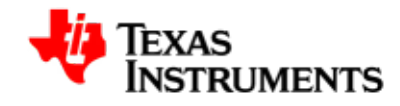

| 8.3.12. CDC/RNDIS gadget                                                                                                    | 147                                                                                                    |
|----------------------------------------------------------------------------------------------------|----------------------------------------------------------------------------------------------------|
| 8.3.13. USB EHCI Electrical testing                                                                                                    | 148                                                                                                    |
| 8.3.14. USB OTG (HNP/SRP) testing                                                                                                    | 148                                                                                                    |
| 8.4. Software Interface                                                                                                    | 150                                                                                                    |
| 8.4.1. sysfs                                                                                                    | 150                                                                                                    |
| 8.4.2. procfs                                                                                                    | 150                                                                                                    |
| 8.5. Revision history                                                                                                    | 151                                                                                                    |
| 9. MMC Driver                                                                                                    | 153                                                                                                    |
| 9.1. Introduction                                                                                                    | 154                                                                                                    |
| 9.1.1. References                                                                                                    | 154                                                                                                    |
| 9.1.2. Acronyms & Definitions                                                                                                    | 154                                                                                                    |
| 9.2. Features                                                                                                    | 155                                                                                                    |
| 10. Power Management                                                                                                    | 157                                                                                                    |
| 10.1. Introduction                                                                                                    | 159                                                                                                    |
| 10.1.1. References                                                                                                    | 159                                                                                                    |
| 10.2. Features                                                                                                    | 160                                                                                                    |
|                                                                                                    |                                                                                                    |
| 10.2.1. Supported                                                                                                    | 160                                                                                                    |
| 10.2.1. Supported<br>10.3. Architecture                                                                                                    | 160<br>161                                                                                                    |
| 10.2.1. Supported<br>10.3. Architecture<br>10.3.1. Dynamic Tick Suppression                                                                                                    | 160<br>161<br>161                                                                                                    |
| 10.2.1. Supported<br>10.3. Architecture<br>10.3.1. Dynamic Tick Suppression<br>10.3.2. Suspend & Resume                                                                                                    | 160<br>161<br>161<br>161                                                                                                    |
| 10.2.1. Supported<br>10.3. Architecture<br>10.3.1. Dynamic Tick Suppression<br>10.3.2. Suspend & Resume<br>10.4. Configuration                                                                                                    | 160<br>161<br>161<br>161<br>162                                                                                                 |
| <ul> <li>10.2.1. Supported</li> <li>10.3. Architecture</li> <li>10.3.1. Dynamic Tick Suppression</li> <li>10.3.2. Suspend &amp; Resume</li> <li>10.4. Configuration</li> <li>10.4.1. Power Management Debug Support</li> </ul>                                                                                                    | 160<br>161<br>161<br>161<br>162<br>162                                                                                          |
| <ul> <li>10.2.1. Supported</li> <li>10.3. Architecture</li> <li>10.3.1. Dynamic Tick Suppression</li> <li>10.3.2. Suspend &amp; Resume</li> <li>10.4. Configuration</li> <li>10.4.1. Power Management Debug Support</li> <li>10.5. Software Interface</li> </ul>                                                                       | 160<br>161<br>161<br>162<br>162<br>162                                                                                          |
| <ul> <li>10.2.1. Supported</li> <li>10.3. Architecture</li> <li>10.3.1. Dynamic Tick Suppression</li> <li>10.3.2. Suspend &amp; Resume</li> <li>10.4. Configuration</li> <li>10.4.1. Power Management Debug Support</li> <li>10.5. Software Interface</li> <li>10.5.1. Suspend &amp; Resume</li> </ul>                                 | 160<br>161<br>161<br>162<br>162<br>164<br>164                                                                                   |
| <ul> <li>10.2.1. Supported</li> <li>10.3. Architecture</li> <li>10.3.1. Dynamic Tick Suppression</li> <li>10.3.2. Suspend &amp; Resume</li> <li>10.4. Configuration</li> <li>10.4.1. Power Management Debug Support</li> <li>10.5. Software Interface</li> <li>10.5.1. Suspend &amp; Resume</li> <li>10.6. Revision History</li> </ul> | 160<br>161<br>161<br>162<br>162<br>164<br>164<br>165                                                                            |
| <ul> <li>10.2.1. Supported</li> <li>10.3. Architecture</li></ul>                                                                                                    | <ol> <li>160</li> <li>161</li> <li>161</li> <li>162</li> <li>162</li> <li>164</li> <li>164</li> <li>165</li> <li>167</li> </ol> |
| <ul> <li>10.2.1. Supported</li> <li>10.3. Architecture</li></ul>                                                                                                    | 160<br>161<br>161<br>162<br>162<br>164<br>164<br>165<br><b>167</b><br>169                                                       |
| <ul> <li>10.2.1. Supported</li></ul>                                                                                                    | 160<br>161<br>161<br>162<br>162<br>164<br>164<br>165<br><b>167</b><br>169<br>169                                                |

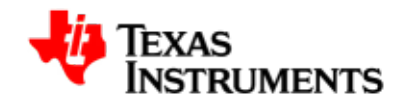

| 11.3    | 2. Features                                   | 171 |
|---------|-----------------------------------------------|-----|
|         | 11.2.1. Features Supported                    | 171 |
|         | 11.2.2. Constraints                           | 171 |
| 11.3    | 3. Configuration                              | 172 |
| 11.4    | 4. Application Interface                      | 175 |
|         | 11.4.1. Consumer driver interface             | 175 |
|         | 11.4.2. Sysfs interface                       | 175 |
| 11.     | 5. Writing a Consumer Driver                  | 177 |
| 11.     | 6. Revision History                           | 179 |
| 12. App | endix                                         | 181 |
| 12.     | 1. Creating bootable partition on MMC/SD Card | 182 |

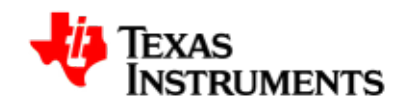

# List of Figures

| 4.1. Boot from NAND 27                                   |
|----------------------------------------------------------|
| 4.2. Boot from MMC 27                                    |
| 5.1. ALSA SoC Architecture                               |
| 5.2. AM35x ALSA Driver : Half duplex playback 42         |
| 5.3. AM35x ALSA Driver : Half duplex record 42           |
| 6.1. OMAP35x Display Subsystem Architecture              |
| 6.2. Video source color Keying 68                        |
| 6.3. Video destination color Keying 69                   |
| 6.4. Alpha blending with almost 50% transparency 72      |
| 6.5. Alpha blending with almost 100% transparency 73     |
| 6.6. Alpha blending with almost 0% transparency 73       |
| 6.7. 1-BPP Data Memory Organization 78                   |
| 6.8. 2-BPP Data Memory Organization 78                   |
| 6.9. 4-BPP Data Memory Organization 78                   |
| 6.10. 8-BPP Data Memory Organization 79                  |
| 6.11. 12-BPP Data Memory Organization 79                 |
| 6.12. 16-BPP Data Memory Organization 79                 |
| 6.13. 24-BPP Data Memory Organization 79                 |
| 6.14. ARGB 32-BPP Data Memory Organization 79            |
| 6.15. RGBA 32-BPP Data Memory Organization 80            |
| 6.16. 24-BPP Packed Data Memory Organization 80          |
| 6.17. UYVY 4:2:2 Data Memory Organization 80             |
| 6.18. YUV2 4:2:2 Data Memory Organization 80             |
| 6.19. Application for v4l2 driver using MMAP buffers 103 |
| 6.20. Application for FBDEV driver 104                   |
| 7.1. Capture Physical Input Interface 109                |
| 7.2. Capture Driver Component Overview 112               |
| 8.1. USB Driver: Illustration of Mass Storage Class 142  |
| 8.2. USB Driver: Illustration of HID Class 143           |

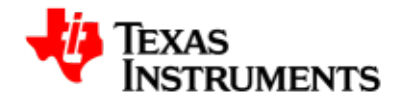

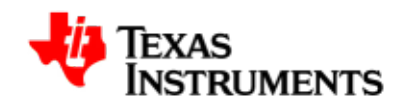

# **List of Tables**

| 5.1. Audio Driver: Acronyms 33                               |
|--------------------------------------------------------------|
| 5.2. Device Interface                                        |
| 5.3. Proc Interface 40                                       |
| 5.4. Commonly Used APIs 41                                   |
| 6.1. Video Display Driver: Acronyms 53                       |
| 6.2. Acronyms 59                                             |
| 6.3. Acronyms                                                |
| 6.4. Acronyms 61                                             |
| 6.5. Memory requirement for V4L2 and FBDEV driver Buffers 61 |
| 6.6. Frame-buffer Driver sysfs attributes                    |
| 6.7. DSS Library-display0/1/2: sysfs attributes              |
| 6.8. DSS Library-Manager0/1: sysfs attributes                |
| 6.9. DSS Library-Overlay0/1/2: sysfs attributes              |
| 7.1. Capture Driver Acronyms 110                             |
| 8.1. USB Driver: sysfs attributes 150                        |
| 9.1. MMC Driver Acronyms 154                                 |
| 11.1. PMIC Driver: Acronyms 169                              |
| 11.2. Commonly Used APIs 175                                 |
| 11.3. Sysfs interface 176                                    |

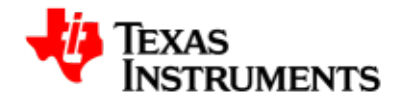

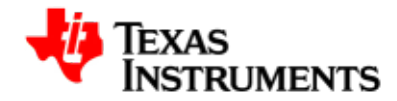

# **Read This First**

### **About This Manual**

This document describes how to install and work with Texas Instruments' Platform Support Package (PSP) for AM35x platform running Linux.

This PSP provides a fundamental software platform for development, deployment and execution on. It abstracts the functionality provided by the hardware. The product forms the basis for all application development on this platform.

In this context, the document contains instructions to:

- Install the release
- Build the sources contained in the release
- Configure the drivers/ modules

The document also provides detailed description of drivers and modules specific to this platform - as implemented in the PSP.

### How to Use This Manual

This document includes the following chapters:

- Chapter 1, *Installation* describes the installation procedure for AM3517 EVM Linux PSP package.
- Chapter 2, *x-loader* describes the procedure to build and execute the x-loader. and

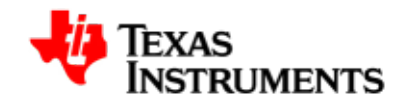

- Chapter 3, *U-Boot* describes the procedure to build and execute U-Boot.
- Chapter 4, *Kernel* describes the procedure to build and execute the Linux kernel.
- Chapter 5, *Audio Driver* describes the implementation of audio driver.
- Chapter 6, *Display Driver* describes the implementation of video display driver.
- Chapter 7, *Capture Driver* describes the implementation of video capture driver.
- Chapter 8, USB Driver describes the implementation of USB driver.
- Chapter 9, *MMC Driver* describes the implementation of MMC driver.
- Chapter 10, *Power Management* describes the power management frameworks.
- Chapter 11, *Power Management IC* describes user and platform level interfaces of the PMIC consumer driver.

Please go through the Release Notes document available in the release package before starting the installation.

### Notation of information elements

The document may contain these additional elements:

| - |  |
|---|--|
|   |  |

#### Warning

This is an example of warning message. It usually indicates a non-recoverable change, e.g. formatting a filesystem.

#### Caution

This is an example of caution message.

#### Important

This is an example of important message.

| Note    |
|---------|
| This is |

This is an example of additional note. This usually indicates additional information in the current context.

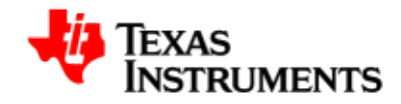

Тір

This is an example of a useful tip.

## If You Need Assistance

For any assistance, please send an mail to software support [mailto:softwaresupport@ti.com].

## Trademarks

OMAP<sup>TM</sup> is a trademark of Texas Instruments Incorporated.

All other trademarks are the property of the respective owner.

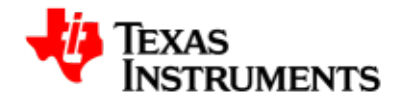

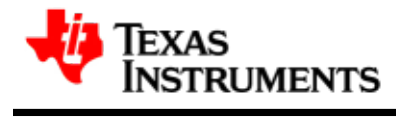

# Installation

#### Abstract

This chapter describes the layout of the Linux PSP package for AM3517 EVM and steps to install on your development host.

# **Table of Contents**

| 1.1. System Requirements  | 2 |
|---------------------------|---|
| 1.2. Installation         | 3 |
| 1.3. Environment Setup    | 5 |
| 1.4. Setup NFS filesystem | 6 |

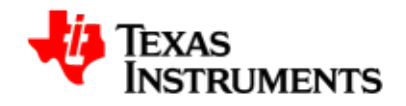

# **1.1. System Requirements**

Hardware Requirements:

• AM3517 Beta EVM

Software Requirements:

CodeSourcery ARM tool chain version 2009-q1

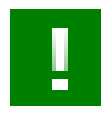

### Important

AM3517 Beta EVM - Base Board (Rev5), Processor board (Rev2) and Application board (Rev3)- has been used for development and test for this release.

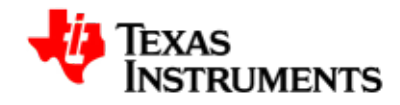

# 1.2. Installation

Extract the contents of release package with the following command:

```
$ tar -xvfz AM35x-OMAP35x-PSP-SDK-MM.mm.pp.bb.tgz
```

This creates a directory AM35x-OMAP35x-PSP-SDK-MM.mm.pp.bb with the following contents:

```
\---AM35x-OMAP35x-PSP-SDK-MM.mm.pp.bb
        Software-manifest.html
        Arago-FS-Software-manifest.html
    +---docs
         ----Building-RootFs-Arago.html
         |----DataSheet-MM.mm.pp.bb.pdf
         |----ReleaseNotes-MM.mm.pp.bb.pdf
         ----am3517
              `----UserGuide-MM.mm.pp.bb.pdf
          ----omap3530
              `----UserGuide-MM.mm.pp.bb.pdf
    +----host-tools
         ----linux
             `----signGP
          ----src
              `----signGP.c
      ---images
         |----boot-strap
              |----am3517
                   `----x-load.bin.ift
              |----omap3530
                   `---x-load.bin.ift
          ----fs
              |----nfs-base.tar.gz
              |----ramdisk-base.gz
              |----rootfs-base.jffs2
              |----am3517
                   |----nfs.tar.gz
                   |----ramdisk.gz
                   `----rootfs.jffs2
               ----omap3530
                   |----nfs.tar.gz
                   |----ramdisk.gz
                   `----rootfs.jffs2
          ----kernel
              |----am3517
                  `---uImage
              |----omap3530
                   `---uImage
          ----u-boot
              |---am3517
                   `----u-boot.bin
              |----omap3530
```

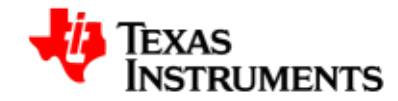

```
`----u-boot.bin
    +---scripts
    ----am3517
         ----Readme.txt
         |----initenv-micron.txt
          `----reflash-micron.txt
      ----omap3530
         |----Readme.txt
         |----initenv-micron.txt
          `----reflash-micron.txt
 ---src
     |----boot-strap
         |----ChangeLog-MM.mm.pp.bb
          |----ShortLog
          |----Unified-patch-MM.mm.pp.bb.gz
          |----diffstat-MM.mm.pp.bb
          |----x-loader-patches-MM.mm.pp.bb.tar.gz
          `----x-loader-MM.mm.pp.bb.tar.gz
      ----examples
         |----examples.tar.gz
      ----kernel
          |----Readme.txt
          |----ChangeLog-MM.mm.pp.bb
          ----ShortLog
          |----Unified-patch-MM.mm.pp.bb.gz
          |----diffstat-MM.mm.pp.bb
          |----kernel-patches-MM.mm.pp.bb.tar.gz
          `----linux-MM.mm.pp.bb.tar.gz
      ---u-boot
          |----Readme.txt
          |----ChangeLog-MM.mm.pp.bb
          |----ShortLog
          |----Unified-patch-MM.mm.pp.bb.gz
          |----diffstat-MM.mm.pp.bb
          |----u-boot-patches-MM.mm.pp.bb.tar.gz
          `----u-boot-MM.mm.pp.bb.tar.gz
 ----test-suite
+
     `----lftb-MM.mm.pp.bb.tar.gz
```

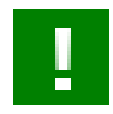

#### Important

The values of *MM*, *mm*, *pp* and *bb* in this illustration will vary across the releases and actually depends on individual component versions.

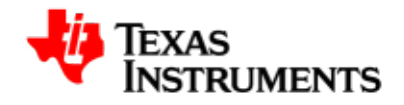

# 1.3. Environment Setup

- 1. Set the environment variable PATH to contain the binaries of the CodeSourcery cross-compiler tool-chain.
- 2. For example, in bash:

\$ export PATH=/opt/toolchain/2009-q1/bin:\$PATH

Add location of u-boot tools to the PATH environment variable.

3. For example, in bash:

\$ export PATH=/opt/u-boot/tools:\$PATH

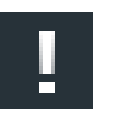

#### Note

Actual instructions and the path setting will depend upon your shell and location of the tools

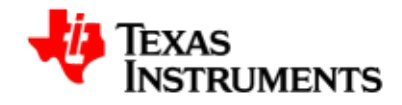

# 1.4. Setup NFS filesystem

This step is required when root filesystem is mounted from an NFS location.

Extract the contents of the NFS image (nfs.tar.gz) to a directory exported via NFS.

\$ cd /opt/nfs/target
\$ tar xjfz nfs.tar.gz

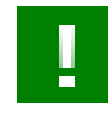

#### Important

Execute this command as **root** user. Some of the files included in this archive require root permissions for creation.

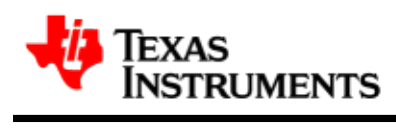

# x-loader

### Abstract

This chapter describes the steps required to build and execute the x-loader.

# **Table of Contents**

| 2.1. | Introduction                    | 8  |
|------|---------------------------------|----|
| 2.2. | Compiling X-Loader              | 9  |
|      | 2.2.1. Signing x-load.bin       | 9  |
| 2.3. | Saving x-loader on target media | 10 |
|      | 2.3.1. NAND                     | 10 |
|      | 2.3.2. MMC/SD Card              | 10 |

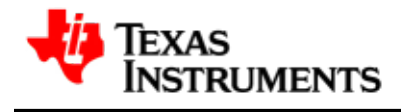

# 2.1. Introduction

X-loader is the primary bootloader. The ROM bootloader loads it in the internal SRAM and passes control to it.

The X-loader supports boot from NAND and MMC/SD media.

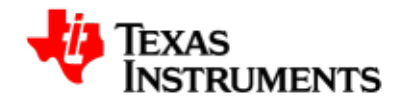

# 2.2. Compiling X-Loader

Change to the base of the X-Loader directory.

\$ cd ./x-load

Remove the intermediate files generated during build. This step is not necessary when building for the first time.

\$ make CROSS\_COMPILE=arm-none-linux-gnueabi- ARCH=arm distclean

Choose the configuration for AM3517 EVM.

```
$ make CROSS_COMPILE=arm-none-linux-gnueabi- ARCH=arm
am3517evm_config
```

Initiate the build.

```
$ make CROSS_COMPILE=arm-none-linux-gnueabi- ARCH=arm
```

On successful completion, file  ${\tt x-load.bin}$  will be created in the current directory.

### 2.2.1. Signing x-load.bin

The file x-load.bin needs to be signed before it can be used by the ROM bootloader. The **signGP** tool required for signing is available in the release package under the folder - host-tools/linux.

To sign the X-Loader binary:

\$ signGP x-load.bin

The signing utility creates x-load.bin.ift in the current directory.

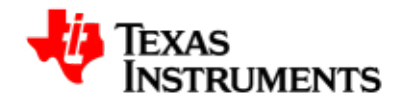

# 2.3. Saving x-loader on target media

### 2.3.1. NAND

To flash the x-loader into Micron NAND, execute following commands at the U-Boot prompt:

AM3517\_EVM # mw.b 0x8000000 0xFF 0x100000 AM3517\_EVM # tftp 0x80000000 x-load.bin.ift AM3517\_EVM # nand erase 0 40000 AM3517\_EVM # nandecc hw AM3517\_EVM # nand write.i 0x80000000 0 40000

## 2.3.2. MMC/SD Card

Copy x-load.bin.ift to the MMC/SD card and rename it as MLO.

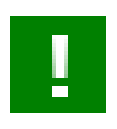

#### Important

The ROM bootloader scans only initial FAT entries for this binary. Ensure that MLO is the first file to be copied on the card.

Once the U-Boot and Linux kernel are built, u-boot.bin, uImage and ramdisk.gz should be copied to the card.

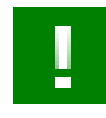

#### Important

The MMC/SD card should have a valid bootable partition on the card before it can be used as boot media. See Section 12.1, "Creating bootable partition on MMC/SD Card" for necessary steps.

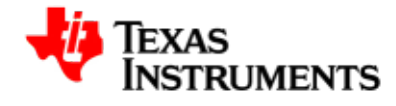

# **U-Boot**

#### Abstract

This chapter describes the steps required to build and configure u-boot to use different filesystems during the kernel boot.

# **Table of Contents**

| 3.1. | Compiling U-Boot           | 13 |
|------|----------------------------|----|
| 3.2. | Flashing U-Boot            | 14 |
| 3.3. | 3.2.1. Micron NAND         | 14 |
|      | Configuring U-Boot         | 15 |
|      | 3.3.1. Using ramdisk image | 15 |
|      | 3.3.2. Using NFS           | 16 |
| 3.4. | Managing NAND              | 18 |
|      | 3.4.1. Marking a bad block | 18 |
|      |                            |    |

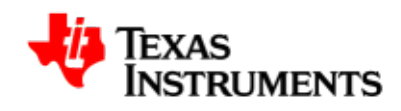

| 3.4.2. Viewing bad blocks           | 18                                           |
|-------------------------------------|----------------------------------------------|
| 3.4.3. Erasing NAND                 | 18                                           |
| 3.4.4. Writing to NAND              | 19                                           |
| 3.4.5. Reading from NAND            | 19                                           |
| 3.4.6. NAND ECC algorithm selection | 20                                           |
| MUSB Host support                   | 21                                           |
|                                     | <ul> <li>3.4.2. Viewing bad blocks</li></ul> |

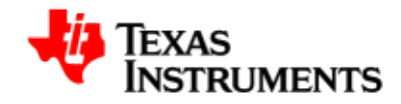

# **3.1. Compiling U-Boot**

Change to the base of the u-boot directory.

\$ cd ./u-boot

Remove the intermediate files generated during build. This step is not necessary when building for the first time.

\$ make CROSS\_COMPILE=arm-none-linux-gnueabi- ARCH=arm distclean

Choose the configuration for AM3517 EVM.

```
$ make CROSS_COMPILE=arm-none-linux-gnueabi- ARCH=arm
am3517_evm_config
```

Initiate the build.

\$ make CROSS\_COMPILE=arm-none-linux-gnueabi- ARCH=arm

On successful completion, file  ${\tt u-boot.bin}$  will be created in the current directory.

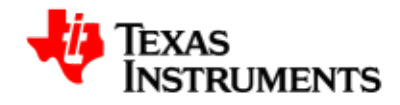

# 3.2. Flashing U-Boot

### 3.2.1. Micron NAND

To flash  $\mathtt{u-boot.bin}$  to the Micron NAND execute the commands listed below:

AM3517\_EVM # mw.b 0x80000000 0xFF 0x100000 AM3517\_EVM # tftp 0x80000000 u-boot.bin AM3517\_EVM # nand erase 0x80000 0x1C0000 AM3517\_EVM # nandecc sw AM3517\_EVM # nand write.i 0x80000000 0x80000 0x1C0000

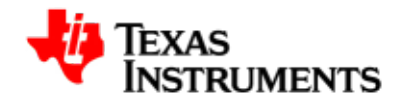

# **3.3. Configuring U-Boot**

This section assumes that EVM has been setup properly.

- 1. Connect EVM (UART3) to the HOST PC through serial cable.
- 2. Start a terminal emulator (e.g. Hyperterm) on the HOST PC.
- 3. Power on EVM and wait for u-boot to come up.

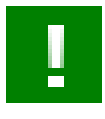

#### Important

Some commands entered on the console are long. The command text may appear wrapped in the document. Wherever indicated, these commands must be entered in a single line.

### 3.3.1. Using ramdisk image

Set the bootargs:

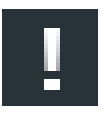

#### Note

The ethernet MAC address must be explicitly passed through "eth=" bootargs. Substitute the MAC address below with the corresponding MAC address for your EVM

```
AM3517_EVM # setenv bootargs mem=256M console=ttyS2,115200n8
root=/dev/ram0 rw initrd=0x81600000,32M
eth=00:11:22:33:44:55 ip=dhcp
```

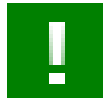

#### Note

The entire command should be entered in a single line.

Set the bootcmd:

```
AM3517_EVM # setenv bootcmd 'dhcp;
tftp 0x80000000 uImage;tftp 0x81600000 ramdisk.gz;
bootm 80000000'
```

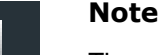

The entire command should be entered in a single line.

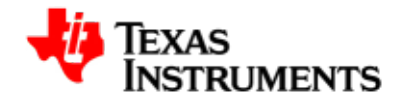

## 3.3.2. Using NFS

Set the bootargs:

```
AM3517_EVM # setenv bootargs console=ttyS2,115200n8 noinitrd
ip=dhcp rw root=/dev/nfs nfsroot=192.168.1.101:
    /opt/nfs/target, nolock mem=256M eth=00:11:22:33:44:55
```

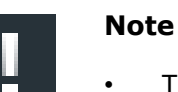

- The entire command should be entered in a single line.
- Replace NFS server IP address(192.168.1.101) and mount path (/opt/nfs/target) with actuals based on your NFS server setting.

Set the bootcmd:

AM3517\_EVM # setenv 'bootcmd dhcp;tftp 0x80000000 uImage;bootm'

### 3.3.2.1. Using NFS without DHCP

Disable the DHCP support in the build configuration:

Device Drivers Networking Support Networking options IP: DHCP Support

Set the bootargs:

AM3517\_EVM # setenv bootargs 'console=ttyS2,115200n8 noinitrd rw root=/dev/nfs nfsroot=192.168.1.101: /opt/nfs/target, nolock mem=256M eth=00:11:22:33:44:55'

Set the bootcmd:

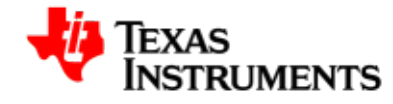

tftp 0x80000000 uImage; bootm 0x80000000'

### Note

The entire command should be entered in a single line.

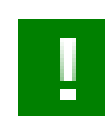

### Important

Save the changes to these variables on the flash with u-boot command - **saveenv**.

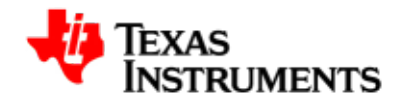

# 3.4. Managing NAND

The u-boot has been updated to include NAND flash support

### 3.4.1. Marking a bad block

To forcefully mark a block as bad:

AM3517\_EVM # nand markbad <offset>

For example, to mark block 32 (assuming erase block size of 128Kbytes) as bad block - offset = blocknum \* 128 \* 1024:

AM3517\_EVM # nand markbad 0x400000

### 3.4.2. Viewing bad blocks

Gives a list of bad blocks in NAND

AM3517\_EVM # nand bad

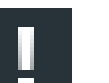

#### Note

The user marked bad blocks can be viewed by using this command only after a reset.

## 3.4.3. Erasing NAND

To erase NAND blocks in the address range or using block numbers

AM3517\_EVM # nand erase <stoffaddr> <len>

This commands skips bad blocks (both factory or user marked) encountered within the specified range.

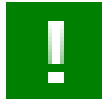

#### Important

If the erase operation fails, the block is marked bad and the command aborts. To continue erase operation, the command needs to be reexecuted for the remaining blocks in the range.
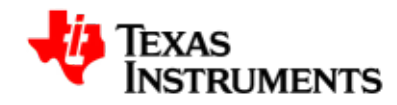

For example, to erase blocks 32 through 34

AM3517\_EVM # nand erase 0x00400000 0x40000

# 3.4.4. Writing to NAND

To write *len* bytes of data from a memory buffer located at *addr*to the NAND block *offset*:

AM3517\_EVM # nand write <addr> <offset> <len>

If a bad block is encountered during the write operation, it is skipped and the write operation continues from next 'good' block.

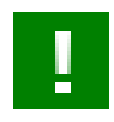

#### Important

If the write fails on ECC check, the block where the failure occurred is marked bad and write operation is aborted. The command needs to be re- executed to complete the write operation. The offset and length for reading have to be page aligned else the command will abort.

For example, to write 0x40000 bytes from memory buffer at address 0x80000000 to NAND - starting at block 32 (offset 0x400000):

AM3517\_EVM # nand write 0x80000000 0x400000 0x40000

## 3.4.5. Reading from NAND

To read *len* bytes of data from NAND block at *offset* to memory buffer located at *addr*:

AM3517\_EVM # nand read <addr> <offset> <len>

If a bad block is encountered during the read operation, it is skipped and the read operation continues from next 'good' block.

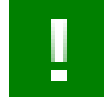

#### Important

If the read fails on ECC check, the block where the failure occurred is marked bad and read operation is aborted. The command needs to be re- executed to complete the read operation. But, the data in

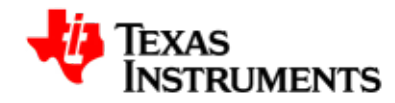

just marked bad block is irrecoverably lost. The offset and length for reading have to be page aligned else the command will abort.

For example, to read 0x40000 bytes from NAND - starting at block 32 (offset 0x400000) to memory buffer at address 0x80000000:

AM3517\_EVM # nand read 0x80000000 0x400000 0x400000

# 3.4.6. NAND ECC algorithm selection

To select ECC algorithm for NAND

AM3517\_EVM # nandecc <sw/hw>

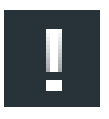

#### Note

To write X-loader from U-Boot, ECC algorithm to be selected is HW since bootrom uses this algorithm for reading. To write U-Boot from U-Boot, ECC algorithm to be selected is SW.

```
AM3517_EVM # nandecc hw
or
AM3517_EVM # nandecc sw
```

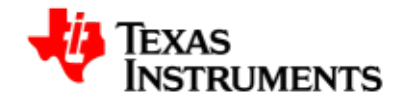

# 3.5. MUSB Host support

The u-boot now supports USB Mass storage class (MSC) on the MUSB port. It can be used to load any file from USB MSC device.

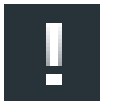

#### Important

Ensure that USB MSC device is connected to the MUSB port before issuing any of the commands described in this section.

To initialize the USB subsystem:

AM3517\_EVM # usb start

All the connected devices will, now, get recognized.

To view all connected USB devices in a tree form:

AM3517\_EVM # usb tree

To view all Mass Storage USB devices:

AM3517\_EVM # usb storage

To view filesystem information of MSC device:

AM3517\_EVM # fatinfo usb D:P

This command shows filesystem information of a partition on the MSC device.

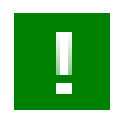

#### Note

Substitute  ${\tt D}$  with the storage device number and  ${\tt p}$  with the partition number on the device.

To load a file from MSC device:

AM3517\_EVM # fatload usb D:P <addr>ADDR> <file-name>

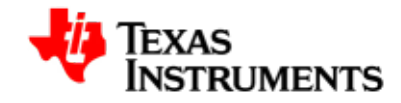

This command reads specified file from MSC device and writes its contents at the specified address.

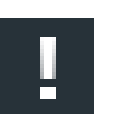

Note

Substitute  ${\tt D}$  with the storage device number and  ${\tt p}$  with the partition number on the device.

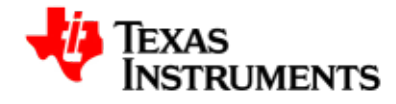

# Kernel

#### Abstract

This chapter describes the steps required to build and configure the Linux kernel. It also provides basic steps to boot kernel on the EVM.

# **Table of Contents**

| 4.1. | Compiling Linux Kernel     | 24 |
|------|----------------------------|----|
| 4.2. | Configuring Linux Kernel   | 25 |
| 4.3. | 4.3. Booting Linux Kernel  |    |
|      | 4.3.1. Selecting boot mode | 27 |
|      | 4.3.2. Boot from NAND      | 27 |
|      | 4.3.3. Boot from MMC       | 28 |
|      |                            |    |

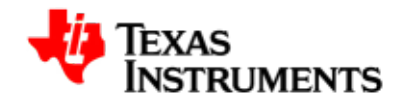

# 4.1. Compiling Linux Kernel

Change to the base of the Linux source directory.

Create default configuration for the AM3517 EVM.

\$ make CROSS\_COMPILE=arm-none-linux-gnueabi- ARCH=arm am3517\_evm\_defconfig

Initiate the build.

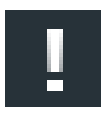

#### Note

For the kernel image (uImage) to be built, mkimage utility must be included in the path. mkimage utility is generated (under tools folder) while building u-boot.bin.

\$ make CROSS\_COMPILE=arm-none-linux-gnueabi- ARCH=arm uImage

On successful completion, file <code>uImage</code> will be created in the directory <code>./</code> <code>arch/arm/boot</code>.

Copy this file to the root directory of your TFTP server.

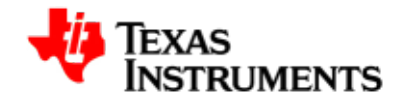

# 4.2. Configuring Linux Kernel

Before building the Linux kernel, it should be configured for a specific platform. This chapter describes steps to configure the kernel for **AM3517 EVM** and illustrates related configuration items for reference.

To create default configuration:

```
$ make CROSS_COMPILE=arm-none-linux-gnueabi- ARCH=arm
am3517_evm_defconfig
```

To view configuration interactively:

\$ make CROSS\_COMPILE=arm-none-linux-gnueabi- ARCH=arm menuconfig

From the onscreen menu, select **System Type**:

```
General setup --->
[*] Enable loadable module support --->
[*] Enable the block layer --->
System Type --->
Bus support --->
Kernel Features --->
...
...
```

These items would be selected by default:

- OMAP35x Family
- OMAP 3517 EVM board

```
ARM system type (TI OMAP) --->
TI OMAP Implementations --->
-*- OMAP34xx Based System
-*- OMAP3430 support
[*] OMAP35x Family
*** OMAP Board Type ***
[] OMAP3 LDP board
[] OMAP3 LDP board
[] OMAP 3430 SDP board
[] OMAP 3530 EVM board
[*] OMAP3517/ AM3517 EVM board
[] OMAP3 BEAGLE board
...
```

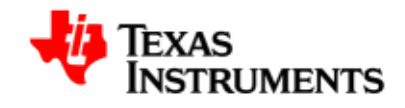

Choose **Exit** to successively to return to previous menu(s) and eventually back to the shell.

Some of the *key* drivers are enabled in the default configuration are:

- Serial port
- Mentor USB in OTG mode (Host/Slave)
- USB EHCI
- Ethernet
- MMC/SD
- Video Display
- Video Capture
- Audio
- NAND
- RTC

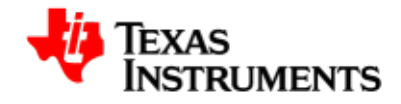

# 4.3. Booting Linux Kernel

### 4.3.1. Selecting boot mode

The boot mode is selected by DIP switch S7 on the main board. This selection identifies the location from where the *x*-loader and *u*-boot binaries are loaded for execution.

To boot from NAND, the switch settings are shown below:

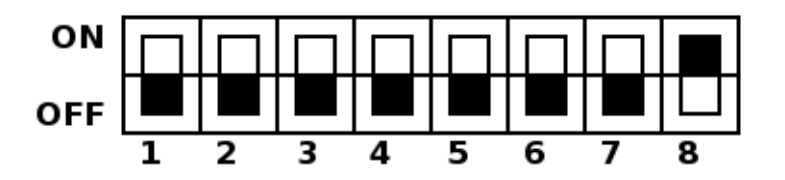

#### Figure 4.1. Boot from NAND

To boot from MMC, the switch settings are shown below:

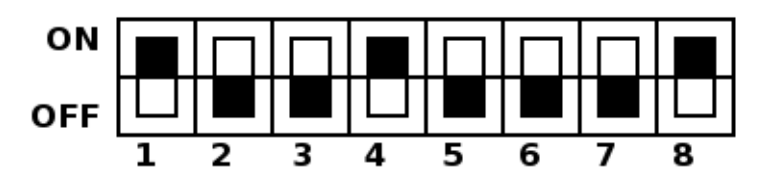

Figure 4.2. Boot from MMC

## 4.3.2. Boot from NAND

Power on EVM and wait for u-boot to come up.

When kernel image and filesystem are flashed on the NAND device:

\$ nand read.i 0x80000000 280000 500000 \$ setenv bootargs 'mem=128M console=ttyS0,115200n8 noinitrd root=/dev/mtdblock4 rw rootfstype=jffs2 ip=dhcp' \$ bootm 0x8000000

When kernel image is flashed on the NAND device, and NFS mounted filesystem is being used:

```
$ nand read.i 0x80000000 280000 500000
$ setenv bootargs 'mem=128M console=ttyS0,115200n8 noinitrd rw
root=/dev/nfs nfsroot=/mnt/nfs,nolock ip=dhcp'
```

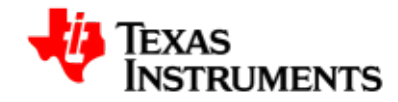

\$ bootm 0x8000000

When kernel image is and ramdisk image are fetched from a tftp server:

| \$<br>\$ | setenv autoload no<br>dhcp                                                 |
|----------|----------------------------------------------------------------------------|
| \$       | setenv serverip <server address="" ip=""></server>                         |
| \$       | tftp 0x80000000 uImage                                                     |
| \$       | tftp 0x82000000 ramdisk.gz                                                 |
| \$       | <pre>setenv bootargs 'mem=128M console=ttyS0,115200n8 root=/dev/ram0</pre> |
| i        | nitrd=0x82000000,40M ramdisk_size=32768 ip=dhcp'                           |
| \$       | bootm 0x80000000                                                           |
|          |                                                                            |

### 4.3.3. Boot from MMC

Power on EVM and wait for u-boot to come up.

When kernel image and filesystem (ramdisk) are available on the MMC card:

```
$ mmc init
$ fatload mmc 0 0x80000000 uImage
$ fatload mmc 0 0x80000000 ramdisk.gz
$ setenv bootargs 'mem=128M console=ttyS0,115200n8 root=/dev/ram0
initrd=0x82000000,40M ramdisk_size=32768 ip=dhcp'
$ bootm 0x80000000
```

When kernel image is available on the MMC card and NFS mounted filesystem is being used:

```
$ mmc init
$ fatload mmc 0 0x80000000 uImage
$ setenv bootargs 'mem=128M console=ttyS0,115200n8 noinitrd rw
root=/dev/nfs nfsroot=/mnt/nfs,nolock ip=dhcp'
$ bootm 0x80000000
```

When kernel image is available on the MMC card and filesystem on the NAND device is used:

```
$ mmc init
$ fatload mmc 0 0x80000000 uImage
$ setenv bootargs 'mem=128M console=ttyS0,115200n8 noinitrd
root=/dev/mtdblock4 rw rootfstype=jffs2 ip=dhcp'
$ bootm 0x80000000
```

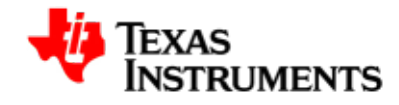

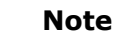

Once the Linux kernel boots, login as "root". No password is required.

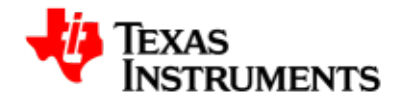

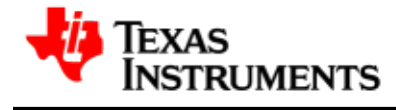

# **Audio Driver**

#### Abstract

This chapter provides details on how to configure the audio driver, its interfaces and a simple application code illustrates the use of this interface.

# **Table of Contents**

| 5.1. | Introduction                  | 33 |
|------|-------------------------------|----|
|      | 5.1.1. References             | 33 |
|      | 5.1.2. Acronyms & Definitions | 33 |
| 5.2. | Features                      | 35 |
| 5.3. | ALSA SoC Architecture         | 36 |
|      | 5.3.1. Introduction           | 36 |
|      | 5.3.2. Design                 | 36 |
| 5.4. | Configuration                 | 38 |
|      |                               |    |

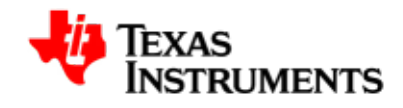

| 5.5. Application Interface 40          |   |
|----------------------------------------|---|
| 5.5.1. Device Interface 40             | 0 |
| 5.5.2. Proc Interface 40               | 0 |
| 5.5.3. Commonly Used APIs 4            | 1 |
| 5.5.4. User Space Interactions 4       | 1 |
| 5.6. Sample Applications               |   |
| 5.6.1. Introduction 42                 | 3 |
| 5.6.2. A minimal playback application  | 3 |
| 5.6.3. A minimal record application 47 | 7 |

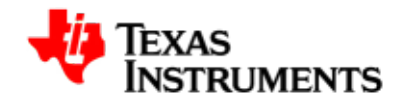

# 5.1. Introduction

The AIC23 audio module contains audio analog inputs and outputs. It is connected to the main AM3517 processor through the TDM/I2S interface (audio interface) and used to transmit and receive audio data. The AIC23 codec is connected via Multi-Channel Buffered Serial Port (McBSP) interface, a communication peripheral, to the main processor.

McBSP provides a full-duplex direct serial interface between the device (AM35x processor) and other devices in the system such as the AIC23 codec. It provides a direct interface to industry standard codecs, analog interface chips (AICs) and other serially connected A/D and D/A devices:

- Inter-IC Sound (I2S) compliant devices
- Pulse Code Modulation (PCM) devices
- Time Division Multiplexed (TDM) bus devices.

The AIC23 audio module is controlled by internal registers that can be accessed by the high speed I2C control interface.

This user manual defines and describes the usage of user level and platform level interfaces of the ALSA SoC Audio driver.

### 5.1.1. References

- 1. ALSA SoC Project Homepage [http://www.alsa-project.org/main/ index.php/ASoC]
- 2. ALSA Project Homepage [http://www.alsa-project.org/main/ index.php/Main\_Page]
- 3. ALSA User Space Library [http://www.alsa-project.org/alsa-doc/ alsa-lib/]
- 4. Using ALSA Audio API [http://www.equalarea.com/paul/alsaaudio.html]

Author: Paul Davis

5. TLV320AIC23B - Low-Power Stereo CODEC with HP Amplifier

Literature Number: SLWS106H TLV320AIC23B [http://focus.ti.com/lit/ds/symlink/ tlv320aic23b.pdf]

### 5.1.2. Acronyms & Definitions

| Acronym | Definition                        |
|---------|-----------------------------------|
| ALSA    | Advanced Linux Sound Architecture |

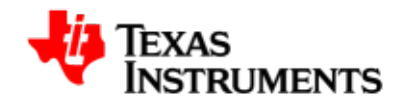

### Acronym Definition

DMA Direct Memory Access

I2C Inter-Integrated Circuit

McBSP Multi-channel Buffered Serial Port

PCM Pulse Code Modulation

TDM Time Division Multiplexing

OSS Open Sound System

I2S Inter-IC Sound

Table 5.1. Audio Driver: Acronyms

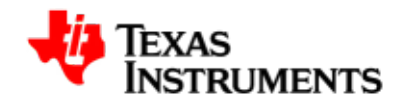

# 5.2. Features

This section describes the features supported by ALSA SoC Audio driver.

- Supports AIC23 audio codec in ALSA SoC framework.
- Supports audio in both mono and stereo modes.
- Supports multiple sample rates (8KHz, 16KHz, 22.05KHz, 32KHz, 44.1KHz, 48KHz, 64KHz, 88.2KHz and 96KHz) for both playback and capture.
- Supports simultaneous playback and record (full-duplex mode).
- Start, stop, pause and resume feature.
- Supports mixer interface for AIC23 audio codec.
- McBSP is configured as slave and AIC23 Codec is configured as master.
- Supports MMAP mode for both playback and capture.

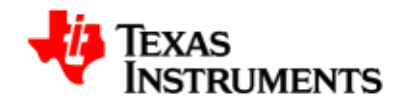

# **5.3. ALSA SoC Architecture**

### 5.3.1. Introduction

The overall project goal of the ALSA System on Chip (ASoC) layer is to provide better ALSA support for embedded system on chip processors and portable audio codecs. Currently there is some support in the kernel for SoC audio, however it has some limitations:

- Currently, codec drivers are often tightly coupled to the underlying SoC cpu. This is not really ideal and leads to code duplication.
- There is no standard method to signal user initiated audio events. e.g. Headphone/Mic insertion, Headphone/Mic detection after an insertion event.
- Current drivers tend to power up the entire codec when playing (or recording) audio. This is fine for a PC, but tends to waste a lot of power on portable devices. There is also no support for saving power via changing codec oversampling rates, bias currents, etc.

## 5.3.2. Design

The ASoC layer is designed to address these issues and provide the following features:

- Codec independence: Allows reuse of codec drivers on other platforms and machines.
- Easy I2S/PCM audio interface setup between codec and SoC. Each SoC interface and codec registers it's audio interface capabilities with the core and are subsequently matched and configured when the application hw params are known.
- Dynamic Audio Power Management (DAPM): DAPM automatically sets the codec to it's minimum power state at all times. This includes powering up/down internal power blocks depending on the internal codec audio routing and any active streams.
- Pop and click reduction: Pops and clicks can be reduced by powering the codec up/down in the correct sequence (including using digital mute). ASoC signals the codec when to change power states.

To achieve all this, ASoC basically splits an embedded audio system into three components:

- Codec driver: The codec driver is platform independent and contains audio controls, audio interface capabilities, codec dapm definition and codec IO functions.
- Platform driver: The platform driver contains the audio dma engine and audio interface drivers (e.g. I2S, AC97, PCM) for that platform.

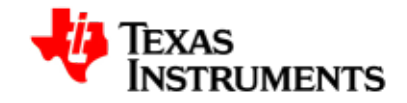

 Machine driver: The machine driver handles any machine specific controls and audio events. i.e. turning on an amp at start of playback.

Following architecture diagram shows all the components and the interactions among them:

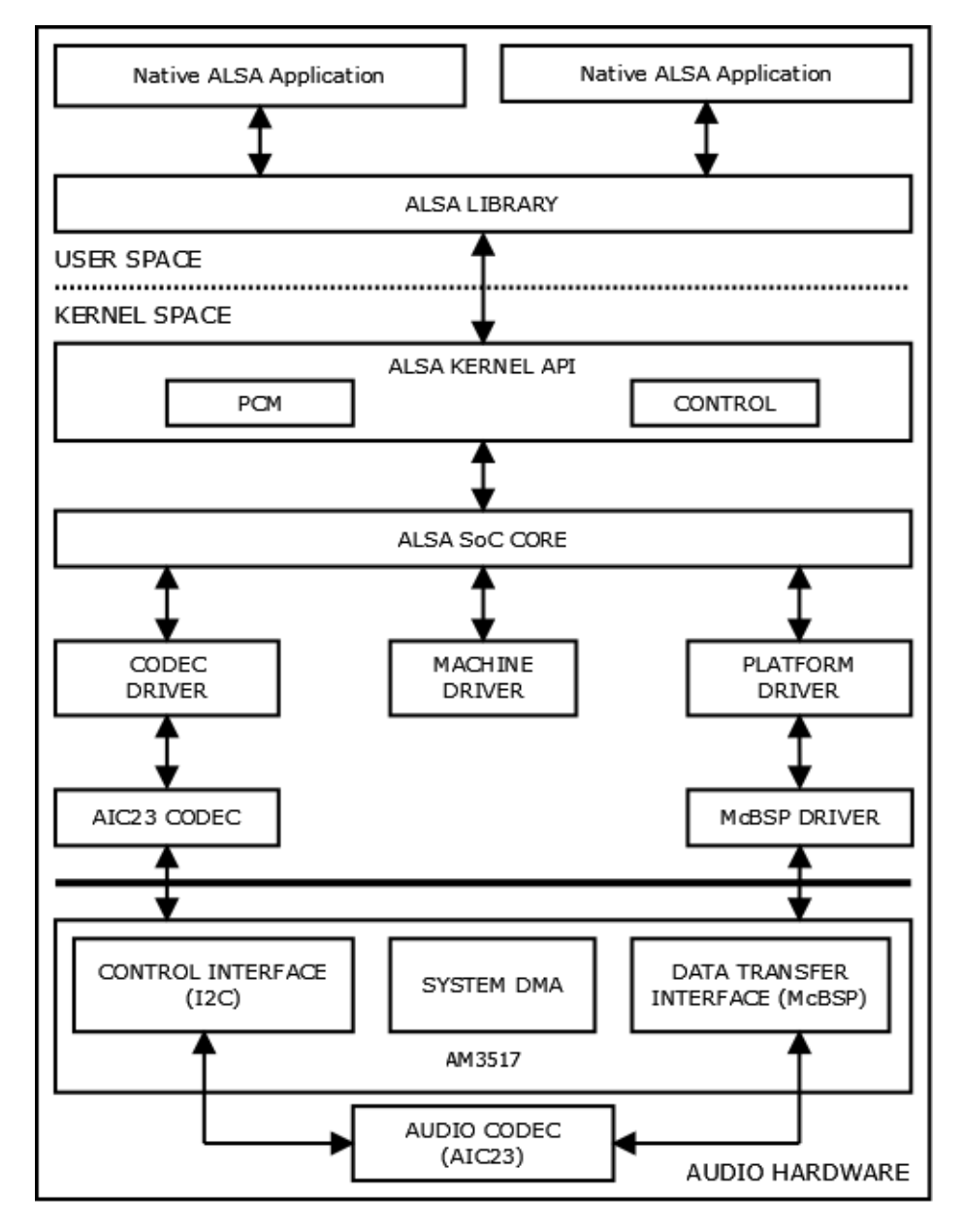

Figure 5.1. ALSA SoC Architecture

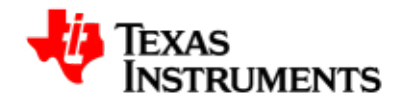

# 5.4. Configuration

To enable/disable audio support, start the *Linux Kernel Configuration* tool.

\$ make menuconfig

Select *Device Drivers* from the main menu.

```
...
Power management options --->
[*] Networking support --->
Device Drivers --->
File systems --->
Kernel hacking --->
...
...
```

Select Sound card support as shown here:

```
...
Multimedia devices --->
Graphics support --->
<*> Sound card support --->
[*] HID Devices --->
[*] USB support --->
...
...
```

Select Advanced Linux Sound Architecture as shown here:

```
--- Sound card support
<*> Advanced Linux Sound Architecture --->
< > Open Sound System (DEPRECATED) --->
```

Select ALSA for SoC audio support as shown here:

```
...
[*] ARM sound devices (NEW) --->
[*] USB sound devices (NEW) --->
<*> ALSA for SoC audio support --->
```

Select SoC Audio for AM3517 EVM as shown here:

```
--- ALSA for SoC audio support
<*> SoC Audio for the Texas Instruments OMAP chips
<*> SoC Audio support for OMAP3517 / AM3517 EVM
< > Build all ASoC CODEC drivers (NEW)
```

Make sure that McBSP support is enabled. To check the same:

Select System Type from the main menu.

```
...
[*] Enable loadable module support --->
[*] Enable the block layer --->
System Type --->
Bus support --->
Kernel Features --->
...
...
```

Select *TI OMAP Implementations* as shown here:

```
ARM system type (TI OMAP) --->
TI OMAP Implementations --->
-*- OMAP34xx Based System
-*- OMAP3430 support
...
```

*McBSP support* should be selected:

```
...
[ ] Multiplexing debug output
[*] Warn about pins the bootloader didn't set up
-*- McBSP support
< > Mailbox framework support
System timer (Use 32KHz timer) --->
...
...
```

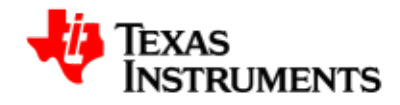

# 5.5. Application Interface

This section provides the details of the Application Interface for the ALSA Audio driver.

Application developer uses ALSA-lib, a user space library, rather than the kernel API. The library offers 100% of the functionality of the kernel API, but adds major improvements in usability, making the application code simpler and better looking.

The online-documentation for the same is available at:

http://www.alsa-project.org/alsa-doc/alsa-lib/

### **5.5.1. Device Interface**

The operational interface in /dev/ contains three main types of devices: (a) PCM devices for recording or playing digitized sound samples, (b) CTL devices that allow manipulating the internal mixer and routing of the card, and (c) MIDI devices to control the MIDI port of the card, if any.

| Name               | Description                         |
|--------------------|-------------------------------------|
| /dev/snd/controlC0 | Control devices (i.e. mixer, etc).  |
| /dev/snd/pcmC0D0c  | PCM Card 0 Device 0 Capture device. |
| /dev/snd/pcmC0D0p  | PCM Card 0 Device 0 Playback device |

Table 5.2. Device Interface

### 5.5.2. Proc Interface

The /proc/asound kernel interface is a status and configuration interface. A lot of useful information about the sound system can be found in the /proc/asound subdirectory.

See the table below for different proc entries in /proc/asound:

| Name            | Description                                     |
|-----------------|-------------------------------------------------|
| cards           | List of registered cards.                       |
| version         | Version and date the driver was built on.       |
| devices         | List of registered ALSA devices.                |
| pcm             | The list of allocated PCM streams.              |
| cardX/(X = 0-7) | The card specific directory.                    |
| cardX/pcm0p     | The directory of the given PCM playback stream. |

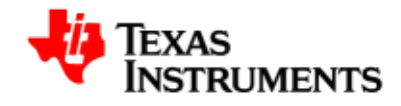

### Name

cardX/pcm0c

### Description

The directory of the given PCM capture stream.

### Table 5.3. Proc Interface

# 5.5.3. Commonly Used APIs

Some of the commonly used APIs to write an ALSA based application are:

| Name                                                              | Description                                                                             |
|-------------------------------------------------------------------|-----------------------------------------------------------------------------------------|
| snd_pcm_open                                                      | Opens a PCM stream.                                                                     |
| snd_pcm_close                                                     | Closes a previously opened PCM stream.                                                  |
| snd_pcm_hw_params_any                                             | Fill params with a full configuration space for a PCM.                                  |
| snd_pcm_hw_params_test_<br>< <parameter>&gt;</parameter>          | Test the availability of important parameters like number of channels, sample rate etc. |
|                                                                   | <pre>snd_pcm_hw_params_test_format,<br/>snd_pcm_hw_params_test_rate,<br/>etc.</pre>     |
| <pre>snd_pcm_hw_params_set_ &lt;<parameter>&gt;</parameter></pre> | Set the different configuration parameters.                                             |
|                                                                   | <pre>snd_pcm_hw_params_set_format,<br/>snd_pcm_hw_params_set_rate,<br/>etc.</pre>       |
| snd_pcm_hw_params                                                 | Install one PCM hardware configuration chosen from a configuration space.               |
| snd_pcm_writei                                                    | Write interleaved frames to a PCM.                                                      |
| snd_pcm_readi                                                     | Read interleaved frames from a PCM.                                                     |
| snd_pcm_prepare                                                   | Prepare PCM for use.                                                                    |
| snd_pcm_drop                                                      | Stop a PCM dropping pending frames.                                                     |
| snd_pcm_drain                                                     | Stop a PCM preserving pending frames.                                                   |

### Table 5.4. Commonly Used APIs

# 5.5.4. User Space Interactions

This section depicts the sequence of operations for a simple playback and capture application.

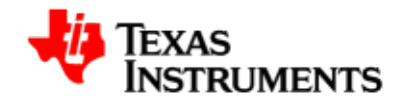

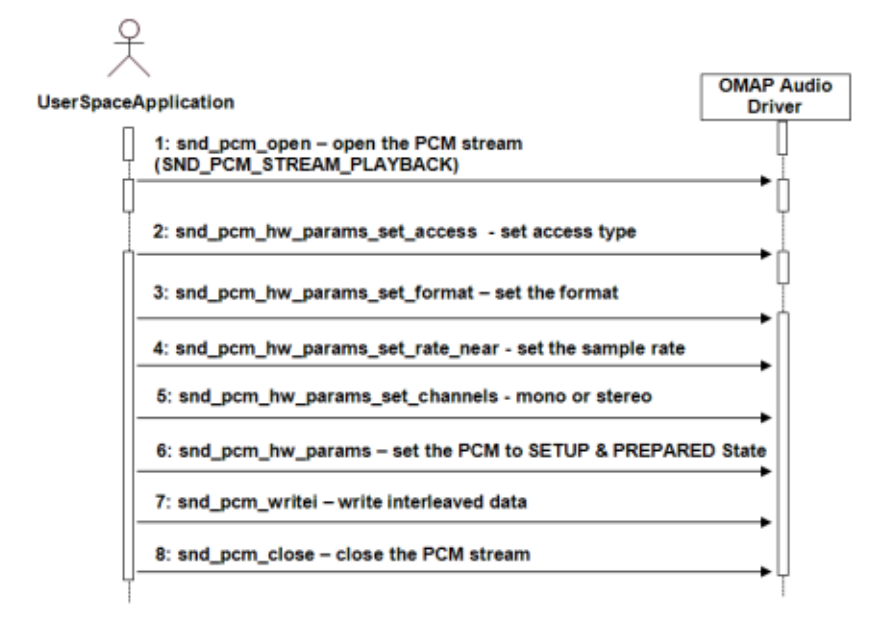

Figure 5.2. AM35x ALSA Driver : Half duplex playback

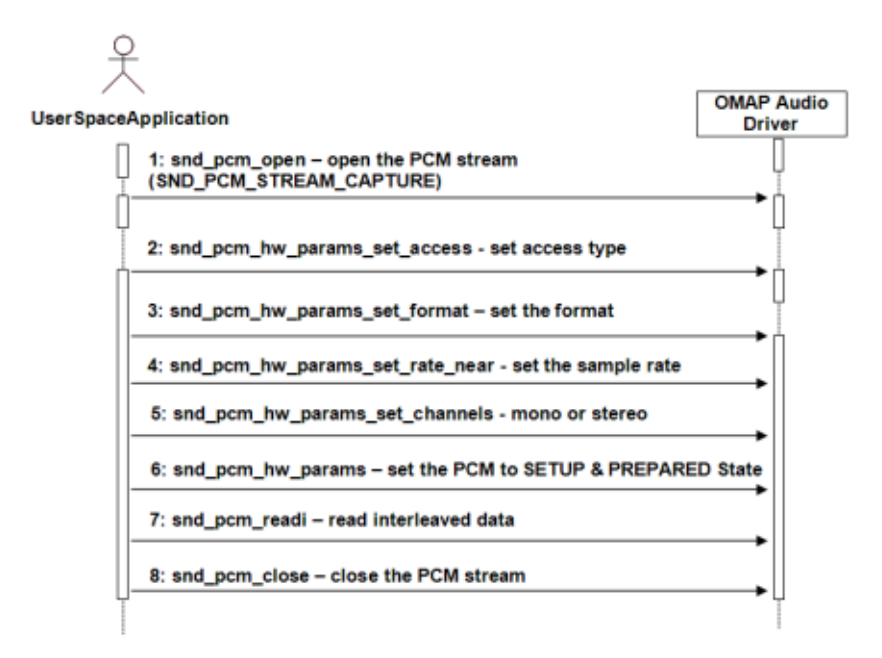

Figure 5.3. AM35x ALSA Driver : Half duplex record

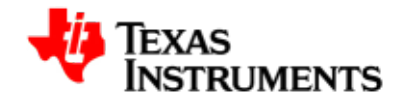

# 5.6. Sample Applications

This chapter describes the sample application provided along with the package. The binary and the source for these sample application can are available in the Examples directory of the Release Package folder.

### 5.6.1. Introduction

Writing an audio application involves the following steps:

- Opening the audio device.
- Set the parameters of the device.
- Receive audio data from the device or deliver audio data to the device.
- Close the device.

These steps are explained in detail in this section.

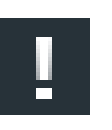

#### Note

User space ALSA libraries can be downloaded from this link [http:// www.alsa-project.org/main/index.php/Download].

User needs to build and install them before he starts using the ALSA based applications.

# 5.6.2. A minimal playback application

This program opens an audio interface for playback, configures it for stereo, 16 bit, 44.1kHz, interleaved conventional read/write access. Then its delivers a chunk of random data to it, and exits. It represents about the simplest possible use of the ALSA Audio API, and isn't meant to be a real program.

### 5.6.2.1. Opening the audio device

To write a simple PCM application for ALSA, we first need a handle for the PCM device. Then we have to specify the direction of the PCM stream, which can be either playback or capture. We also have to provide some information about the configuration we would like to use, like buffer size, sample rate, pcm data format. So, first we declare:

#include <stdio.h>
#include <stdlib.h>
#include <alsa/asoundlib.h>
#define BUFF\_SIZE 4096

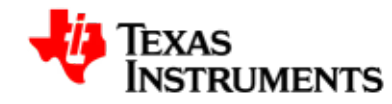

```
int main (int argc, char *argv[])
{
    int err;
    short buf[BUFF_SIZE];
    int rate = 44100; /* Sample rate */
    unsigned int exact_rate; /* Sample rate returned by */
    /* Handle for the PCM device */
    snd_pcm_t *playback_handle;
    /* Playback stream */
    snd_pcm_stream_t stream = SND_PCM_STREAM_PLAYBACK;
    /* This structure contains information about */
    /* the hardware and can be used to specify the */
    /* configuration to be used for the PCM stream. */
    snd_pcm_hw_params_t *hw_params;
```

The most important ALSA interfaces to the PCM devices are the "plughw" and the "hw" interface. If you use the "plughw" interface, you need not care much about the sound hardware. If your sound card does not support the sample rate or sample format you specify, your data will be automatically converted. This also applies to the access type and the number of channels. With the "hw" interface, you have to check whether your hardware supports the configuration you would like to use. Otherwise, user can use the default interface for playback by:

### 5.6.2.2. Setting the parameters of the device

}

Now we initialize the variables and allocate the hwparams structure:

```
/* Allocate the snd_pcm_hw_params_t structure on the stack. */
if ((err = snd_pcm_hw_params_malloc (&hw_params)) < 0) {
   fprintf (stderr, "cannot allocate hardware parameters (%s)\n",</pre>
```

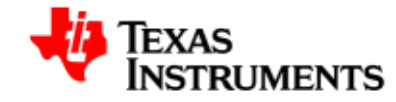

```
snd_strerror (err));
exit (1);
}
```

Before we can write PCM data to the soundcard, we have to specify access type, sample format, sample rate, number of channels, number of periods and period size. First, we initialize the hwparams structure with the full configuration space of the soundcard:

Now configure the desired parameters. For this example, we assume that the soundcard can be configured for stereo playback of 16 Bit Little Endian data, sampled at 44100 Hz. Therefore, we restrict the configuration space to match this configuration only.

The access type specifies the way in which multi-channel data is stored in the buffer. For INTERLEAVED access, each frame in the buffer contains the consecutive sample data for the channels. For 16 Bit stereo data, this means that the buffer contains alternating words of sample data for the left and right channel.

```
/* Set access type. */
if ((err = snd_pcm_hw_params_set_access (playback_handle,
              hw_params, SND_PCM_ACCESS_RW_INTERLEAVED)) < 0) {</pre>
  fprintf (stderr, "cannot set access type (%s)n",
  snd_strerror (err));
  exit (1);
}
/* Set sample format */
if ((err = snd_pcm_hw_params_set_format (playback_handle,
             hw_params, SND_PCM_FORMAT_S16_LE)) < 0) {</pre>
  fprintf (stderr, "cannot set sample format (%s)\n",
  snd_strerror (err));
  exit (1);
}
/* Set sample rate. If the exact rate is not supported */
/* by the hardware, use nearest possible rate.
                                                         */
exact_rate = rate;
if ((err = snd_pcm_hw_params_set_rate_near (playback_handle,
              hw_params, &exact_rate, 0)) < 0) {</pre>
  fprintf (stderr, "cannot set sample rate (%s)\n",
  snd_strerror (err));
```

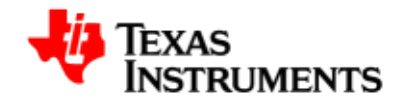

Now we apply the configuration to the PCM device pointed to by  ${\tt pcm\_handle}$  and prepare the PCM device.

### 5.6.2.3. Writing data to the device

After the PCM device is configured, we can start writing PCM data to it. The first write access will start the PCM playback. For interleaved write access, we use the function:

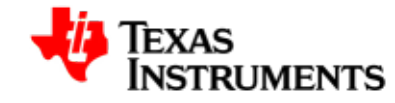

}

After the PCM playback is started, we have to make sure that our application sends enough data to the soundcard buffer. Otherwise, a buffer under-run will occur. After such an under-run has occurred,  $snd\_pcm\_prepare$  should be called.

### 5.6.2.4. Closing the device

After the data has been transferred, the device needs to be closed by calling:

```
snd_pcm_close (playback_handle);
exit (0);
```

### 5.6.3. A minimal record application

}

This program opens an audio interface for capture, configures it for stereo, 16 bit, 44.1kHz, interleaved conventional read/write access. Then its reads a chunk of random data from it, and exits. It isn't meant to be a real program.

Note that it is not possible to use one pcm handle for both playback and capture. So you have to configure two handles if you want to access the PCM device in both directions.

```
#include <stdio.h>
#include <stdlib.h>
#include <alsa/asoundlib.h>
#define BUFF_SIZE 4096
int main (int argc, char *argv[])
{
 int err;
 short buf[BUFF_SIZE];
 int rate = 44100; /* Sample rate */
 int exact_rate; /* Sample rate returned by */
 snd_pcm_t *capture_handle;
  /* This structure contains information about
                                                  */
  /* the hardware and can be used to specify the */
  /* configuration to be used for the PCM stream. */
 snd_pcm_hw_params_t *hw_params;
  /* Name of the PCM device, like hw:0,0 */
  /* The first number is the number of the soundcard, */
  /* the second number is the number of the device.
                                                      */
 static char *device = "default"; /* capture device */
```

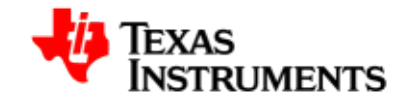

```
/* Open PCM. The last parameter of this function is
 * the mode.
 */
if ((err = snd_pcm_open (&capture_handle, device,
               SND_PCM_STREAM_CAPTURE, 0)) < 0) {</pre>
  fprintf (stderr, "cannot open audio device (%s)\n",
  snd strerror (err));
  exit (1);
}
memset(buf,0,BUFF_SIZE);
/* Allocate the snd_pcm_hw_params_t structure on the stack. */
if ((err = snd_pcm_hw_params_malloc (&hw_params)) < 0) {</pre>
  fprintf (stderr, "cannot allocate hardware
                    parameter structure (%s)\n",
  snd_strerror (err));
  exit (1);
}
/* Init hwparams with full configuration space */
if ((err = snd_pcm_hw_params_any (capture_handle,
                                hw_params)) < 0) {
  fprintf (stderr, "cannot initialize hardware
                    parameter structure (%s)\n",
 snd_strerror (err));
 exit (1);
}
/* Set access type. */
if ((err = snd_pcm_hw_params_set_access (capture_handle,
                hw_params,
                SND_PCM_ACCESS_RW_INTERLEAVED)) < 0) {</pre>
  fprintf (stderr, "cannot set access type (%s)n",
  snd_strerror (err));
  exit (1);
}
/* Set sample format */
if ((err = snd_pcm_hw_params_set_format (capture_handle,
                hw_params,
                SND_PCM_FORMAT_S16_LE)) < 0) {</pre>
  fprintf (stderr, "cannot set sample format (s)\n",
  snd_strerror (err));
 exit (1);
}
/* Set sample rate. If the exact rate is not supported */
/* by the hardware, use nearest possible rate. */
exact_rate = rate;
if ((err = snd_pcm_hw_params_set_rate_near (capture_handle,
               hw_params, &exact_rate, 0)) < 0) {</pre>
 fprintf (stderr, "cannot set sample rate (%s)\n",
 snd_strerror (err));
 exit (1);
}
```

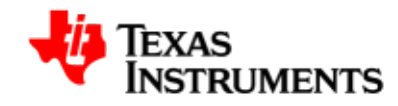

```
if (rate != exact_rate) {
    fprintf(stderr, "The rate %d Hz is not supported "
                    "by your hardware.n => Using %d "
                    "Hz instead.\n", rate, exact_rate);
 }
 /* Set number of channels */
 if ((err = snd_pcm_hw_params_set_channels(capture_handle,
                 hw_params, 2)) < 0) {
   fprintf (stderr, "cannot set channel count (%s)\n",
   snd_strerror (err));
   exit (1);
 }
  /* Apply HW parameter settings to PCM device and
  * prepare device.
  */
 if ((err = snd_pcm_hw_params (capture_handle,
                  hw_params)) < 0) {
   fprintf (stderr, "cannot set parameters (s)\n",
   snd_strerror (err));
   exit (1);
 }
 snd_pcm_hw_params_free (hw_params);
 if ((err = snd_pcm_prepare (capture_handle)) < 0) {</pre>
   fprintf (stderr, "cannot prepare audio interface for use
 (%s)\n",
   snd_strerror (err));
   exit (1);
 }
 /* Read data into the buffer. */
 if ((err = snd_pcm_readi (capture_handle, buf, 128)) != 128) {
   fprintf (stderr, "read from audio interface failed (%s)\n",
   snd_strerror (err));
   exit (1);
  } else {
   fprintf (stdout, "snd_pcm_readi successful\n");
  }
 snd_pcm_close (capture_handle);
 exit (0);
}
```

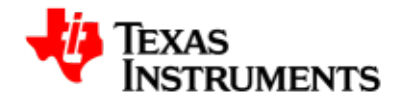

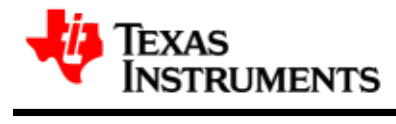

# **Display Driver**

#### Abstract

This chapter provides detailed description of feature set and software interface for the display driver implementation.

# **Table of Contents**

| 6.1. | Introduction                  | 53 |
|------|-------------------------------|----|
|      | 6.1.1. References             | 53 |
|      | 6.1.2. Acronyms & Definitions | 53 |
|      | 6.1.3. Hardware Overview      | 53 |
| 6.2. | Features                      | 55 |
|      | 6.2.1. Overview               | 55 |
| 6.3. | Architecture                  | 56 |
|      | 6.3.1. Driver Architecture    | 56 |
|      |                               |    |

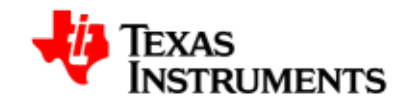

| 6.3.2. Software Design Interfaces    |
|--------------------------------------|
| 6.4. Usage 58                        |
| 6.4.1. Opening and Closing of Driver |
| 6.4.2. Command Line arguments        |
| 6.4.3. Buffer Management 61          |
| 6.4.4. Rotation                      |
| 6.4.5. Color Keying 67               |
| 6.4.6. Alpha Blending 72             |
| 6.4.7. Buffer Format 77              |
| 6.4.8. Display Window 80             |
| 6.4.9. Cropping 81                   |
| 6.4.10. Scaling 82                   |
| 6.4.11. Color look table 83          |
| 6.4.12. Streaming 83                 |
| 6.5. Software Interfaces 86          |
| 6.5.1. Frame-Buffer Driver Interface |
| 6.5.2. V4L2 Driver Interface 89      |
| 6.5.3. SYSFS Software Interfaces     |
| 6.5.4. Miscellaneous Configurations  |
| 6.6. Driver Configuration            |
| 6.6.1. V4L2 video driver 98          |
| 6.6.2. Framebuffer driver            |
| 6.7. Sample Application Flow 103     |
| 6.8. Revision History 105            |

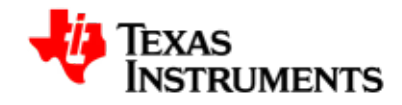

# 6.1. Introduction

Display Sub-System hardware integrates one graphics pipeline, two video pipelines, and two overlay managers (one for digital and one for analog interface). Digital interface is used for LCD and DVI output and analog interface is used for TV out.

The primary functionality of the display driver is to provide interfaces to user level applications and management of Display Sub-System hardware.

This section defines and describes the usage of user level interfaces of Video Display Driver.

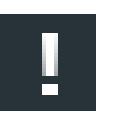

### Note

Please note that the AM3517 Display Sub-System module is same as OMAP35x, so terms have been used inter-changeably and referred as OMAP35x in this document.

### 6.1.1. References

- 1. Video for Linux Two Home Page [http://linux.bytesex.org/v4l2/]
- 2. Video for Linux Two API Specification [http://v4l2spec.bytesex.org/ v4l2spec/v4l2.pdf]

## 6.1.2. Acronyms & Definitions

| Acronym | Definition                           |
|---------|--------------------------------------|
| V4L2    | Video for Linux Two                  |
| DSS     | Display SubSystem                    |
| NTSC    | National Television System Committee |
| PAL     | Phase Alternating Line               |
| LCD     | Liquid Crystal Display               |
| DVI     | Digital Visual Interface             |
|         |                                      |

Table 6.1. Video Display Driver: Acronyms

## 6.1.3. Hardware Overview

The display subsystem provides the logic to display a video frame from the memory frame buffer (either SDRAM or SRAM) on a liquid-crystal display (LCD) panel or a TV set. The display subsystem integrates the following elements

• Display controller (DISPC) module

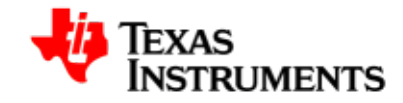

- Remote frame buffer interface (RFBI) module
- Serial display interface (SDI) complex input/output (I/O) module with the associated phased-locked loop (PLL)
- Display serial interface (DSI) complex I/O module and a DSI protocol engine
- DSI PLL controller that drives a DSI PLL and high-speed (HS) divider
- NTSC/PAL video encoder
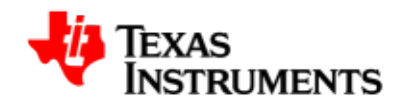

# 6.2. Features

### 6.2.1. Overview

The Display driver supports the following features:

- Supports LCD display interface at WQVGA resolution (480x272)
- Supports TV display interface at NTSC/PAL resolutions (Only S-Video out is supported)
- Supports DVI digital interface (mode selection via boot argument).
- Supports Graphics pipeline and two video pipelines. Graphics pipeline is supported through fbdev and video pipelines through V4L2.
- Supported color formats: On OSD (Graphics pipeline): RGB565, RGB888, ARGB and RGBA. On Video pipelines: YUV422 interleaved, RGB565, RGB888.
- Configuration of parameters such as height and width of display screen, bits-per-pixel etc.
- Supports setting up of OSD and Video pipeline destinations (TV or LCD) through syfs interface.
- Supports buffer management through memory mapped and user pointer buffer exchange for application usage (mmaped).
- Supports rotation 0, 90, 180 and 270 degrees on LCD and TV output
- Supports destination and source colorkeying on Video pipelines through V4L2.
- Supports alpha blending through ARGB pixel format on Video2 pipeline and RGBA and ARGB format on graphics pipeline and global alpha blending

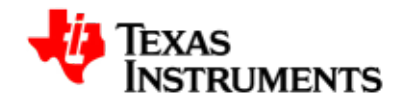

# 6.3. Architecture

This chapter describes the Driver Architecture and Design concepts

# 6.3.1. Driver Architecture

OMAP35x display hardware integrates one graphics pipeline, two video pipelines, and two overlay managers (one for digital and one for analog interface). Digital interface is used for LCD and DVI output and analog interface is used for TV out.

The primary functionality of the display driver is to provide interfaces to user level applications and management to OMAP35x display hardware. This includes, but is not limited to:

- GUI rendering through the graphics pipeline.
- Static image or video rendering through two video pipelines.
- Connecting each of three pipelines to either LCD or TV output so the display layer is presented on the selected output path.
- Image processing (cropping, rotation, mirroring, color conversion, resizing, and etc).

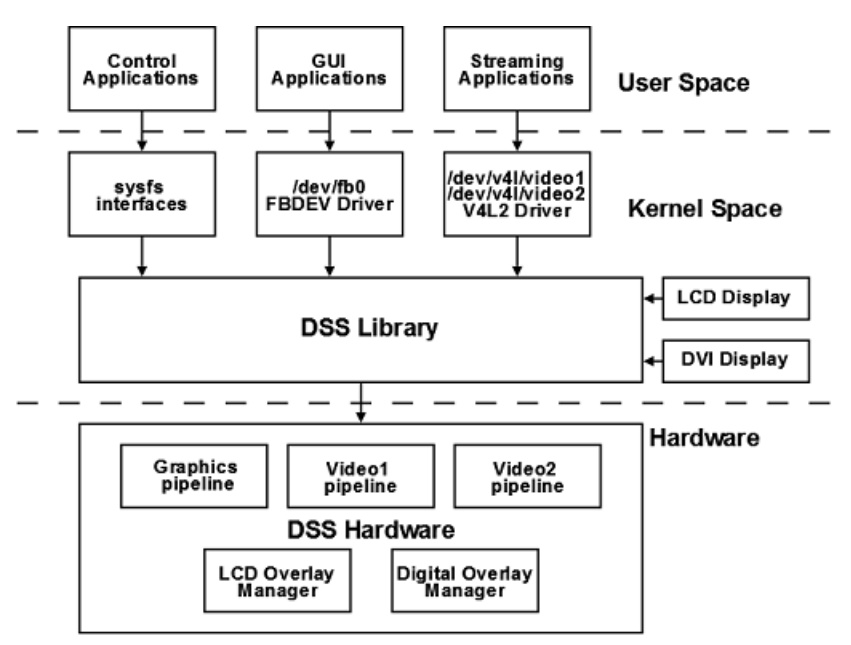

Figure 6.1. OMAP35x Display Subsystem Architecture

# 6.3.2. Software Design Interfaces

Above figure shows the major components that makes up the DSS software sub-system

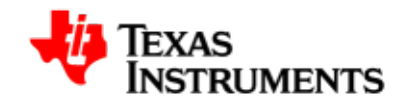

### **Display Library**

This is a HAL/functional layer controlling the bulk of DSS hardware. It exposes the number of APIs controlling the overlay managers, clock, and pipelines to the user interface drivers like V4L2 and FBDEV.

It also exposes the functions for registering and de-registering of the various display devices like LCD and DVI to the DSS overlay managers. **SYSFS interfaces** 

The SYSFS interfaces are mostly used as the control path for configuring the DSS parameters which are common between FBDEV and V4L2 like the alpha blending, color keying, etc.

It is also used for switching the output of the pipeline to either LCD or Digital overlay manager. In future sysfs entries might also be used to switch the modes like NTSC, PAL on TV and 480P, 720P on DVI outputs.

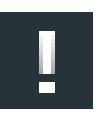

### Note

Please note that due to clock source limitation while switching the output DSS2 throws error message "Could not find exact pixel clock" (In order to fix this we need to use DSI input clock source).

### **Frame Buffer Driver**

This driver is registered with the FBDEV subsystem, and is responsible for managing the graphics layer frame buffer. Driver creates /dev/fb0 as the device node. Application can open this device node to open the driver and negotiate parameters with the driver through frame buffer ioctls. Application maps driver allocated buffers in the application memory space and fills them for the driver to display.

### Video Applications & V4L2 subsystem

Video applications (camera, camcorder, image viewer, etc.) use the standard V4L2 APIs to render static images and video to the video layers, or capture/preview camera images.

This driver is responsible for managing the video layers' frame buffers. It is a V4L2 compliant driver with some additions to implement special software requirements that target OMAP35x hardware features . This driver conforms to the Linux driver model. For using the driver, application should create the device nodes /dev/video1and /dev/video2device nodes for two video layers. Application can open the driver by opening these device nodes and negotiate the parameters by V4L2 ioctls. Initially application can request the driver to allocate number of buffers and MMAPs these buffers. Then the application can fill up these buffers and pass them to driver for display by using the standard V4L2 streaming ioctls.

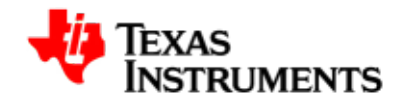

# 6.4. Usage

# 6.4.1. Opening and Closing of Driver

The device can be opened using open call from the application, with the device name and mode of operation as parameters. Application can open the driver only in blocking mode. Non-blocking mode of open is not supported.

### V4L2 Driver

The driver will expose two software channels (/dev/video1 and /dev/ video2), one for each video pipeline. Both of these channels supports only blocking mode of operations. These channels can only be opened once.

```
/* Open a video Display logical channel in blocking mode */
fd = open ("/dev/videol", O_RDWR);
if (fd == -1) {
    perror("failed to open display device\n");
    return -1;
}
/* closing of channels */
close (fd);
```

### **FBDEV** Driver

The driver will expose one software channels (/dev/fb0) for the graphics pipeline. The driver cannot be opened multiple times. Driver can be opened only once.

```
/* Open a graphics Display logical channel in blocking mode */
fd = open ("/dev/fb0", O_RDWR);
if (fd == -1) {
    perror("failed to open display device\n");
    return -1;
}
/* closing of channels */
close (fd);
```

### 6.4.2. Command Line arguments

### V4L2 Driver

V4L2 driver supports set of command line argument for, default number of buffers, their buffer size, enable/disable VRFB buffer allocation and debug option for both the video pipelines.

V4L2 driver uses the VRFB buffers for rotation. Because of the limitation of the VRFB engine these buffers are quite big in size. Please refer to the Buffer Management section for required and allocated size of the VRFB buffers. VRFB buffers are allocated by driver during vidioc\_reqbufs ioctl if the rotation is enabled and freed during vidioc\_streamoff. But under heavy system load, memory fragmentation may occur and VFRB buffer allocation may fail. To address this issue V4L2 driver provides command line argument to allocate the VRFB buffers at driver init time and buffers will be freed when driver is unloaded.

Below is the list of arguments which V4L2 driver supports -

| Argument               | Description                                                                                                    |
|------------------------|----------------------------------------------------------------------------------------------------|
| video1_numbuffers      | Number of buffers to be allocated at init time for Video1 device.                                                                |
| video2_numbuffers      | Number of buffers to be allocated at init time for Video2 device.                                                                |
| video1_bufsize         | Size of the buffer to be allocated for video1 device $% \left( {{\left[ {{{\left[ {{\left[ {{\left[ {{\left[ {{\left[ {{\left[ $ |
| video2_bufsize         | Size of the buffer to be allocated for video2 device                                                                             |
| vid1_static_vrfb_alloc | Static allocation of the VRFB buffer for video1 device                                                                           |
| vid2_static_vrfb_alloc | Static allocation of the VRFB buffer for video2 device                                                                           |
| debug                  | Enable debug messaging                                                                                                    |

### Table 6.2. Acronyms

For dynamic build of the driver, these argument are specified at the time of inserting the driver. For static build of the driver, these argument can be specified along with boot time arguments. Following example shows how to specify command line argument for static and dynamic build.

Insert the dynamically built module with following parameters

```
# insmod omap_vout.ko video1_numbuffers=3 video2_numbuffers=3
video1_bufsize=644000 video2_bufsize=644000
vid1_static_vrfb_alloc=y vid2_static_vrfb_alloc=y
```

Set the **bootargs** for statically compiled driver from bootloader:

```
AM3517_EVM # setenv bootargs console=ttyS2,115200n8
mem=256M root=/dev/nfs noinitrd
nfsroot=172.24.190.19:nfs-server/home,nolock ip=dhcp
omap_vout.video1_numbuffers=3 omap_vout.video2_numbuffers=3
omap_vout.video1_bufsize=64400 omap_vout.video2_bufsize=64400
```

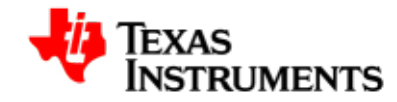

omap\_vout.vid1\_static\_vrfb\_alloc=y
omap\_vout.vid2\_static\_vrfb\_alloc=y

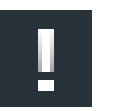

#### Note

The entire command should be entered in a single line.

### **FBDEV** Driver

FBDEV driver supports set of command line argument for enabling/ setting rotation angle, enable/disable VRFB rotation, default mode, size of vram and debug option. These command line arguments can only be used with boot time arguments as FBDEV driver only supports static build.

Below is the list of arguments which Fbdev driver supports -

| Argument | Description                                                                                                    |
|----------|----------------------------------------------------------------------------------------------------|
| mode     | Default video mode for specified displays                                                                         |
| vram     | VRAM allocated memory for a framebuffer, user can individually configure VRAM buffers for each plane/device node. |
| debug    | Enable debug printing. You have to have OMAPFB debug support enabled in kernel config                             |
| vrfb     | Use VRFB rotation for framebuffer                                                                                 |
| rotate   | Default rotation applied to framebuffer                                                                           |

### Table 6.3. Acronyms

Following example shows how to specify 90 degree rotation in boot time argument.

Set the bootargs for enabling rotation:

```
AM3517_EVM# setenv bootargs console=ttyS2,115200n8 mem=256M
noinitrd root=/dev/nfs nfsroot=172.24.190.19:nfs_server/
home,nolock ip=dhcp omapfb.rotate=1 omapfb.vrfb=y
```

Following example shows how to specify size of framebuffer in boot time argument.

Set the bootargs for specifying size of framebuffer:

```
AM3517_EVM# setenv bootargs console=ttyS2,115200n8 mem=256M
noinitrd root=/dev/nfs nfsroot=172.24.190.19:nfs_server/
home,nolock ip=dhcp vram=10M omapfb.vram=0:10M
```

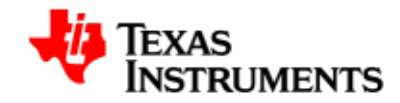

### Note

The entire command should be entered in a single line.

### Misc (DSS) Argument

There are few arguments which allows control over core DSS functionality.

### **Argument** Description

| def_disp | Name of default display, to which all overlays will |
|----------|-----------------------------------------------------|
|          | be connected.                                       |

debug Enable debug printing.

### Table 6.4. Acronyms

Usage:

```
AM3517_EVM # setenv bootargs console=ttyS2,115200n8 mem=256M
noinitrd root=/dev/nfs nfsroot=172.24.190.19:nfs-server/
home,nolock ip=dhcp omapdss.def_disp="dvi" omapdss.debug=y
```

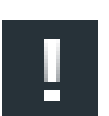

### Note

The entire command should be entered in a single line.

# 6.4.3. Buffer Management

| Driver       | Without Rotation                                                                                                    | With Rotation                                                                                                    |
|--------------|----------------------------------------------------------------------------------------------------|----------------------------------------------------------------------------------------------------|
| FBDEV Driver | A single buffer<br>of size 480*272*2<br>bytes, configurable using<br>command line argument.                                                  | A single buffer<br>of size 2048*480*2<br>bytes, configurable using<br>command line argument.                                                                                                    |
| V4L2 Driver  | Single buffer takes<br>1280*720*4 bytes. Number<br>of buffers is configurable<br>using VIDIOC_REQBUFS<br>ioctl and command line<br>argument. | Same requirement as<br>without rotation.<br>Additionally allocates one<br>buffer of size 3686400 bytes<br>for each context. Number<br>of context are same as the<br>number of buffers allocated<br>using REQBUFS, which is<br>not more than four. |

### Table 6.5. Memory requirement for V4L2 and FBDEV driver Buffers

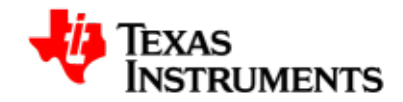

### Note

Please note that user must configure the required amount of buffer size through command line argument in case of Framebuffer VRFB rotation.

### V4L2 Driver

Memory Mapped buffer mode and User pointer buffer mode are the two memory allocation modes supported by driver.

In Memory map buffer mode, application can request memory from the driver by calling VIDIOC\_REQBUFS ioctl. In this mode, maximum number of buffers is limited to VIDEO\_MAX\_FRAME (defined in driver header files) and is limited by the available memory in the kernel. If driver is not able to allocate the requested number of buffer, it will return the number of buffer it is able to allocate. The main steps that the application must perform for buffer allocation are:

### 1) Allocating Memory

This ioctl is used to allocate memory for frame buffers. This is a necessary ioctl for streaming IO. It has to be called for both drivers buffer mode and user buffer mode. Using this ioctl, driver will identify whether driver buffer mode or user buffer mode will be used.

### Ioctl: VIDIOC\_REQBUFS

It takes a pointer to instance of the <code>v4l2\_requestbuffers</code> structure as an argument.

User can specify the buffer type (V4L2\_BUF\_TYPE\_VIDEO\_OUTPUT), number of buffers, and memory type (V4L2\_MEMORY\_MMAP, V4L2\_MEMORY\_USERPTR) at the time of buffer allocation. In case of driver buffer mode, this ioctl also returns the actual number of buffers allocated in count member of v4l2\_requestbuffer structure

It can be called with zero number of buffers to free up all the buffers already allocated. It also frees allocated buffers when application changes buffer exchange mechanism. Driver always allocates buffers of maximum image size supported. If application wants to change buffer size, it can be done through video1\_buffsize and video2\_buffsize command line arguments

When rotation is enabled, driver also allocates buffer for the VRFB virtual memory space along with the mmap or user buffer. It allocates same number of buffers as the mmap or user buffers. Maximum number of buffers, which can be allocated, is 4 when rotation is enabled.

```
/* structure to store buffer request parameters */
struct v4l2_requestbuffers reqbuf;
reqbuf.count = numbuffers;
```

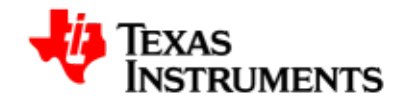

```
reqbuf.type = V4L2_BUF_TYPE_VIDEO_OUTPUT;
reqbuf.memory = V4L2_MEMORY_MMAP;
ret = ioctl(fd , VIDIOC_REQBUFS, &reqbuf);
if(ret < 0) {
    printf("cannot allocate memory\n");
    close(fd);
    return -1;
}
```

2) Getting physical address

This ioctl is used to query buffer information like buffer size and buffer physical address. This physical address is used in m-mapping the buffers. This ioctl is necessary for driver buffer mode as it provides the physical address of buffers, which are used to mmap system call the buffers.

Ioctl: VIDIOC\_QUERYBUF

It takes a pointer to instance of v4l2\_buffer structure as an argument. User has to specify the buffer type (V4L2\_BUF\_TYPE\_VIDEO\_OUTPUT), buffer index, and memory type (V4L2\_MEMORY\_MMAP)at the time of querying.

```
/* allocate buffer by VIDIOC_REQBUFS */
/* structure to query the physical address
of allocated buffer */
struct v412_buffer buffer;
/* buffer index for querying -0 */
buffer.index = 0;
buffer. type = V4L2_BUF_TYPE_VIDEO_OUTPUT;
buffer.memory = V4L2_MEMORY_MMAP;
if (ioctl(fd, VIDIOC_QUERYBUF, &buffer) < 0) {
    printf("buffer query error.\n");
    close(fd);
    exit(-1);
}
/*The buffer.m.offset will contain the physical
address returned from driver*/</pre>
```

3) Mapping Kernel space address to user space

Mapping the kernel buffer to the user space can be done via mmap. User can pass buffer size and physical address of buffer for getting the user space address

```
/* allocate buffer by VIDIOC_REQBUFS */
/* query the buffer using VIDIOC_QUERYBUF */
/* addr hold the user space address */
unsigned int addr;
Addr = mmap(NULL, buffer.size,PROT_READ | PROT_WRITE, MAP_SHARED,
```

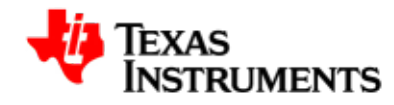

```
fd, buffer.m.offset);
/* buffer.m.offset is same as returned from VIDIOC_QUERYBUF */
```

### **FBDEV** Driver

FBDEV driver supports only memory mapped buffers, it allocates one physically contiguous buffers, which can support 480x272 resolution for 16 bits per pixel format. Following steps are required to map buffers in application memory space:

1) Getting fix screen information

FBIOGET\_FSCREENINFO ioctl is used to get the not-changing screen information like physical address of the buffer, size of the buffer, line length.

```
/* Getting fix screen information */
struct fb_fix_screeninfo fix;
ret = ioctl(fd, FBIOGET_FSCREENINFO, &fix);
if(ret < 0) {
    printf("Cannot get fix screen information\n");
    close(fd);
    exit(0);
}
printf("Line length = %d\n",fix.line_length);
printf("Physical Address = %x\n",fix.smem_start);
printf("Buffer Length = %d\n",fix.smem_len);</pre>
```

2) Getting Variable screen information

FBIOGET\_VSCREENINFO ioctl is used to get the variable screen information like resolution, bits per pixel etc.

```
/* Getting fix screen information */
struct fb_var_screeninfo var;
ret = ioctl(fd, FBIOGET_VSCREENINFO, &var);
if(ret < 0) {
    printf("Cannot get variable screen information\n");
    close(fd);
    exit(0);
}
printf("Resolution = %dx%d\n",var.xred, var.yres);
printf("bites per pixel = %d\n",var.bpp);</pre>
```

3) Mapping Kernel space address to user space

Mapping the kernel buffer to the user space can be done via mmap system call.

```
/* addr hold the user space address */
unsigned int addr, buffersize;
```

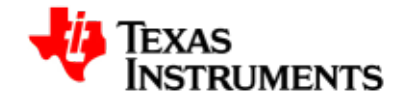

```
/* Get the fix screen info */
/* Get the variable screen information */
buffersize = fix.line_length * var.yres;
addr = mmap(NULL, buffersize, PROT_READ | PROT_WRITE, MAP_SHARED,
    fd, 0);
/* buffer.m.offset is same as returned from VIDIOC_QUERYBUF */
```

### 6.4.4. Rotation

Rotation is implemented with use of Rotation Engine module in Virtual Rotation Frame Buffer module in OMAP35X. Rotation engine supports rotation of an image with degree 0, 90, 180 and 270. There are 12 contexts available for rotating an image and there are four virtual memory space associated with each context. To rotate an image, image is written to 0 degree virtual memory for a context and rotated image can read back from the virtual memory for that angle of the same context.

For using Rotation Engine, User has to allocate physical memory and provide address of the memory to the rotation engine. The buffer size for this physical buffer should be large enough to store the image to be rotated. When program writes to the virtual address of the context, rotation engine write to this memory space and when program reads image from virtual address, rotation engine reads image from this buffer with rotation angle.

### V4L2 Driver

V4L2 driver supports rotation by using rotation engine in the VRFB module. Driver allocates physical buffers, required for the rotation engine, when application calls VIDIOC\_REQBUFS ioctl. Therefore, when this ioctl is called driver allocates buffers for storing image and allocates buffers for the rotation engine. It also programs VRFB rotation engine when this ioctl is called. At the time of enqueing memory mapped buffer, driver copies entire image from mmaped buffer to buffer for the rotation engine using DMA. DSS is programmed to take image from VRFB memory space when rotation is enabled. So DSS always gets rotated image. Maximum four buffers can be allocated using REQBUFS ioctl when rotation is enabled.

Driver provides ioctl interface for enabling/disabling and changing the rotation angle. These ioctls are VIDIOC\_S\_CTRL/VIDIOC\_G\_CTRL as drive allocates buffer for VRFB during REQBUFS ioctl, application has to enable/set the rotation angle before calling REQBUFS ioctl. After enabling rotation, application can change the rotation angle. Rotation angle cannot be changed while streaming is on. Following code shows how to set rotation angle to 90 degree.

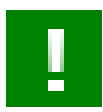

### Important

Rotation value must be set using VIDIOC\_S\_CTRL before setting any format using VIDIOC\_S\_FMT as VIDIOC\_S\_FMT uses rotation value

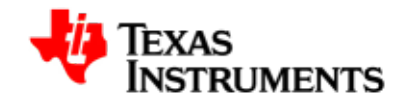

for calculating buffer formats. Also VIDIOC\_S\_FMT ioctl must be called after changing the rotation angle to change parameters as per the new rotation angle

```
struct v4l2_control control;
int degree = 90;
control.id = V4L2_CID_ROTATE;
control.value = degree;
ret = ioctl(fd, VIDIOC_S_CTRL, &control);
if (ret < 0) {
    perror("VIDIOC_S_CTRL\n");
        close(fd);
        exit(0);
    }
/* Rotation angle is now set to 90 degree. Application can now do
    streaming to see rotated image*/
```

### **FBDEV** Driver

FBDEV driver supports rotation by using rotation engine in the VRFB module. For using this feature of the driver, rotation has to be enabled. Application can enable rotation by enabling/setting rotation angle in boot time argument of the kernel for FBDEV driver. Applications can thus use the FBIOPUT\_VSCREENINFO ioctl to set the rotation angle. Applications have to set the 'rotate' field in the fb\_var\_screeninfo structure equal to the angle of rotation (0, 90, 180 or 270) and call this ioctl. Frame buffer driver also supports the rotation through sysfs entry. Any one of the two method can be used to configure rotation.

**Constraint:** While doing rotation x-resolution virtual should be equal to x-resolution. y-resolution virtual should be greater than or equal to y-resolution. Please note that VRFB rotation engine requires alignment of 32 bytes in horizontal size and 32 lines in vertical size. So while doing rotation x-resolution should be 32 byte aligned and y resolution and y resolution virtual should be 32 lines aligned. For example for 360X360 required resolution with 16bpp no of bytes per line comes to 360\*2=720. Which is not 32 byte aligned. While no of lines comes to 360 which is also not 32 lines aligned. So actual resolution should be set to 368X368. But if same resolution is required for 32bpp then no of bytes per line comes to 360\*4 that is 1440. Which is 32 byte aligned so actual resolution should be set to 360X368. Also the maximum y-res virtual possible is 2048 because of VRFB limitation when rotation enabled.

var.rotate variable should not be modified when rotation is not selected through command line arguments else behaviour is unexpected.

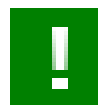

### Important

Platform Support Products

By default frame buffer driver allocates the buffer for single 480x272 frame of 16 bits per pexel considering 0 degree rotation.

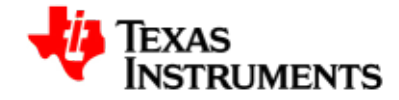

This allocation can be overridden using the command line arguments "vram=<size> and omapfb.vram=<fb>:<size>

Memory requirement can be calculated by following equation

(2048 \* max(xres\_virtual, yres\_virtual) \* max\_Bpp)\* NO\_OF\_BUFFERS, 2048 is the default pitch required by VRFB, xres\_virtual = maximum virtual x-resolution required, yres\_virtual = maximum virtual y-resolution required, max\_Bpp = maximum bytes per pixel required, NO\_OF\_BUFFERS = Number of buffers required for panning.

So for 720\*1280 resolution with 32bpp with two buffers with 90 or 270 degree rotation it comes to (2048 \* 1280 \* 4) \* 2 = 20971520 bytes which rounds upto 20M bytes. so above command line arguments will look like

"vram=20M omapfb.vram=0:20M"

Please refer to the section Supported Command line Argument.

Following code listings demos how to set the rotation in frame buffer driver using ioctl and sysfs entry.

```
struct fb_var_screeninfo var;
/* Set the rotation through ioctl. */
/* Get the Variable screen info through "FBIOGET_VSCREENINFO" */
var.rotate = 1; /* To set rotation angle to 90 degree */
if (ioctl(fd, FBIOPUT_VSCREENINFO, &var)<0) {
    perror("Error:FBIOPUT_VSCREENINFO\n");
    close(fd);
    exit(4);
}</pre>
```

Setting the rotation through sysfs where 0 - 0 degree, 1 - 90 degree, 2 - 180 degree and 3 - 270 degree respectively

# echo 1 > /sys/class/graphics/fb0/rotate

# 6.4.5. Color Keying

There are two types of transparent color keys: Video source transparency and graphics destination transparency key. The encoded pixel color value is compared to the transparency color key. For CLUT bitmaps, the palette index is compared to the transparency color key and not to the palette value pointed out by the palette index.

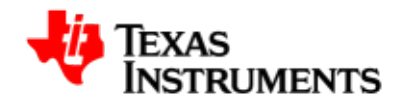

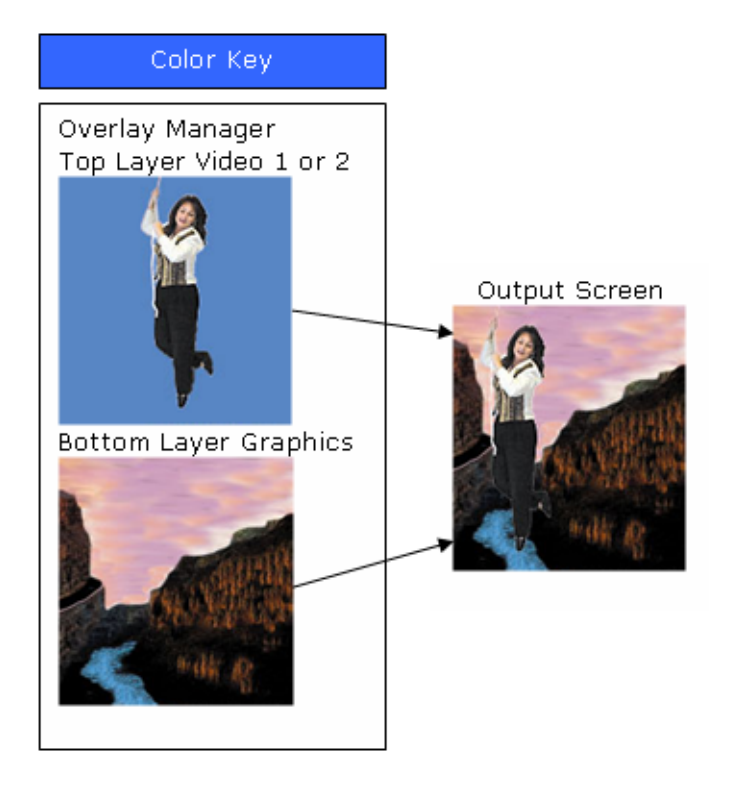

Figure 6.2. Video source color Keying

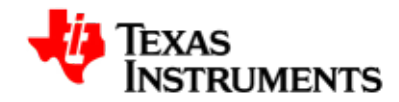

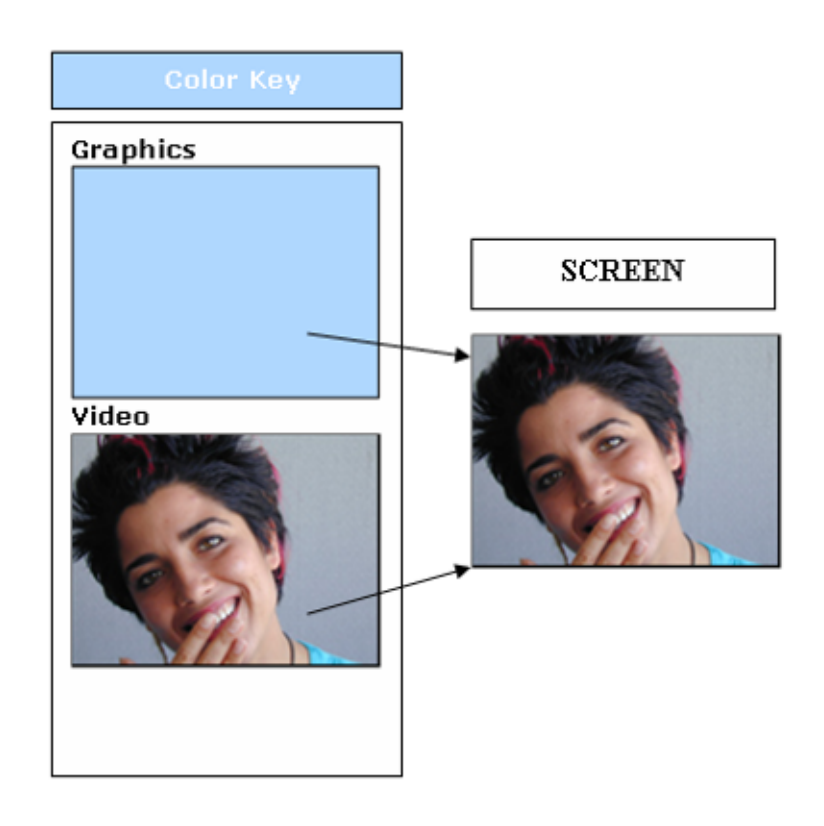

### Figure 6.3. Video destination color Keying

**Constraint:**The video source transparency color key and graphics destination transparency color key cannot be active at the same time. Color keys are only available in V4L2 Driver.

Video source transparency color key value allows defining a color that the matching pixels with that color in the video pipelines are replaced by the pixels in graphics pipeline. It is limited to RGB formats only and non-scaling cases.

The Graphics destination color key allows defining a color that the nonmatching pixels in the graphics pipelines prevent video overlay. The destination transparency color key is applicable only in the graphics region when graphics and video overlap. Otherwise, the destination transparency color key is ignored.

One of the colors keys can be activated at a time. This implies both key cannot be used simultaneously. All color key related IOCTLs are not pipeline oriented. An application can configure keys through either of two device nodes. Following example shows how to enable source color key.

struct v4l2\_framebuffer framebuffer; ret = ioctl (fd, VIDIOC\_G\_FBUF, &framebuffer);

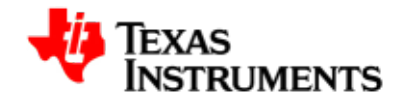

```
if (ret < 0) {
  perror ("VIDIOC_G_FBUF");
  close(fd);
  exit(1);
}
/* Set SRC_COLOR_KEYING if device supports that */
if(framebuffer.capability & V4L2_FBUF_CAP_SRC_CHROMAKEY) {
  framebuffer.flags |= V4L2_FBUF_FLAG_SRC_CHROMAKEY;
  ret = ioctl (fd, VIDIOC_S_FBUF, &framebuffer);
  if (ret < 0) {
    perror ("VIDIOC_S_FBUF");
    close(fd);
    exit(1);
  }
}</pre>
```

The code snippet below illustrates how to disable source color keying

```
struct v4l2_framebuffer framebuffer;
ret = ioctl (fd, VIDIOC_G_FBUF, &framebuffer);
if (ret < 0) {
perror ("VIDIOC_G_FBUF");
close(fd);
exit(1);
}
if(framebuffer.capability & V4L2_FBUF_CAP_SRC_CHROMAKEY) {
 framebuffer.flags &= ~V4L2_FBUF_FLAG_SRC_CHROMAKEY;
ret = ioctl (fd, VIDIOC_S_FBUF, &framebuffer);
 if (ret < 0) {
 perror ("VIDIOC_S_FBUF");
 close(fd);
 exit(1);
 }
}
```

The code snippet below illustrates how to enable destination color keying

```
struct v4l2_framebuffer framebuffer;
ret = ioctl (fd, VIDIOC_G_FBUF, &framebuffer);
if (ret < 0) {
  perror ("VIDIOC_G_FBUF");
  close(fd);
  exit(1);
}
/* Set SRC_COLOR_KEYING if device supports that */
if(framebuffer.capability & V4L2_FBUF_CAP_CHROMAKEY) {
  framebuffer.flags |= V4L2_FBUF_FLAG_CHROMAKEY;
  ret = ioctl (fd, VIDIOC_S_FBUF, &framebuffer);
  if (ret < 0) {
    perror ("VIDIOC_S_FBUF");
```

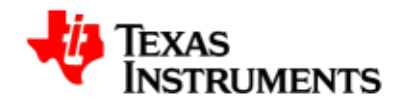

```
close(fd);
exit(1);
}
```

}

The code snippet below illustrates how to disable destination color keying

```
struct v412_framebuffer framebuffer;
ret = ioctl (fd, VIDIOC_G_FBUF, &framebuffer);
if (ret < 0) {
  perror ("VIDIOC_G_FBUF");
  close(fd);
  exit(1);
}
if(framebuffer.capability & V4L2_FBUF_CAP_CHROMAKEY) {
  framebuffer.flags &= ~V4L2_FBUF_FLAG_CHROMAKEY;
  ret = ioctl (fd, VIDIOC_S_FBUF, &framebuffer);
  if (ret < 0) {
    perror ("VIDIOC_S_FBUF");
    close(fd);
    exit(1);
  }
}
```

Below program listing shows how to set the chromakey value. Please note that chroma key value should be set before enabling the chroma keying. Overlay manager should not be changed between the setting up of chroma key and enabling the chroma keying.

```
struct v4l2_format fmt;
u8 chromakey = 0xF800; /* Red color RGB565 format */
fmt.type = V4L2_BUF_TYPE_VIDEO_OVERLAY;
ret = ioctl(fd, VIDIOC_G_FMT, &fmt);
if (ret < 0) {
    perror("VIDIOC_G_FMT\n");
    close(fd);
    exit(0);
}
fmt.fmt.win.chromakey = chromakey;
ret = ioctl(fd, VIDIOC_S_FMT, &fmt);
if (ret < 0) {
    perror("VIDIOC_G_FMT\n");
    close(fd);
    exit(0);
}
```

The code snippet below illustrates how to get the chromakey value.

```
struct v4l2_format fmt;
fmt.type = V4L2_BUF_TYPE_VIDEO_OVERLAY;
```

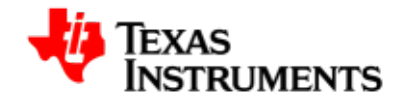

```
ret = ioctl(fd, VIDIOC_G_FMT, &fmt);
if (ret < 0) {
    perror("VIDIOC_G_FMT\n");
    close(fd);
    exit(0);
}
printf("Global alpha value read is %d\n", fmt.fmt.win.chromakey);
```

# 6.4.6. Alpha Blending

Alpha blending is a process of blending a foreground color with a background color and producing a new blended color. New blended color depends on the transparency factor referred to as alpha factor of the foreground color. If the alpha factor is 100% then blended image will have only foreground color. If the alpha factor is 0% blended image will have only back ground color. Any value between 0 to 100% will blend the foreground and background color to produce new blended color depending upon the alpha factor.

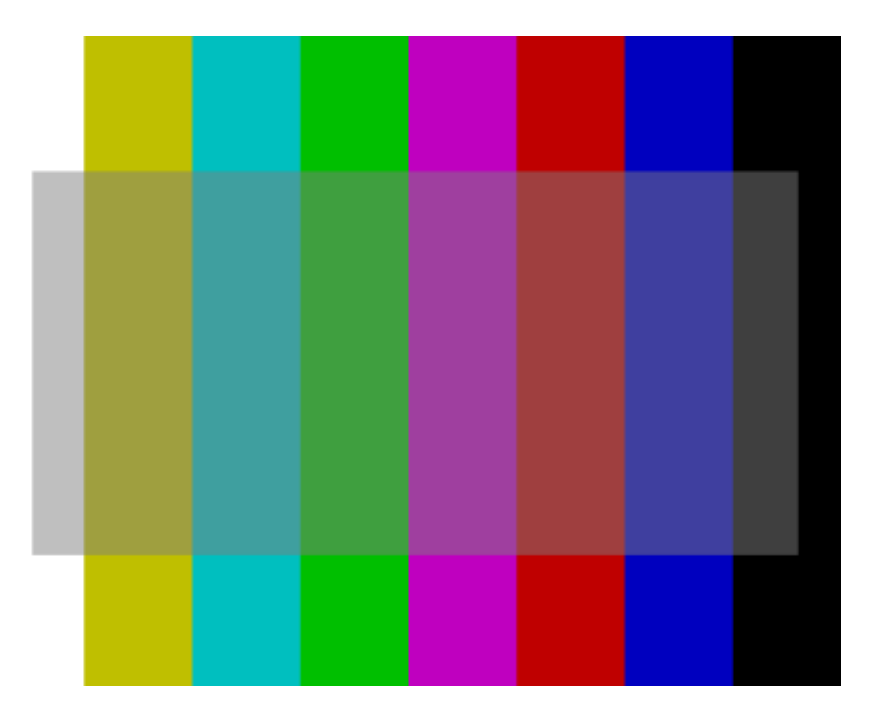

Figure 6.4. Alpha blending with almost 50% transparency

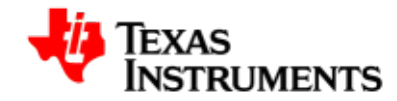

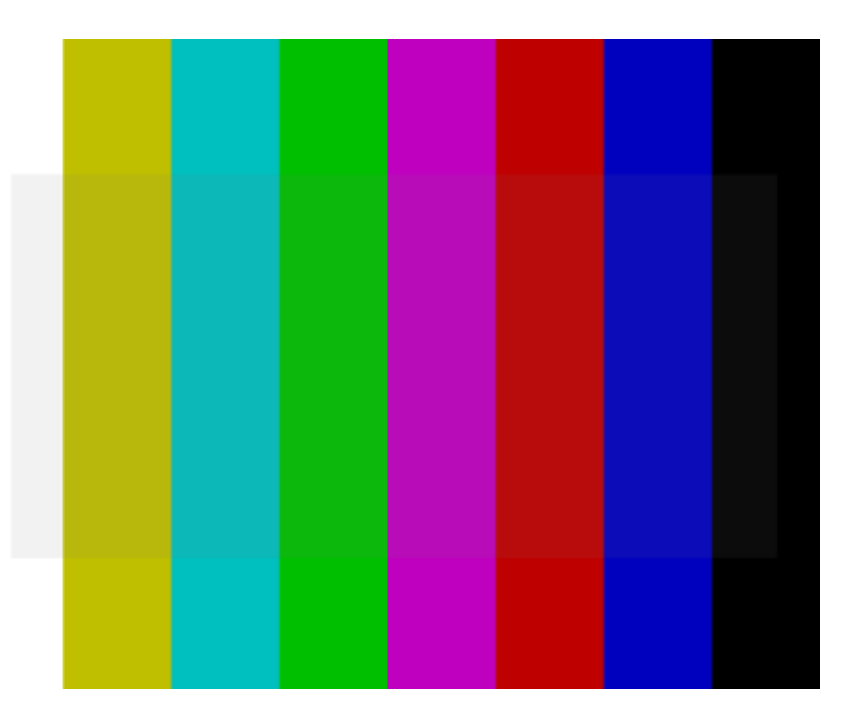

Figure 6.5. Alpha blending with almost 100% transparency

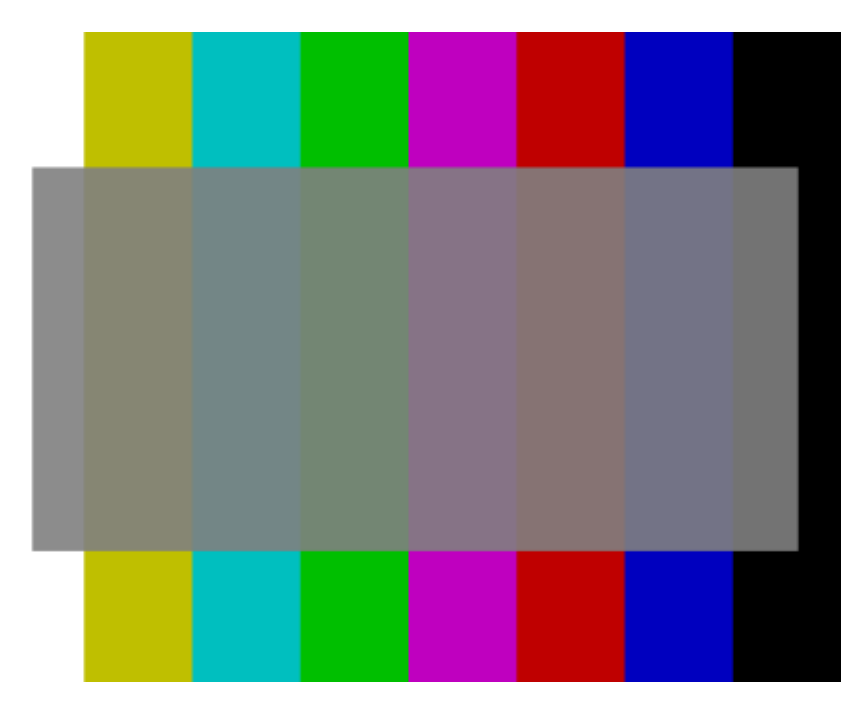

### Figure 6.6. Alpha blending with almost 0% transparency

Overlay manager of DSS is capable of supporting the alpha blending. This is done by displaying more than one layer (video and graphics) to the same output device, TV or LCD. Overlay manager supports normal mode and alpha mode of operation. In normal mode graphics plane is at bottom on top of it is video1 and video2 is on top of video1. While in alpha mode video1 plane is at bottom, video2 is on top of video1, and graphics plane is above video2. Alpha mode is selectable on any of the output device TV or LCD.

Video2 and graphics layer of the DSS is capable of supporting alpha blending. Two types of alpha blending is supported global and pixel alpha blending. ARGB and RGBA formats of the video2 and graphics pipeline supports pixel based alpha blending. In which A represent the alpha value for each pixel. Thus, each pixel can have different alpha value. While global alpha is the constant alpha factor for the pipeline for all the pixels. Both can be used in conjunction.

Both V4L2 and Frame buffer driver supports alpha blending based on pixel format for video2 and graphics pipeline respectively. Global alpha blending is also supported through V4L2 and Fbdev ioctls. Before using any of the alpha blending methods alpha blending needs to be enabled on the selected output device through V4L2 ioctl. Alpha blending will be enabled on the output device to which video pipeline is connected

Following program listing will enable alpha blending through V4L2 driver ioctl -  $% \left[ 1 + 1 \right] = 0$ 

struct v4l2\_framebuffer framebuffer;

```
ret = ioctl (fd, VIDIOC_G_FBUF, &framebuffer);
if (ret < 0) {
  perror ("VIDIOC_S_FBUF");
  close(fd);
  return 0;
}
framebuffer.flags |= V4L2_FBUF_FLAG_LOCAL_ALPHA;
ret = ioctl (fd, VIDIOC_S_FBUF, &framebuffer);
if (ret < 0) {
  perror ("VIDIOC_S_FBUF");
  close(fd);
  return 0;
}
```

Following program listing will disable alpha blending through V4L2 driver ioctl  $\mbox{-}$ 

```
struct v4l2_framebuffer framebuffer;
ret = ioctl (fd, VIDIOC_G_FBUF, &framebuffer);
if (ret < 0) {
  perror ("VIDIOC_S_FBUF");
  close(fd);
  return 0;
}
framebuffer.flags &= ~V4L2_FBUF_FLAG_LOCAL_ALPHA;
```

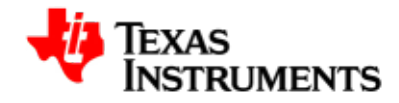

```
ret = ioctl (fd, VIDIOC_S_FBUF, &framebuffer);
if (ret < 0) {
  perror ("VIDIOC_S_FBUF");
  close(fd);
  return 0;
}
```

Following program listing will enable/disable alpha blending through SYSFS entry -

```
# echo 0/1 > /sys/devices/platform/omapdss/manager<index>/
alpha_blending_enabled
where,
    0/1 => 0 - Disable, 1 - Enable.
    index => 0 - LCD Manager
        1 - TV Manager.
```

### V4L2 Driver

V4l2 driver supports alpha blending through ARGB pixel format as well as global alpha value.

To set the pixel alpha value set ARGB format by setting format type to V4L2\_PIX\_FMT\_RGB32. Call VIDIOC\_S\_FMTioctl of the driver to set it to ARGB format. Note: RGBA format is not supported.

```
struct v4l2_format fmt;
/* Set the video type*/
fmt.type = V4L2_BUF_TYPE_VIDEO_OUTPUT;
/* Set the width and height of the picture*/
fmt.fmt.pix.width = 400;
fmt.fmt.pix.height = 400;
/* Set the format to ARGB */
fmt.fmt.pix.pixelformat = V4L2_PIX_FMT_RGB32;
/* Call set format Ioctl */
ret = ioctl(fd, VIDIOC_S_FMT, &fmt);
if (ret < 0) {
    perror("VIDIOC_S_FMT\n");
    close(fd);
    exit(0);
}
```

Setting the global alpha value is supported through V4L2\_BUF\_TYPE\_VIDEO\_OVERLAY format type. Below programlisting shows how to set the global alpha value for video2 pipeline.

```
struct v4l2_format fmt;
u8 global_alpha = 128;
fmt.type = V4L2_BUF_TYPE_VIDEO_OVERLAY;
ret = ioctl(fd, VIDIOC_G_FMT, &fmt);
```

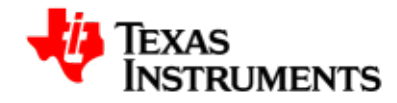

```
if (ret < 0) {
  perror("VIDIOC_G_FMT\n");
  close(fd);
  exit(0);
}
fmt.fmt.win.global_alpha = global_alpha;
ret = ioctl(fd, VIDIOC_S_FMT, &fmt);
if (ret < 0) {
  perror("VIDIOC_G_FMT\n");
  close(fd);
  exit(0);
}</pre>
```

### **FBDEV** Driver

Frame buffer driver supports setting of pixel alpha value as well as global alpha value

Pixel alpha value is supported through 32 bpp. Setting the offsets correctly will set the pixel format as ARGB or RGBA. Below program listing shows how to set ARGB pixel format.

```
fb_var_screeninfo var;
/* Get variable screen information. Variable screen information
 * gives information like size of the image, bites per pixel,
 * virtual size of the image etc. */
ret = ioctl(fd, FBIOGET_VSCREENINFO, &var);
if (ret < 0) {
    perror("Error reading variable information.\n");
    close(fd);
    exit(3);
}
/* Set bits per pixel and offsets*/
var.red.length= 8;
var.green.length = 8;
var.blue.length = 8;
var.transp.length= 8;
var.transp.offset = 24;
var.red.offset = 16;
var.green.offset =8;
var.blue.offset = 0;
var.bits_per_pixel = 32;
if (ioctl(fd, FBIOPUT_VSCREENINFO, &var)<0) {</pre>
    perror("Error:FBIOPUT_VSCREENINFO\n");
    close(fd);
    exit(4);
}
```

User can set the global alpha value for graphics pipeline using sysfs entry, as shown below  $\ensuremath{\mathsf{-}}$ 

```
# echo <global alpha value> > /sys/devices/platform/omapdss/
overlay0/global_alpha
```

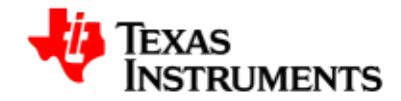

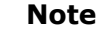

Before using the global alpha or pixel based alpha on graphics pipeline. Alpha blending needs to be enabled using either sysfs entry described below or V4L2 joctl described under V4L2 driver in this section.

# echo 1 > /sys/devices/platform/omapdss/manager0/
alpha\_blending\_enabled

# 6.4.7. Buffer Format

Buffer format describes the pixel format in the image. It also describes the memory organization of each color component within the pixel format. In all buffer formats, blue value is always stored in least significant bits, then green value and then red value.

### V4L2 Driver

Video layer supports following buffer format: YUYV, UYVY, RGB565, RGB24 (packed and unpacked). The corresponding v4l2 defines for pixel V4L2 PIX FMT YUYV, format are V4L2\_PIX\_FMT\_UYVY, V4L2\_PIX\_FMT\_RGB565, V4L2\_PIX\_FMT\_RGB24 (packed), V4L2 PIX FMT RGB32. (For video1 and video2 V4L2\_PIX\_FMT\_RGB32 corresponds to RGB24 unpacked).

Buffer format can be changed using VIDIOC\_S\_FMT ioctl with type as V4L2\_BUF\_TYPE\_VIDEO\_OUTPUT and appropriate pixel format type. Following example shows how to change pixel format to RGB565

```
struct v4l2_format fmt;
fmt.type = V4L2_BUF_TYPE_VIDEO_OUTPUT;
fmt.fmt.pix.pixelformat = V4L2_PIX_FMT_RGB565;
ret = ioctl(fd, VIDIOC_S_FMT, &fmt);
if (ret < 0) {
    perror("VIDIOC_S_FMT\n");
    close(fd);
    exit(0);
}
```

### **FBDEV** Driver

Graphics layer supports following buffer format: RGB24(un-packed) ARGB, RGBA and RGB565. Buffer format can be changed in FBDEV driver by using bpp, red, green, and blue fields of fb\_vscreeninfo structure and ioctl FBIOPUT\_VSCREENINFO. Application needs to specify bits per pixel and length and offset of red, green and blue component. Bits-per-pixel and color depth in the pixel aren't quite the same thing. The display controller supports color depths of 1, 2, 4, 8, 12, 16, 24 and 32 bits. Color depth and bits-per-pixel are the same for depths of 1, 2, 4, 8, and 16 bits, but for a color depth of 12 bits the pixel data is padded to 16 bits-

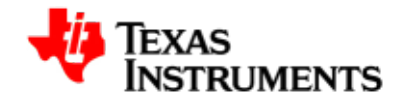

per-pixel, and for a color depth of 24 bits the pixel data is padded to 32 bits-per-pixel. So application has to specify bits per pixel 16 and 32 for the color depth 12 and 24. To specify exact color depth, red, green and blue member of the fb\_varscreeninfo can be used. Following example shows how to set 12 and 24 bits per pixels.

```
Struct fb_varscreeninfo var;
var.bpp = 16;
var.red.length = var.green.length = var.blue.length = 4;
var.red.offset = 8;
var.green.offset = 4;
var.blue.offset = 0;
ret = ioctl(fd, FBIOPUT_VSCREENINFO, &var);
if (ret < 0) {
    perror("FBIOPUT_VSCREENINFO\n");
    close(fd);
    exit(0);
}
```

**Buffer Formats** 

| Byte | 3   | Byte | 2   | Byte | 1  | Byte | 0  |
|------|-----|------|-----|------|----|------|----|
| P31  | P24 | P23  | P16 | P15  | P8 | P7   | PO |

Figure 6.7. 1-BPP Data Memory Organization

# Byte 3 Byte 2 Byte 1 Byte 0

| P15 | P12 | P11 | P8 | P7 | Ρ4 | PЗ | PO |
|-----|-----|-----|----|----|----|----|----|
|-----|-----|-----|----|----|----|----|----|

Figure 6.8. 2-BPP Data Memory Organization

# Byte 3 Byte 2 Byte 1 Byte 0

| P7 | P6 | Р5 | Р4 | P3 | P2 | P1 | PO |
|----|----|----|----|----|----|----|----|
|----|----|----|----|----|----|----|----|

Figure 6.9. 4-BPP Data Memory Organization

# Byte 3 Byte 2 Byte 1 Byte 0

| P3 | P2 | P1 | PO |
|----|----|----|----|
|    |    |    |    |

Figure 6.10. 8-BPP Data Memory Organization

| Byte   | 23 | Byt | e 2 | Byte   | 1  | Byt | e 0 |
|--------|----|-----|-----|--------|----|-----|-----|
| Unused | R1 | G1  | B1  | Unused | R1 | G1  | B1  |

Figure 6.11. 12-BPP Data Memory Organization

# Byte 3 Byte 2 Byte 1 Byte 0

| R1 | G1 | <b>B1</b> | RO | G0 | BO |
|----|----|-----------|----|----|----|
|    |    |           |    |    |    |

Figure 6.12. 16-BPP Data Memory Organization

# Byte 3 Byte 2 Byte 1 Byte 0

| Unused R | G | В |
|----------|---|---|
|----------|---|---|

Figure 6.13. 24-BPP Data Memory Organization

| Byte 3 | Byte 2 | Byte 1 | Byte 0 |
|--------|--------|--------|--------|
| А      | R      | G      | В      |

Figure 6.14. ARGB 32-BPP Data Memory Organization

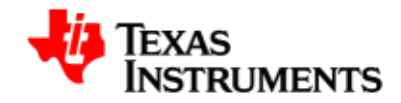

# Byte 3 Byte 2 Byte 1 Byte 0

| R | G | В | А |
|---|---|---|---|
|---|---|---|---|

Figure 6.15. RGBA 32-BPP Data Memory Organization

|    | Byte 3 | Byte 2 | Byte 1     | Byte 0 |
|----|--------|--------|------------|--------|
| wo | B1     | RO     | GO         | BO     |
| W1 | G2     | B2     | R1         | G1     |
| W2 | R3     | G3     | <b>B</b> 3 | R2     |

Figure 6.16. 24-BPP Packed Data Memory Organization

# Byte 3 Byte 2 Byte 1 Byte 0

| Cr0 | Y1 | СЬО | YO |
|-----|----|-----|----|
|     |    |     |    |

Figure 6.17. UYVY 4:2:2 Data Memory Organization

# Byte 3 Byte 2 Byte 1 Byte 0

|  | ¥1 | Cr0 | YO | СЬО |
|--|----|-----|----|-----|
|--|----|-----|----|-----|

Figure 6.18. YUV2 4:2:2 Data Memory Organization

### 6.4.8. Display Window

The video pipelines can be connected to either an DVI output LCD output or a TV output either through boot time parameter or through SYSFS interface. Although the display Driver computes a default display window whenever the image size or cropping is changed, an application should position the display window via the VIDIOC\_S\_FMT I/O control with the V4L2\_BUF\_TYPE\_VIDEO\_OVERLAY buffer type. When a switch from LCD to TV or from TV to LCD happens, an application is expected to adjust the display window. V4L2 driver only supports change of display window.

Following example shows how to change display window size.

```
struct v4l2_format fmt;
Fmt.type = V4L2_BUF_TYPE_VIDEO_OVERLAY;
fmt.fmt.win.w.left = 0;
fmt.fmt.win.w.top = 0;
fmt.fmt.win.w.width = 200;
fmt.fmt.win.w.height = 200;
ret = ioctl(fd, VIDIOC_S_FMT, &fmt);
if (ret < 0) {
    perror("VIDIOC_S_FMT\n");
    close(fd);
    exit(0);
}
/* Display window size and position is changed now */
```

# 6.4.9. Cropping

The V4L2 Driver allows an application to define a rectangular portion of the image to be rendered via the VIDIOC\_S\_CROP Ioctl with the V4L2\_BUF\_TYPE\_VIDEO\_OUTPUT buffer type. When application calls VIDIOC\_S\_FMT ioctl, driver sets default cropping rectangle that is the largest rectangle no larger than the image size and display windows size. The default cropping rectangle is centered in the image. All cropping dimensions are rounded down to even numbers. Changing the size of the cropping rectangle will in general also result in a new default display window. As stated above, an application must adjust the display window accordingly.

Following example shows how to change crop size.

```
struct v4l2_crop crop;
crop.type = V4L2_BUF_TYPE_VIDEO_OUTPUT;
crop.c.left = 0;
crop.c.top = 0;
crop.c.width = 320;
crop.c.height = 320;
ret = ioctl(fd, VIDIOC_S_CROP, &crop);
if (ret < 0) {
    perror("VIDIOC_S_CROP\n");
    close(fd);
    exit(0);
}
/* Image cropping rectangle is now changed */
```

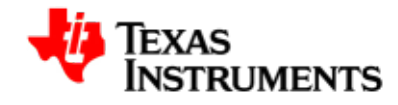

### 6.4.10. Scaling

Video pipe line contains scaling unit which is used when transferring pixels from the system memory to the LCD panel or the TV set. The scaling unit consists of two scaling blocks: The vertical scaling block followed by the horizontal scaling block. The two scaling units are independent: Neither of them, only one, or both can be used simultaneously.

As scaling unit is on video pipeline, scaling is only supported in V4L2 driver. Scaling is not explicitly exposed at the API level. Instead, the horizontal and vertical scaling factors are based on the display window and the image cropping rectangle. The horizontal scaling factor is computed by dividing the width of the display window by the width of the cropping rectangle. Similarly, the vertical scaling factor is computed by dividing the display window by the height of the cropping rectangle.

Down-scaling is limited upto factor 0.5 and the up-scaling factor to 8 in the software, while hardware supports from 0.25x to 8x both horizontally and vertically . The display Driver makes sure the limits are never exceeded.

The code snippet below illustrates how to scale image by factor of 2.

```
struct v4l2_format fmt;
struct v4l2_crop crop;
/* Changing display window size to 200x200 */
fmt.type = V4L2_BUF_TYPE_VIDEO_OVERLAY;
fmt.fmt.win.w.left = 0;
fmt.fmt.win.w.top = 0;
fmt.fmt.win.w.width = 200;
fmt.fmt.win.w.height = 200;
ret = ioctl(fd, VIDIOC_S_FMT, &fmt);
if (ret < 0) {
   perror("VIDIOC_S_FMT\n");
   close(fd);
   exit(0);
}
/* Changing crop window size to 400x400 */
crop.type = V4L2_BUF_TYPE_VIDEO_OUTPUT;
crop.c.left = 0;
crop.c.top = 0;
crop.c.width = 400;
crop.c.height = 400;
ret = ioctl(fd, VIDIOC_S_CROP, &crop);
if (ret < 0) {
   perror("VIDIOC_S_CROP\n");
   close(fd);
   exit(0);
}
/* Image should be now scaled by factor 2 */
```

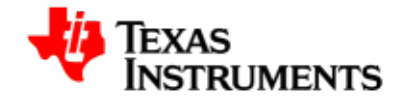

### 6.4.11. Color look table

The graphics pipeline supports the color look up table. The CLUT mode uses the encoded pixel values from the input image as pointers to index the 24-bit-wide CLUT value: 1-BPP pixels address 2 entries, 2-BPP pixels address 4 entries, 4-BPP pixels address 16 entries, and 8-BPP pixels address 256 entries.

Driver supports 1, 2, 4 and 8 bits per pixel image format using color lookup table. FBIOPUTCMAP and FBIOGETCMAP can be used to set and get the color map table. When CLUT is set, the driver makes the hardware to reload the CLUT.

Following example shows how to change CLUT.

```
struct fb_cmap cmap;
unsigned short r[4]={0xFF,0x00, 0x00, 0xFF};
unsigned short g[4]={0x00, 0xFF, 0x00, 0xFF};
unsigned short b[4]={0x00, 0x00, 0xFF, 0x00};
cmap.len = 4;
cmap.red = r;
cmap.green = g;
cmap.blue = b;
if (ioctl(fd, FBIOPUTCMAP, &cmap)) {
    perror("FBIOPUTCMAP\n");
    exit(3);
}
```

## 6.4.12. Streaming

V4L2 driver supports the streaming of the buffer. To do streaming minimum of three buffers should be requested by the application by using VIDIOC\_REQBUFS ioctl. Once driver allocates the requested buffers application should call VIDIOC\_QUERYBUF and mmap to get the physical address of the buffers and map the kernel memory to user space as explained earlier. Following are the steps to enable streaming.

- 1. Fill the buffers with the image to be displayed in the proper format.
- 2. Queue buffers to the driver queue using VIDIOC\_QBUF ioctl.
- 3. Start streaming using VIDIOC\_STREAMON ioctl.
- 4. Call VIDIOC\_DQBUF to get the displayed buffer.
- 5. Repeat steps 1,2,4 and 5 in a loop for the frame count to be displayed.
- 6. Call VIDIOC\_STREAMOFF ioctl to stop streaming.

Following example shows how to do streaming with V4I2 driver.

```
/* Initially fill the buffer */
```

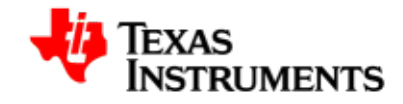

```
struct v4l2_requestbuffers req;
 struct v4l2_buffer buf;
 struct v4l2_format fmt;
/* Fill the buffers with the image */
 /* Enqueue buffers */
for (i = 0; i < req.count; i++) {</pre>
    buf.type = V4L2_BUF_TYPE_VIDEO_OUTPUT;
    buf.index = i;
    buf.memory = V4L2_MEMORY_MMAP;
    ret = ioctl(fd, VIDIOC_QBUF, &buf);
    if (ret < 0) {
        perror("VIDIOC_QBUF\n");
        for (j = 0; j < req.count; j++){</pre>
   /* Unmap all the buffers if call fails */
   exit(0);
        }
    printf("VIDIOC_QBUF = %d\n",i);
    }
}
/* Start streaming */
a = 0;
ret = ioctl(fd, VIDIOC_STREAMON, &a);
if (ret < 0) {
    perror("VIDIOC_STREAMON\n");
    for (i = 0; i < req.count; i++)
        /* Unmap all the buffers if call fails */
  exit(0);
    }
/* loop for streaming with 500 Frames*/
for(i = 0 ;i < LOOPCOUNT ;i ++) {</pre>
    ret = ioctl(fd, VIDIOC_DQBUF, &buf);
    if(ret < 0){
        perror("VIDIOC_DQBUF\n");
        for (j = 0; j < req.count; j++){</pre>
            /* Unmap all the buffers if call fails */
   exit(0);
        }
 }
    /* Fill the buffer with new data
    fill(buff_info[buf.index].start, fmt.fmt.pix.width,
 fmt.fmt.pix.height,0);
 /Queue the buffer again \star/
    ret = ioctl(fd, VIDIOC_QBUF, &buf);
    if(ret < 0){
        perror("VIDIOC_QBUF\n");
        for (j = 0; j < req.count; j++){</pre>
           /* Unmap all the buffers if call fails */
   exit(0);
        }
    }
}
/* Streaming off */
    ret = ioctl(fd, VIDIOC_STREAMOFF, &a);
    if (ret < 0) {
        perror("VIDIOC_STREAMOFF\n");
```

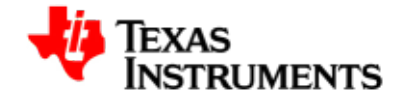

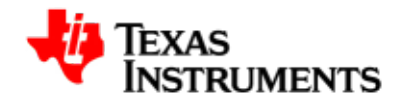

# **6.5. Software Interfaces**

## 6.5.1. Frame-Buffer Driver Interface

### 6.5.1.1. Application Interface

open ()

To open a framebuffer device

close ()

To close a framebuffer device

ioctl ()

To send ioctl commands to the framebuffer driver.

mmap ()

To obtain the framebuffer region as mmap'ed area in user space.

### 6.5.1.2. Supported Standard IOCTLs

### FBIOGET\_VSCREENINFO, FBIOPUT\_VSCREENINFO

These I/O controls are used to query and set the so-called variable screen info. This allows an application to query or change the display mode, including the color depth, resolution, timing etc. These I/O controls accept a pointer to a struct fb\_var\_screeninfo structure. The video mode data supplied in the fb\_var\_screeninfo struct is translated to values loaded into the display controller registers.

### FBIOGET\_FSCREENINFO

This I/O control can be used by applications to get the fixed properties of the display, e.g. the start address of the framebuffer memory. This I/O control accepts a pointer to a struct fb\_fix\_screeninfo

### FBIOGETCMAP, FBIOPUTCMAP

These I/O controls are used to get and set the color-map for the framebuffer. These I/O controls accept a pointer to a struct fb\_cmap structure.

### FBIO\_BLANK

This I/O control is used to blank or unblank the framebuffer console.

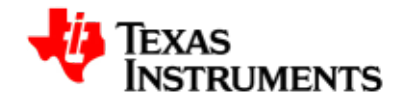

### 6.5.1.3. Supported Custom IOCTLs

### OMAPFB\_WAITFORVSYNC

This ioctl can be used to put an application to sleep until next vertical sync interval of the display.

### OMAPFB\_GET\_VRAM\_INFO

Ioctl returns the configured/allocated vram information.

### OMAPFB\_QUERY\_MEM

Returns the size and type of the frame buffer.

```
Data Structure:
#define OMAPFB_MEMTYPE_SDRAM
                                        0
#define OMAPFB_MEMTYPE_SRAM
                                        1
                                        1
#define OMAPFB_MEMTYPE_MAX
struct omapfb_mem_info {
___u32 size;
__u8 type;
 __u8 reserved[3];
};
Usage:
struct omapfb_mem_info mi;
if (ioctl(fb, OMAPFB_QUERY_MEM, &mi)) {
perror("Error: OMAPFB_QUERY_MEM.\n");
exit(1);
}
printf("size - %d\n", mi.size);
printf("type - %d\n", mi.type);
```

### OMAPFB\_SETUP\_MEM

Allows user to setup the frame buffer memory, like size and type.

Data Structure: #define OMAPFB\_MEMTYPE\_SDRAM 0 #define OMAPFB\_MEMTYPE\_SRAM 1 #define OMAPFB\_MEMTYPE\_MAX 1 struct omapfb\_mem\_info { \_\_u32 size; \_\_u8 type;

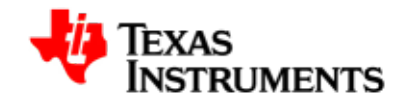

```
__u8 reserved[3];
};
Usage:
struct omapfb_mem_info mi;
mi.size = <Expected size of buffer>
mi.type = <Expected type of buffer>
if (ioctl(fb, OMAPFB_SETUP_MEM, &mi)) {
   perror("Error: OMAPFB_SETUP_MEM.\n");
   exit(1);
}
```

### OMAPFB\_QUERY\_PLANE

Query the plane (gfx) and returns the omapfb\_plane\_info information -

```
Data Structure:
struct omapfb_plane_info {
 __u32 pos_x;
 ___u32 pos_y;
 __u8 enabled;
 ___u8 channel_out;
 __u8 mirror;
 __u8 reserved1;
 ___u32 out_width;
 __u32 out_height;
 __u32 reserved2[12];
};
Usage:
struct omapfb_plane_info pi;
if (ioctl(fb, OMAPFB_QUERY_PLANE, &pi)) {
perror("Error: OMAPFB_QUERY_PLANE.\n");
 exit(1);
}
```

OMAPFB\_SETUP\_PLANE

TBD.

### 6.5.1.4. Data Structures

### fb\_var\_screeninfo

This structure is used to query and set the so-called variable screen information. This allows an application to query or change the display mode, including the color depth, resolution, timing etc.

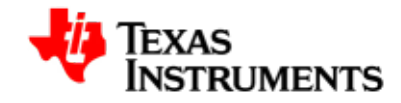

### fb\_fix\_screeninfo

This structure is used by applications to get the fixed properties of the display, e.g. the start address of the framebuffer memory, framebuffer length etc.

fb\_cmap

This structure is used to get/set the color-map for the framebuffer

### 6.5.2. V4L2 Driver Interface

### 6.5.2.1. Application Interface

open

To open a video device

close

To close a video device

ioctl

To send ioctl commands to the display driver.

mmap

To memory map a driver allocated buffer to user space

### 6.5.2.2. Supported Standard IOCTLs

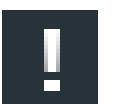

#### Note

This section describes the standard V4L2 IOCTLs supported by the Display Driver. Standard IOCTLs that are not listed here are not supported. The Display Driver handles the unsupported ones by returning EINVALerror code.

### VIDIOC\_QUERYCAP

This is used to query the driver's capability. The video driver fills a v4l2\_capability struct indicating the driver is capable of output and streaming.

#### VIDIOC\_ENUM\_FMT

This is used to enumerate the image formats that are supported by the driver. The driver fills a v4l2\_fmtdesc struct.

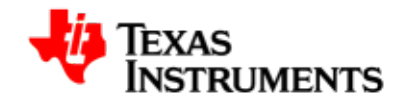

### VIDIOC\_G\_FMT

This is used to get the current image format or display window depending on the buffer type. The driver fills the information to a v4l2\_format struct.

### VIDIOC\_TRY\_FMT

This is used to validate a new image format or a new display window depending on the buffer type. The driver may change the passed values if they are not supported. Application should check what is granted.

### VIDIOC\_S\_FMT

This is used to set a new image format or a new display window depending on the buffer type. The driver may change the passed values if they are not supported. Application should check what is granted if VIDIOC\_TRY\_FMT is not used first.

### VIDIOC\_CROPCAP

This is used to get the default cropping rectangle based on the current image size and the current display panel size. The driver fills a v4l2\_cropcap struct.

### VIDIOC\_G\_CROP

This is used to get the current cropping rectangle. The driver fills a v4l2\_crop struct.

### VIDIOC\_S\_CROP

This is used to set a new cropping rectangle. The driver fills a v4l2\_crop struct. Application should check what is granted.

### VIDIOC\_REQBUFS

This is used to request a number of buffers that can later be memory mapped. The driver fills a v4l2\_requestbuffers struct. Application should check how many buffers are granted.

### VIDIOC\_QUERYBUF

This is used to get a buffer's information so mmap can be called for that buffer. The driver fills a v4l2\_buffer struct.

### VIDIOC\_QBUF

This is used to queue a buffer by passing a v4l2\_buffer struct associated to that buffer.
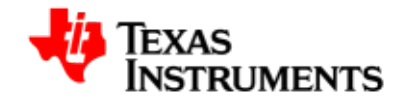

#### VIDIOC\_DQBUF

This is used to dequeue a buffer by passing a v4l2\_buffer struct associated to that buffer.

#### VIDIOC\_STREAMON

This is used to turn on streaming. After that, any VIDIOC\_QBUF results in an image being rendered.

VIDIOC\_S\_CTRL VIDIOC\_G\_CTRL VIDIOC\_QUERYCTRL

These ioctls are used to set/get and query various V4L2 controls like rotation, mirror and background color. Currently only rotation is supported

#### VIDIOC\_STREAMOFF

This is used to turn off streaming.

# 6.5.3. SYSFS Software Interfaces

User can control all dynamic configuration of DSS core and Fbdev functionality thorugh SYSFS interface.

# 6.5.3.1. Frame-buffer Driver sysfs attributes

Following attributes are available for user control -

```
root@am3517evm:~#
root@am3517evm:~# ls -1 /sys/class/graphics/fb0/
bits_per_pixel
lank
console
cursor
dev
device
mirror
mode
modes
name
overlays
overlays_rotate
pan
phys_addr
power
rotate
rotate_type
size
state
stride
```

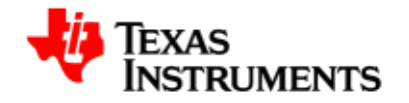

subsystem uevent virt\_addr virtual\_size root@am3517evm:~#

# SYSFS attribute Description

|                | •                                                                                                    |
|----------------|----------------------------------------------------------------------------------------------------|
| bits_per_pixel | Allows user to control bits per pixel configuration, currently the supported values are 16, 24 and 32.     |
|                | <pre># echo 16/24/32 &gt; /sys/class/graphics/fb0/ bits_per_pixel</pre>                                    |
| blank          | Allows user to control lcd display blanking configuration independently.                                   |
|                | <pre># echo 0/4 &gt; /sys/class/graphics/fb0/blank</pre>                                                   |
|                | Values only 0(FB_BLANK_UNBLANK) and 4(FB_BLANK_POWERDOWN) is supported                                     |
| rotate         | Allows user to control rotation through this entry,                                                        |
|                | <pre># echo 0/1/2/3 &gt; /sys/class/graphics/fb0/ rotate</pre>                                             |
|                | 0 - 0 degree, 1 - 90 degree, 2 - 180 degree<br>and 3 - 270 degree respectively.                            |
| rotate_type    | Allows user to control rotation type through this entry,                                                   |
|                | <pre># echo 0/1 &gt; /sys/class/graphics/fb0/ rotate_type</pre>                                            |
|                | 0 - DMA based rotation,<br>1 - VRFB based rotation.<br>Currently only VRFB based rotation is<br>supported. |
| virtual_size   | Allows user to configure xres_virtual and yres_virtual parameters of frame-buffer,                         |
|                | <pre># cat /sys/class/graphics/fb0/virtual_size 480,272</pre>                                              |

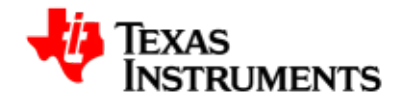

## SYSFS attribute Description

| virt_addr | Readonly entry, displays virtual address of the frame-buffer memory.  |
|-----------|-----------------------------------------------------------------------|
| phys_addr | Readonly entry, displays physical address of the frame-buffer memory. |

#### Table 6.6. Frame-buffer Driver sysfs attributes

# 6.5.3.2. DSS Library sysfs attributes

DSS library provides/exports following attributes, which explained in detail below -  $% \left( {{\left[ {{{\rm{DSS}}} \right]}_{\rm{TMS}}} \right)$ 

```
root@am3517evm:~#
root@am3517evm:~# ls -1 /sys/devices/platform/omapdss/
bus
display0
display1
display2
driver
manager0
manager1
microamps_requested_vdda_dac
modalias
overlay0
overlay1
overlay2
power
subsystem
uevent
root@am3517evm:~#
```

## 6.5.3.2.1. DSS Library: display0/1/2

In all total 3 output displays are supported on EVM,

```
root@am3517evm:~#
root@am3517evm:~# ls -1 /sys/devices/platform/omapdss/display0/
bus
driver
enabled
microamps_requested_vdvi
mirror
name
power
rotate
subsystem
tear_elim
timings
```

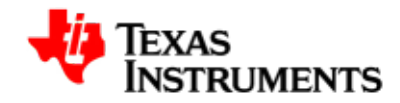

uevent update\_mode wss root@am3517evm:~#

#### SYSFS attribute Description

| enabled | User can enable/disable the display through this entry       |
|---------|--------------------------------------------------------------|
| timings | Displays the timing configuration for specific display panel |
| name    | Shows name of the display panel/output                       |

#### Table 6.7. DSS Library-display0/1/2: sysfs attributes

#### 6.5.3.2.2. DSS Library: Manager0/1

In all total 2 managers are supported on EVM,

```
root@am3517evm:~#
root@am3517evm:~# ls -1 /sys/devices/platform/omapdss/manager0/
alpha_blending_enabled
default_color
display
name
trans_key_enabled
trans_key_type
trans_key_type
trans_key_value
root@am3517evm:~#
```

# SYSFS attribute Description

| -                                                                                         |
|-------------------------------------------------------------------------------------------|
| User can enable/disable Alpha-blending through this entry.                                |
| Allows user to control the output display, user can set the output to any of the display. |
| User can enable/disable Transparency key keying through this entry.                       |
| User can control the Transparency key type here.                                          |
| User can configure Transparency color keying value through this entry.                    |
|                                                                                           |

## Table 6.8. DSS Library-Manager0/1: sysfs attributes

# 6.5.3.2.3. DSS Library: Overlay0/1/2

In all total 3 Overlays/Planes/Pipelines are supported on EVM,

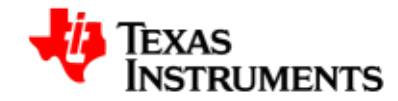

```
root@am3517evm:~#
root@am3517evm:~# ls -1 /sys/devices/platform/omapdss/overlay0/
enabled
global_alpha
input_size
manager
name
output_size
position
screen_width
root@am3517evm:~#
```

## SYSFS attribute Description

| enabled      | User can enable/disable overlay through this entry.                                                      |
|--------------|----------------------------------------------------------------------------------------------------|
| global_alpha | User can configure global alpha value through this entry.                                                |
| manager      | Allows control over manager <-> overlay interface, user can configure any overlay to any of the manager. |

#### Table 6.9. DSS Library-Overlay0/1/2: sysfs attributes

# 6.5.4. Miscellaneous Configurations

The default setup/configuration is -

```
GFX => - - \ DVI
\
Vid1 => => => LCD
/
Vid2 => _ _ / TV
```

User can control/configure the various interfaces like, overlay <=> manager <=> display. This section demonstrate/explains the dynamic switching of output using above interfaces.

# 6.5.4.1. Switching output from LCD to DVI

Follow the steps below to switch output from LCD to DVI interface:

• Disable LCD display

# echo 0 > /sys/devices/platform/omapdss/display0/enabled

Disable manager link to display

# echo "" > /sys/devices/platform/omapdss/manager0/display

• Configure the framebuffer driver for target display panel size

# fbset -fb /dev/fb0 -xres \$w -yres \$h -vxres \$w -vyres \$h

• Configure manager to DVI display interface

# echo "dvi" > /sys/devices/platform/omapdss/manager0/display

• Enable DVI display

# echo 1 > /sys/devices/platform/omapdss/display2/enabled

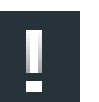

#### Note

Similar steps must be followed for switching from DVI to LCD.

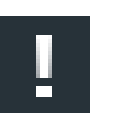

#### Note

Please note that the user can read the panel configuration through sysfs entry "/sys/devices/platform/omapdss/display<index>/timings".

# 6.5.4.2. Switching Overlay0 (GFX) output from LCD to TV

Follow below steps to switch output from LCD to TV interface -

• Disable GFX overlay

# echo 0 > /sys/devices/platform/omapdss/overlay0/enabled

• Disable GFX overlay link to LCD manager

# echo "" > /sys/devices/platform/omapdss/overlay0/manager

• Disable LCD display output

# echo 0 > /sys/devices/platform/omapdss/display0/enabled

• Configure the framebuffer driver for target display panel size

# fbset -fb /dev/fb0 -xres \$w -yres \$h -vxres \$w -vyres \$h

• Switch GFX overlay to TV manager

# echo "tv" > /sys/devices/platform/omapdss/overlay0/manager

• Enable TV display interface

# echo 1 > /sys/devices/platform/omapdss/display1/enabled

Enable GFX overlay

# echo 1 > /sys/devices/platform/omapdss/overlay0/enabled

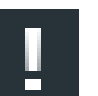

# Note

Similar steps must follow for other (Video 1 & 2) overlays.

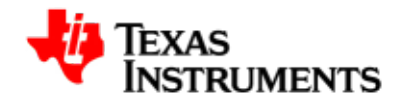

# 6.6. Driver Configuration

# 6.6.1. V4L2 video driver

To V4L2 video driver start the Linux Kernel Configuration tool.

\$ make menuconfig ARCH=arm

Select Device Drivers from the main menu.

```
...
Kernel Features --->
Boot options --->
CPU Power Management --->
Floating point emulation --->
Userspace binary formats --->
Power management options --->
[*] Networking support --->
Device Drivers --->
...
...
```

Select *Multimedia support* from the menu.

```
...
...
Sonics Silicon Backplane --->
Multifunction device drivers --->
[*] Voltage and Current Regulator Support --->
<*> Multimedia support --->
Graphics support --->
<*> Sound card support --->
[*] HID Devices --->
[*] USB support --->
...
...
```

Select Video For Linux from the menu.

```
...
...
*** Multimedia core support ***

** Video For Linux
[*] Enable Video For Linux API 1 (DEPRECATED)
```

< > DVB for Linux ...

Select *Video capture adapters* from the same menu. Press <ENTER> to enter the corresponding sub-menu.

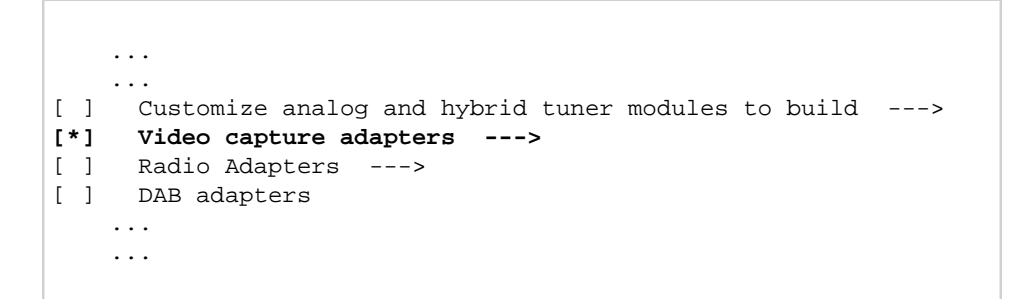

Select *TI Media Drivers* from the menu. After selecting this option submenu will appear.

```
...
<*> OMAP ISP Resizer
<*> TI Media Drivers
...
...
```

Select OMAP2/OMAP3 V4L2-DSS drivers from the menu.

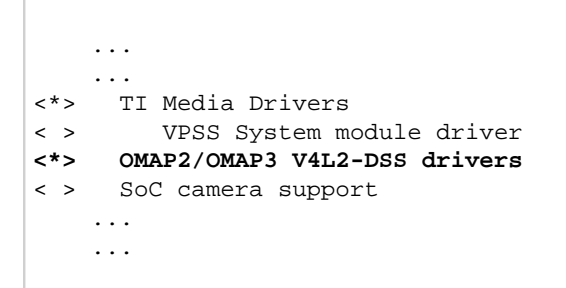

# 6.6.2. Framebuffer driver

\$ make menuconfig

Select Device Drivers from the main menu.

. . .

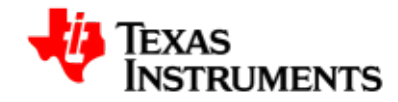

```
...
Kernel Features --->
Boot options --->
CPU Power Management --->
Floating point emulation --->
Userspace binary formats --->
Power management options --->
[*] Networking support --->
Device Drivers --->
...
...
```

Select Graphics support from the menu.

```
...
Sonics Silicon Backplane --->
Multifunction device drivers --->
[*] Voltage and Current Regulator Support --->
<*> Multimedia support --->
Graphics support --->
<*> Sound card support --->
[*] HID Devices --->
[*] USB support --->
...
...
```

Select Support for frame buffer devices from the menu.

```
...
<M> Lowlevel video output switch controls
<*> Support for frame buffer devices --->
< > E-Ink Broadsheet/Epson S1D13521 controller support
[ ] Check bootloader initialization
-*- OMAP2/3 Display Subsystem support (EXPERIMENTAL) --->
[ ] Backlight & LCD device support --->
...
...
```

Select OMAP2/3 Display Subsystem support (EXPERIMENTAL) from the same menu.

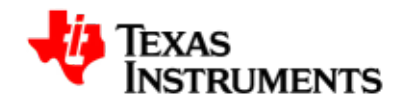

```
[ ] Backlight & LCD device support ---> ...
```

Configure default VRAM size to the required/expected size of buffer, the default is 4MB.

```
...
--- OMAP2/3 Display Subsystem support (EXPERIMENTAL)
(4) VRAM size (MB)
[ ] Debug support
...
...
```

Select VENC support from the menu.

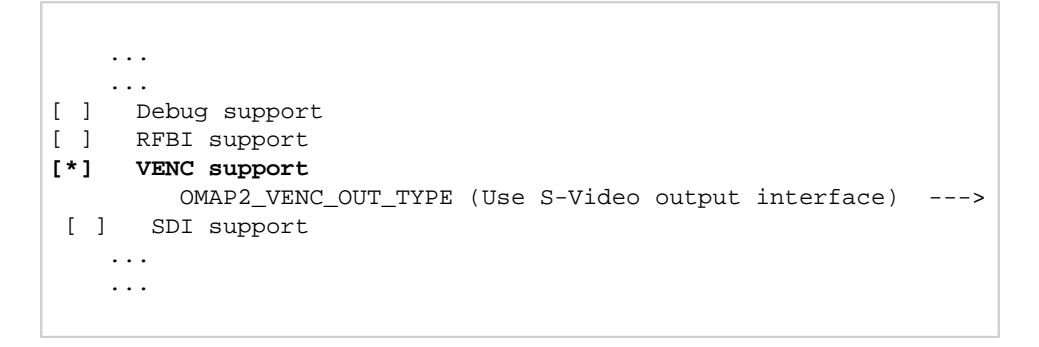

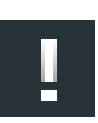

#### Note

AM3517EVM supports only *S-Video* TV out interface. Although hardware supports both S-Video and CVBS.

Select minimum functional/pixel clock ratio for scaling to required value, the default value if 4.

```
...
[ ] Fake VSYNC irq from manual update displays
[4] Minimum FCK/PCK ratio (for scaling)
<*> OMAP2/3 frame buffer support (EXPERIMENTAL) --->
...
...
```

Select *OMAP2/3 frame buffer support (EXPERIMENTAL)* from the same menu. Press <ENTER> to enter the corresponding sub-menu.

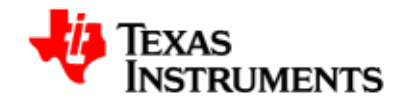

|     | •••                                         |   |
|-----|---------------------------------------------|---|
|     | •••                                         |   |
| []  | Fake VSYNC irq from manual update displays  |   |
| (0) | Minimum FCK/PCK ratio (for scaling)         |   |
| <*> | OMAP2/3 frame buffer support (EXPERIMENTAL) | > |
|     | OMAP2/3 Display Device Drivers>             |   |
|     |                                             |   |
|     |                                             |   |
|     | •••                                         |   |

Value for *Number of framebuffers* can be changed here.

```
...
[ ] Force main display to automatic update mode
(1) Number of framebuffers
...
...
```

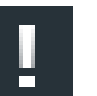

# Note

If this value is set as **1**, the graphics pipeline of the DSS is controlled by the FBDEV interface and both video pipelines by the V4L2 interface.

If this value is set as **2**, the graphics pipeline and one video pipeline is controlled by the FBDEV interface and one video pipeline by the V4L2 interface.

If this value is set as **3**, all 3 pipelines are controlled by the FBDEV interface.

Select the supported display panels, as shown below

```
<*> Generic Panel
```

```
< > Samsung LTE430WQ-FOC LCD Panel
```

- < > Sharp LS037V7DW01 LCD Panel
- <\*> Sharp LQ043T1DG01 LCD Panel

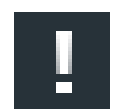

#### Note

To enable DVI out, please mae sure that switch position SW7.8 is turned ON.

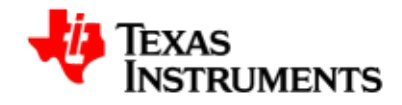

# 6.7. Sample Application Flow

This chapter describes the application flow using the V4I2 and FBDEV drivers.

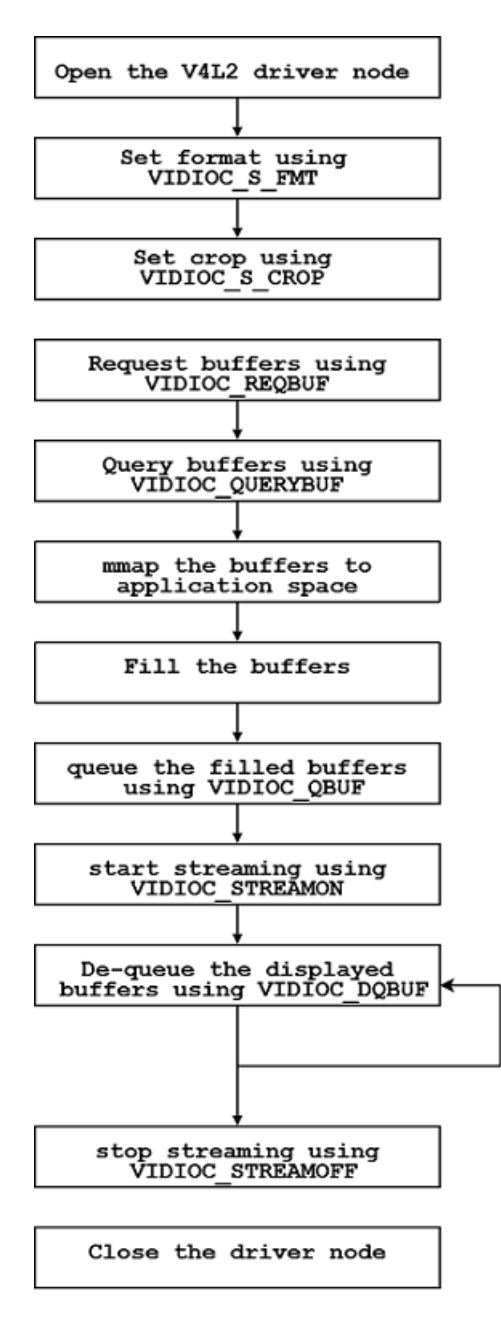

Figure 6.19. Application for v4l2 driver using MMAP buffers

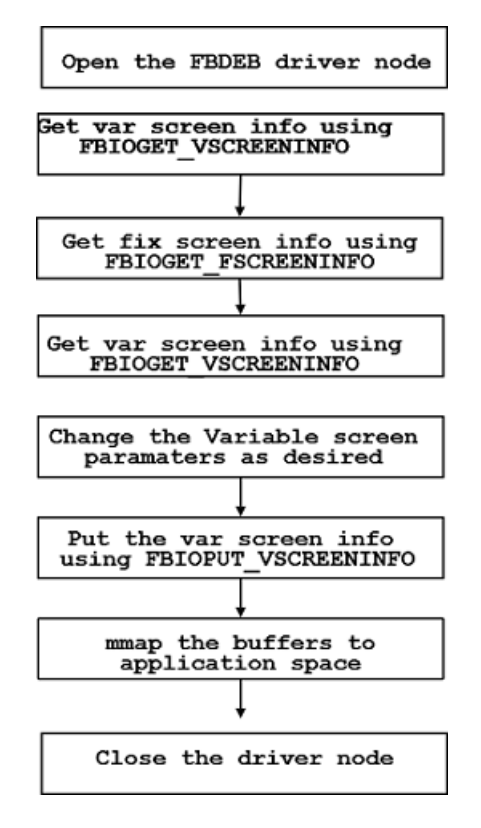

Figure 6.20. Application for FBDEV driver

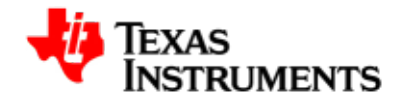

# 6.8. Revision History

03.00.00.02Jpdated for 03.00.00.02 PSP release

03.00.00.03 Jpdated for 03.00.00.03 PSP release

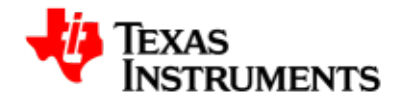

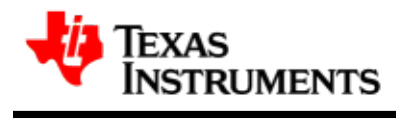

# **Capture Driver**

## Abstract

This chapter provides detailed description of feature set and software interface for the capture driver implementation.

# **Table of Contents**

| 7.1. | Introduction                      | 109 |
|------|-----------------------------------|-----|
|      | 7.1.1. References                 | 110 |
|      | 7.1.2. Acronyms & Definitions     | 110 |
| 7.2. | Features                          | 111 |
| 7.3. | Architecture                      | 112 |
|      | 7.3.1. Overview                   | 112 |
|      | 7.3.2. Software Design Interfaces | 113 |
| 7.4. | Driver Configuration              | 129 |
|      |                                   |     |

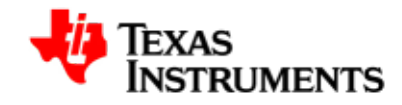

|      | 7.4.1. Configuration Steps | 129 |
|------|----------------------------|-----|
| 7.5. | Sample Applications        | 132 |
|      | 7.5.1. Introduction        | 132 |
|      | 7.5.2. Hardware Setup      | 132 |
|      | 7.5.3. Sample Applications | 132 |
|      |                            |     |

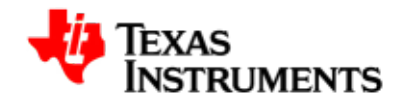

# 7.1. Introduction

The Capture Module is a key component for still-image capture applications. The capture module provides the system interface and the processing capability to connect RAW image-sensor modules and video decoders to the AM3517 device.

The capture module consists of the following interfaces:

- One S-video SD input in BT.656 format.
- One Composite SD input in BT.656 format.

The following figure shows the top view of physical connection and inputs for TVP5146 decoder.

10 bit - BT656

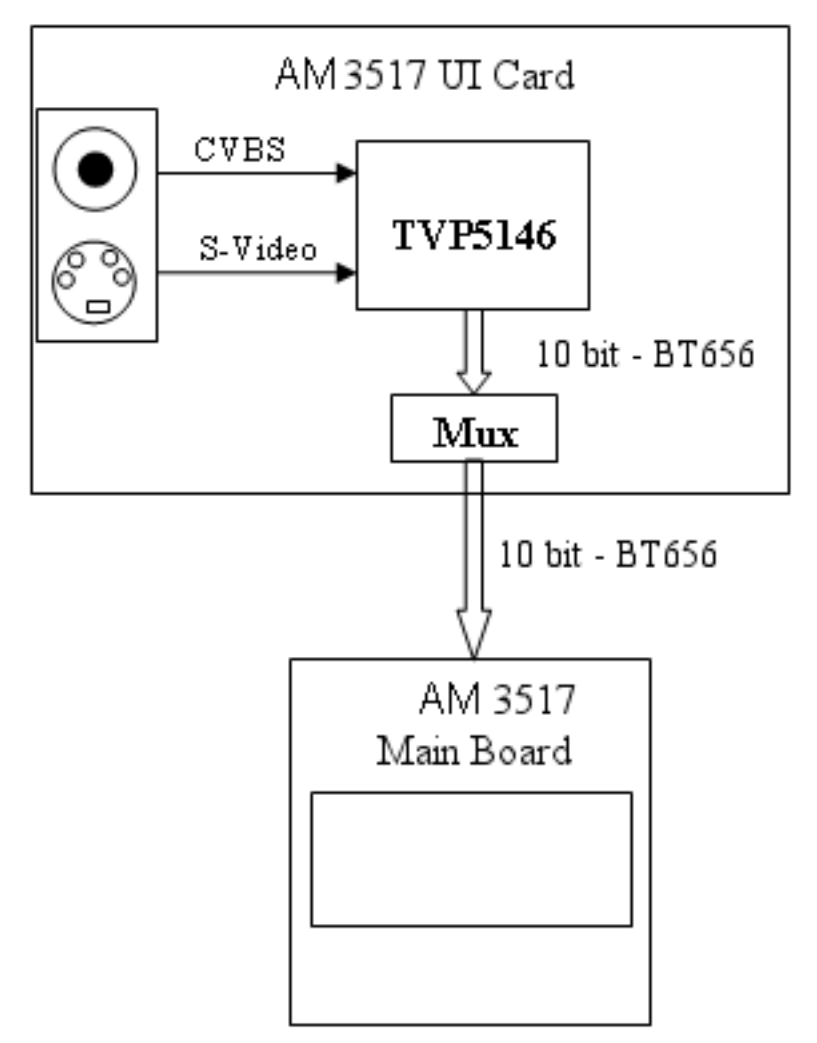

Figure 7.1. Capture Physical Input Interface

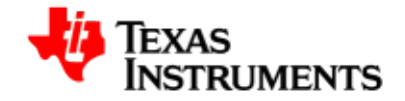

Both these video inputs are connected to one TVP5146 decoder and the application can select between these two inputs using standard V4L2 interface.

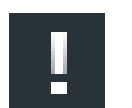

#### Note

Only one input can be captured or selected at any given point of time.

The V4L2 Capture driver model is used for capture module. The V4L2 driver model is widely used across many platforms in the Linux community. V4L2 provides good streaming support and support for many buffer formats. It also has its own buffer management mechanism that can be used.

# 7.1.1. References

1. AM3517 VPSS TRM

Author: Texas Instruments, Inc.

2. Video for Linux Two API Specification Author: Michael H Schimek

Version: 0.23

# 7.1.2. Acronyms & Definitions

| Acronym | Definition                                                                 |
|---------|----------------------------------------------------------------------------|
| API     | Application Programming Interface                                          |
| CCDC    | Input interface block of Capture module                                    |
| DMA     | Direct Memory Access                                                       |
| I/O     | Input & Output                                                             |
| IOCTL   | Input & Output Control                                                     |
| V4L2    | Video for Linux specification version 2                                    |
| YUV     | Luminance + 2 Chrominance Difference Signals<br>(Y, Cr, Cb) Color Encoding |

# Table 7.1. Capture Driver Acronyms

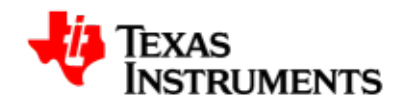

# 7.2. Features

The Capture Driver provides the following features:

- Supports one software channel of capture and a corresponding device node (/dev/video0) is created.
- Supports single I/O instance and multiple control instances.
- Supports buffer access mechanism through memory mapping and user pointers.
- Supports dynamic switching among input interfaces with some necessary restrictions wherever applicable.
- Supports NTSC and PAL standard on Composite and S-Video interfaces.
- Supports 10-bit BT.656 capture in UYVY and YUYV interleaved formats.
- Supports standard V4L2 IOCTLs to get/set various control parameters like brightness, contrast, saturation, hue and auto gain control.
- In USERPTR mode of operation both malloced and IO mapped buffers are supported.
- Both VPFE Master capture driver and TVP5146 (TVP514x) decoder driver module can be used statically or dynamically (insmod and rmmod supported).

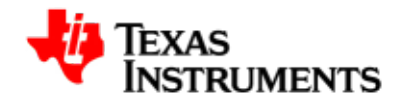

# 7.3. Architecture

# 7.3.1. Overview

The following figure shows the basic block diagram of capture interface.

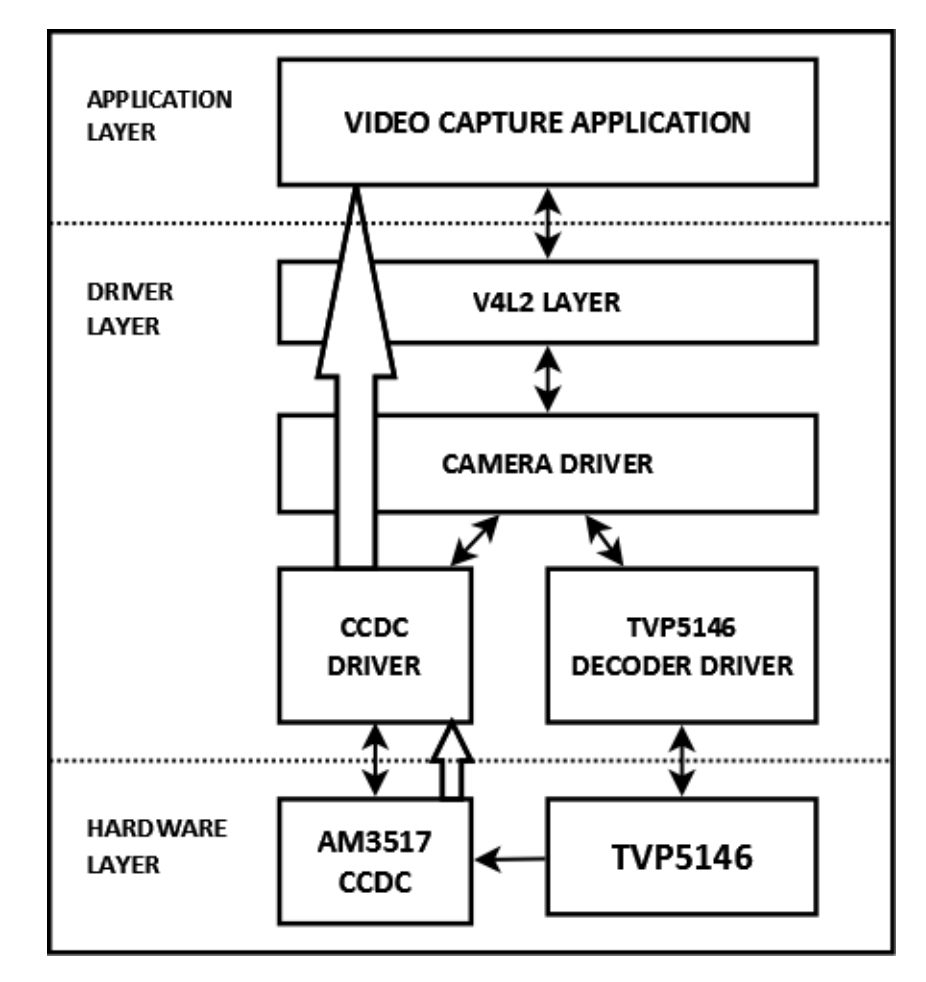

Figure 7.2. Capture Driver Component Overview

The system architecture diagram illustrates the software components that are relevant to the Camera Driver. Some components are outside the scope of this design document. The following is a brief description of each component in the figure.

**Camera Applications:** Camera applications refer to any application that accesses the device node that is served by the Camera Driver. These applications are not in the scope of this design. They are here to present the environment in which the Camera Driver is used.

**V4L2 Subsystem:** The Linux V4L2 subsystem is used as an infrastructure to support the operation of the Camera Driver. Camera

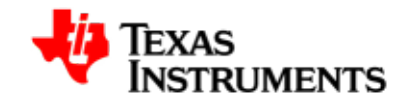

applications mainly use the V4L2 API to access the Camera Driver functionality. A Linux 2.6 V4L2 implementation is used in order to support the standard features that are defined in the V4L2 specification.

**Video Buffer Library:** This library comes with V4L2. It provides helper functions to cleanly manage the video buffers through a video buffer queue object.

**Camera Driver:** The Camera Driver allows capturing video through an external decoder. It is a V4L2-compliant driver with addition of an AM3517 Capture hardware feature. This driver conforms to the Linux driver model for power management. The camera driver is registered to the V4L2 layer as a master device driver. Any slave decoder driver added to the V4L2 layer will be attached to this driver through the new V4L2 master-slave interface layer. The current implementation supports only one slave device.

**Decoder Driver:** The Camera Driver is designed to be OMAP dependent, but platform and board independent. It is the decoder driver that manages the board connectivity. A decoder driver must implement the new V4L2 master-slave interface. It should register to the V4L2 layer as a slave device. Changing a decoder requires implementation of a new decoder driver; it does not require changing the Camera Driver. Each decoder driver exports a set of IOCTLs to the master device through function pointers.

**CCDC library:** CCDC is a HW block in which acts as a data input port. It receives data from the sensor/decoder through parallel interface. The CCDC library exports API to configure CCDC module. It is configured by the master driver based on the sensor/decoder attached and desired output from the camera driver.

# 7.3.2. Software Design Interfaces

# 7.3.2.1. Opening and Closing of driver

The device can be opened using open call from the application, with the device name and mode of operation as parameters. Application should open the driver in blocking mode. In this mode, DQBUF IOCTL will not return until an empty frame is available.

```
/* Open a video capture logical channel in blocking mode */
fd = open("/dev/video0", O_RDWR);
if (fd == -1) {
    perror("failed to open Capture device\n");
    return -1;
}
/* closing of channel */
close (fd);
```

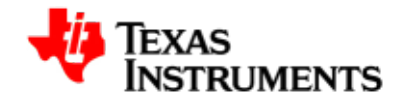

# 7.3.2.2. Buffer Management

Capture driver only works with physically contiguous buffers and buffer address should be aligned to 32 bytes boundary. The driver supports both memory usage modes:

- 1) Memory map buffer mode
- 2) User Pointer mode

In Memory map buffer mode, application can request memory from the driver by calling VIDIOC\_REQBUFS IOCTL. In user buffer mode, application needs to allocate memory using some other mechanism in user space like malloc or memalign. In driver buffer mode, maximum number of buffers is limited to VIDEO\_MAX\_FRAME (defined in driver header files) and is limited by the available memory in the kernel.

The main steps that the application must perform for buffer allocation are:

- 1) Allocating Memory
- 2) Getting Physical Address
- 3) Mapping Kernel Space Address to User Space

#### **1. Allocating Memory**

This IOCTL is used to allocate memory for frame buffers. This is the necessary IOCTL for streaming IO. It has to be called for both driver buffer mode and user buffer mode. Using this IOCTL, driver will know whether driver buffer mode or user buffer mode will be used.

*Ioctl: VIDIOC\_REQBUFS* 

It takes a pointer to instance of <code>v4l2\_requestbuffers</code> structure as an argument.

User should specify buffer type as (V4L2\_BUF\_TYPE\_VIDEO\_CAPTURE), number of buffers, and memory type (V4L2\_MEMORY\_MMAP, V4L2\_MEMORY\_USERPTR) at the time of buffer allocation.

*Constraint:* This IOCTL can be called only once from the application. This IOCTL is necessary IOCTL.

```
/* structure to store buffer request parameters */
struct v4l2_requestbuffers reqbuf;
```

```
reqbuf.count = numbuffers;
reqbuf.type = V4L2_BUF_TYPE_VIDEO_CAPTURE;
```

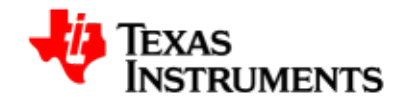

```
reqbuf.memory = V4L2_MEMORY_MMAP;
ret = ioctl(fd, VIDIOC_REQBUFS, &reqbuf);
if (ret < 0) {
    printf("cannot allocate memory\n");
    close(fd);
    return -1;
}
printf("Number of buffers allocated = %d\n", reqbuf.count);
```

# 2. Getting Physical Address

This IOCTL is used to query buffer information like buffer size and buffer physical address. This physical address is used in mmapping the buffers. This IOCTL is necessary for driver buffer mode as it provides the physical address of buffers, which are used to mmap system call the buffers.

*Ioctl: VIDIOC\_QUERYBUF* 

It takes a pointer to instance of v412\_buffer structure as an argument.

User has to specify buffer type as  $(\tt V4L2\_BUF\_TYPE\_VIDEO\_CAPTURE),$  buffer index, and memory type  $(\tt V4L2\_MEMORY\_MMAP)$  at the time of querying.

#### Example:

```
/* allocate buffer by VIDIOC_REQBUFS */
/* structure to query the physical address of allocated buffer */
struct v4l2_buffer buffer;
buffer.index = 0; /* buffer index for quering -0 */
buffer.type = V4L2_BUF_TYPE_VIDEO_CAPTURE;
buffer.memory = V4L2_MEMORY_MMAP;
if (ioctl(fd, VIDIOC_QUERYBUF, &buffer) < -1) {
    printf("buffer query error.\n");
    close(fd);
    exit(-1);
}</pre>
```

The buffer.m.offset will contain the physical address returned from driver.

#### 3. Mapping Kernel Space Address to User Space

Mapping the kernel buffer to the user space can be done via mmap. This is only required for MMAP buffer mode. User can pass buffer size and physical address of buffer for getting the user space address.

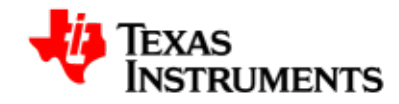

# 7.3.2.3. Query Capabilities

This IOCTL is used to verify kernel devices compatibility with V4L2 specification and to obtain information about individual hardware capabilities. In this case, it will return capabilities provided by capture driver and current decoder driver.

Ioctl: VIDIOC\_QUERYCAP

Capabilities can be video capture (V4L2\_CAP\_VIDEO\_CAPTURE) and streaming (V4L2\_CAP\_STREAMING).

It takes pointer to v412\_capability structure as an argument.

Capabilities can be accessed by capabilities field in the  $\tt v4l2\_capability$  structure.

# Example:

```
struct v4l2_capability capability;
ret = ioctl(fd, VIDIOC_QUERYCAP, &capability);
if (ret < 0) {
    printf("Cannot do QUERYCAP\n");
    return -1;
}
if (capability.capabilities & V4L2_CAP_VIDEO_CAPTURE) {
    printf("Capture capability is supported\n");
}
if (capability.capabilities & V4L2_CAP_STREAMING) {
    printf("Streaming is supported\n");
}
```

# 7.3.2.4. Input Enumeration

This IOCTL is used to enumerate the information of available inputs (analog interface). It includes information like name of input type and supported standards for that input type.

Ioctl: VIDIOC\_ENUMINPUT

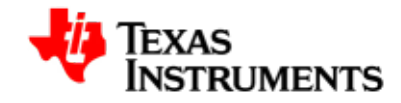

It takes pointer to v4l2\_input structure. Application provides the index number for which it requires the information, in index member of v4l2\_input structure.

Index with value zero indicates first input type of the decoder. It returns combination of the standards supported on this input in the std member of  $v412\_input$  structure.

## **Example:**

```
struct v4l2_input input;
i = 0;
while(1) {
    input.index = i;
    ret = ioctl(fd, VIDIOC_ENUMINPUT, &input);
    if (ret < 0)
        break;
    printf("name = %s\n", input.name);
    i++;
}
```

# 7.3.2.5. Set Input

This IOCTL is used to set input type (analog interface type).

*Ioctl: VIDIOC\_S\_INPUT* 

This IOCTL takes pointer to integer containing index of the input which has to be set.

Application will provide the index number as an argument.

0 - Composite input, 1 - S-Video input.

```
int index = 1; /*To set S-Video input*/
struct v4l2_input input;

ret = ioctl(fd, VIDIOC_S_INPUT, &index);
if (ret < 0) {
    perror("VIDIOC_S_INPUT\n");
    close(fd);
    return -1;
}

input.index = index;
ret = ioctl(fd, VIDIOC_ENUMINPUT, &input);
if (ret < 0) {</pre>
```

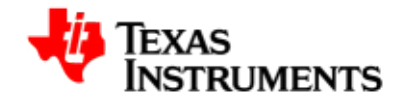

```
perror("VIDIOC_ENUMINPUT\n");
close(fd);
return -1;
}
printf("name of the input = %s\n",input.name);
```

# 7.3.2.6. Get Input

This IOCTL is used to get the current input type (analog interface type).

*Ioctl: VIDIOC\_G\_INPUT* 

This IOCTL takes pointer to integer using which the detected inputs will be returned. It will return the software managed input detected during open system call.

Application will provide the index number as an output argument.

## **Example:**

```
int input;
struct v4l2_input input;
ret = ioctl(fd, VIDIOC_G_INPUT, &input);
if (ret < 0) {
   perror("VIDIOC_G_INPUTn");
   close(fd);
   return -1;
}
input.index = index;
ret = ioctl(fd, VIDIOC_ENUMINPUT, &input);
if (ret < 0) {
   perror("VIDIOC_ENUMINPUT\n");
   close(fd);
   return -1;
}
printf("name of the input = %s\n", input.name);
```

# 7.3.2.7. Standard Enumeration

This IOCTL is used to enumerate the information regarding video standards.

This IOCTL is used to enumerate all the standards supported by the registered decoder.

*Ioctl: VIDIOC\_ENUMSTD* 

This IOCTL takes a pointer to <code>v4l2\_standard</code> structure. Application provides the index of the standard to be enumerated in the index

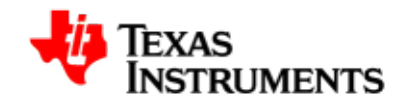

member of this structure. It provides information like standard name, standard ID defined at V4L2 header files (few new standards are included in the respective decoder header files, which were not available in standard V4L2 header files), and numerator and denominator values for frame period and frame lines.

It takes index as an argument as a part of v412\_standard structure.

Index with value zero provides information for the first standard among all the standards of all the registered decoders.

If the index value exceeds the number of supported standards, it returns an error.

#### **Example:**

```
struct v4l2_standard standard;
i = 0;
while(1) {
   standard.index = i;
   ret = ioctl(fd, VIDIOC_ENUMSTD, &standard);
   if (ret < 0)
      break;
   printf("name = %s\n", std.name);
   printf("framelines = %d\n", std.framelines);
   printf("numerator = %d\n",
      std.frameperiod.numerator);
   printf("denominator = %d\n",
      std.frameperiod.denominator);
   i++;
}
```

# 7.3.2.8. Standard Detection

This IOCTL is used to detect the current video standard set in the current decoder.

Ioctl: VIDIOC\_QUERYSTD

It takes a pointer to  $v412\_std\_id$  instance as an output argument. Driver will call the current decoder's function internally (which has been initialized) to detect the current standard set in hardware. Support of this IOCTL depends on decoder device, whether it can detect a standard or not.

Note: This IOCTL should be called by the application so that the camera driver can configure Capture module properly with the detected decoder standard.

Standard IDs are defined in the V4L2 header files

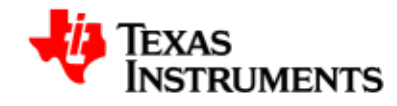

```
v4l2_std_id std;
struct v4l2_standard standard;
ret = ioctl(fd, VIDIOC_QUERYSTD, &std);
if (ret < 0) {
   perror("VIDIOC_QUERYSTD\n");
   close(fd);
   return -1;
}
while(1) {
   standard.index = i;
   ret = ioctl(fd, VIDIOC_ENUMSTD, &standard);
    if (ret < 0)
        break;
    if (standard.std & std) {
        printf("%s standard detected\n",
               standard.name);
        break;
    }
    i++;
}
```

# 7.3.2.9. Set Standard

This IOCTL is used to set the standard in the decoder.

*Ioctl: VIDIOC\_S\_STD* 

It takes a pointer to  $v4l2\_std\_id$  instance as an input argument. If the standard is not supported by the decoder, the driver will return an error

Standard IDs are defined in the V4L2 header files (few new standards are included in respective decoder header files, which were not available in standard V4L2 header files).

Note: Application need not call this IOCTL as the decoder can auto detect the current standard. This is required only when the application needs to set a particular standard. In this case, the decoder driver auto detect function is disabled. Auto detect can be enabled again only by closing and re-opening the driver.

```
v4l2_std_id std = V4L2_STD_NTSC;
ret = ioctl(fd, VIDIOC_S_STD, &std);
if (ret < 0) {
    perror("S_STD\n");
    close(fd);
    return -1;
}
```

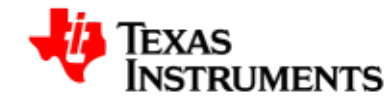

```
while(1) {
   standard.index = i;
   ret = ioctl(fd, VIDIOC_ENUMSTD, &standard);
   if (ret < 0)
        break;
   if (standard.std & std) {
        printf("%s standard is selected\n");
        break;
    }
   i++;
}</pre>
```

# 7.3.2.10. Get Standard

This IOCTL is used to get the current standard in the current decoder.

*Ioctl: VIDIOC\_G\_STD* 

It takes a pointer to v412\_std\_id instance as an output argument.

Standard IDs are defined in the V4L2 header files

## Example:

```
v4l2_std_id std;
ret = ioctl(fd, VIDIOC_G_STD, &std);
if (ret < 0) {
    perror("G_STD\n");
    close(fd);
    return -1;
}
while(1) {
    standard.index = i;
    ret = ioctl(fd, VIDIOC_ENUMSTD, &standard);
    if (ret < 0)
        break;
    if (standard.std & std) {
         printf("%s standard is selected\n");
         break;
    }
    i++;
}
```

# 7.3.2.11. Format Enumeration

This IOCTL is used to enumerate the information of pixel formats. The driver supports only two pixel form at -8-bit UYVY interleaved and 8-bit YUYV interleaved.

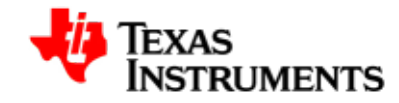

Ioctl: VIDIOC\_ENUM\_FMT

It takes a pointer to instance of <code>v4l2\_fmtdesc</code> structure as an output parameter.

Application must provide the buffer type in the type argument of v412\_fmtdesc structure as v4L2\_BUF\_TYPE\_VIDEO\_CAPTURE and index member of this structure as zero.

# **Example:**

```
struct v4l2_fmtdesc fmt;
i = 0;
while(1) {
  fmt.index = i;
  ret = ioctl(fd, VIDIOC_ENUM_FMT, &fmt);
  if (ret < 0)
      break;
  printf("description = %s\n",fmt.description);
  if (fmt.type == V4L2_BUF_TYPE_VIDEO_CAPTURE)
      printf("Video capture type\n");
  if (fmt.pixelformat == V4L2_PIX_FMT_YUYV)
      printf("V4L2_PIX_FMT_YUYV\n");
  i++;
}
```

# 7.3.2.12. Set Format

This IOCTL is used to set the format parameters. The format parameters are line offset, storage format, pixel format, and so on. This IOCTL is one of the necessary IOCTL. If it is not set, it uses the following default values:

• Default storage format - V4L2\_FIELD\_INTERLACED

This IOCTL expects proper width and height members of the v412\_format structure from application as per the standard selected.

Please note that,  $\tt V4L2\_FIELD\_INTERLACED$  is the only storage format supported.

The application can decide the buffer pixel format using pixelformat member of this IOCTL. The current driver supports - 8-bit UYVY interleaved and 8-bit YUYV interleaved formats.

The desired pitch of the buffer can be set by using the bytesperline member. The pitch should be at least one line size in bytes. When changing the pitch, the application should also modify the sizeimage member accordingly - sizeimage should be at least pitch \* image height.

The driver allocates buffer of size sizeimage member of the <code>v4l2\_format</code> structure passed through this IOCTL for both mmap buffer and user

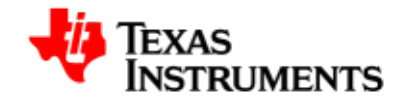

pointer mode. Driver validates the provided buffer size along with the other members and uses this buffer size for calculating offsets for storing video data.

This IOCTL is a necessary IOCTL for the user buffer mode because driver will know the buffer size for user buffer mode. If it not called for the user buffer mode, driver assumes the default buffer size and calculates offsets accordingly.

*Ioctl: VIDIOC\_S\_FMT* 

It will take pointer to instance of v4l2\_format structure as an input parameter.

If the type member is V4L2\_BUF\_TYPE\_VIDEO\_CAPTURE, it checks pixel format, pitch value, and image size. It returns an error, if the parameters are invalid.

## Example:

```
struct v4l2_format fmt;
```

```
fmt.type = V4L2_BUF_TYPE_VIDEO_CAPTURE;
fmt.fmt.pix.pixelformat = V4L2_PIX_FMT_UYVY;
/* for NTSC standard */
fmt.fmt.pix.width = 720;
fmt.fmt.pix.height = 480;
fmt.fmt.pix.field = V4L2_FIELD_INTERLACED;
ret = ioctl(fd, VIDIOC_S_FMT, &fmt);
if (ret < 0) {
    perror("VIDIOC_S_FMT\n");
    close(fd);
    return -1;
}
```

# 7.3.2.13. Get Format

This IOCTL is used to get the current format parameters.

*Ioctl: VIDIOC\_G\_FMT* 

It takes a pointer to instance of <code>v4l2\_format</code> structure as an input parameter.

Driver provides format parameters in the structure pointer passed as an argument.

<code>v4l2\_format</code> structure contains parameters like pixel format, image size, bytes per line, and field type.

For type V4L2\_BUF\_TYPE\_VIDEO\_CAPTURE, the v4l2\_pix\_format structure of fmt union is filled.

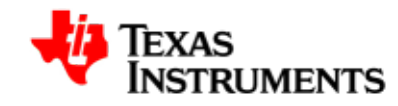

# Example:

```
struct v412_format fmt;
fmt.type = V4L2_BUF_TYPE_VIDEO_CAPTURE;
ret = ioctl(fd, VIDIOC_G_FMT, &fmt);
if (ret < 0) {
    perror("VIDIOC_G_FMT\n");
    close(fd);
    return -1;
}
if (fmt.fmt.pix.pixelformat == V4L2_PIX_FMT_YUYV)
    printf("8-bit UYVY pixel format\n");
printf("Size of the buffer = %d\n", fmt.fmt.pix.sizeimage);
printf("Line offset = %d\n", fmt.fmt.pix.bytesperline);
if (fmt.fmt.pix.field == V4L2_FIELD_INTERLACED)
    printf("Storate format is interlaced frame format");
```

# 7.3.2.14. Try Format

This IOCTL is used to validate the format parameters provided by the application. It checks parameters and returns the correct parameter, if any parameter is incorrect. It returns error only if the parameters passed are ambiguous.

*Ioctl: VIDIOC\_TRY\_FMT* 

It takes a pointer to instance of v4l2\_format structure as an input/output parameter

If the type member is V4L2\_BUF\_TYPE\_VIDEO\_CAPTURE, it checks pixel format, pitch value, and image size. It returns errors to the application, if the parameters are invalid.

```
struct v4l2_format fmt;
```

```
fmt.type = V4L2_BUF_TYPE_VIDEO_CAPTURE;
fmt.fmt.pix.pixelformat = V4L2_PIX_FMT_UYVY;
fmt.fmt.pix.sizeimage = size;
fmt.fmt.pix.bytesperline = pitch;
fmt.fmt.pix.field = V4L2_FIELD_INTERLACED;
ret = ioctl(fd, VIDIOC_TRY_FMT, &fmt);
if (ret < 0) {
    perror("VIDIOC_TRY_FMT\n");
    close(fd);
    return -1;
}
```

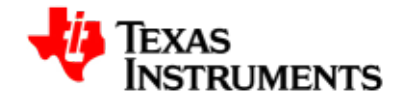

# 7.3.2.15. Query Control

This IOCTL is used to get the information of controls that is, brightness, contrast, and so on supported by the current decoder.

*Ioctl: VIDIOC\_QUERYCTRL* 

This IOCTL takes a pointer to the instance of v412\_queryctrl structure as the argument and returns the control information in the same pointer. Application provides the control ID in the v412\_queryctrl id member in this structure. This control ID is defined in V4L2 header file, for which information is needed.

If the control command specified by Id is not supported in current decoder, driver will return an error.

# Example:

```
struct v4l2_queryctrl ctrl;
ctrl.id = V4L2_CID_CONTRAST;
ret = ioctl(fd, VIDIOC_QUERYCTRL, &ctrl);
if (ret < 0) {
    perror("VIDIOC_QUERYCTRL \n");
    close(fd);
    return -1;
}
printf("name = %s\n", ctrl.name);
printf("min = %d max = %d step = %d default = %d\n",
    ctrl.minimum, ctrl.maximum, ctrl.step, ctrl.default_value);
```

# 7.3.2.16. Set Control

This IOCTL is used to set the value for a particular control in current decoder. To set the control value, this IOCTL can also be called when streaming is on.

*Ioctl: VIDIOC\_S\_CTRL* 

It takes a pointer to instance of  $v4l2\_control$  structure as an input parameter.

Application provides control ID and control values in the v412\_control id and value member in this structure. If the control command specified by Id is not supported in the current decoder and if value of the control is out of range, driver returns an error. Otherwise, it sets the control in the registers.

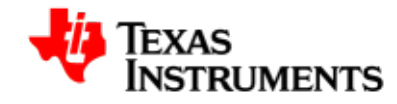

```
ctrl.id = V4L2_CID_CONTRAST;
ctrl.value = 100;
ret = ioctl(fd, VIDIOC_S_CTRL, &ctrl);
if (ret < 0) {
    perror("VIDIOC_S_CTRL\n");
    close(fd);
    return -1;
}
```

struct v4l2\_control ctrl;

# 7.3.2.17. Get Control

This IOCTL is used to get the value for a particular control in the current decoder.

*Ioctl: VIDIOC\_G\_CTRL* 

It takes a pointer to instance of v412\_control structure as an output parameter. Application provides the control ID of id member in this structure. If the control command specified by Id is not supported in the current decoder, driver returns an error. Otherwise, it returns the value of the control in the value member of the v412\_control structure.

## **Example:**

```
struct v4l2_control ctrl;
ctrl.id = V4L2_CID_CONTRAST;
ret = ioctl(fd, VIDIOC_G_CTRL, &ctrl);
if (ret < 0) {
    perror("VIDIOC_G_CTRL\n");
    close(fd);
    return -1;
}
printf("value = %x\n", ctrl.value);
```

# 7.3.2.18. Queue Buffer

This IOCTL is used to enqueue the buffer in buffer queue. This IOCTL will enqueue an empty buffer in the driver buffer queue. This IOCTL is one of necessary IOCTL for streaming IO. If no buffer is enqueued before starting streaming, driver returns an error as there is no buffer available. So at least one buffer must be enqueued before starting streaming. This IOCTL is also used to enqueue empty buffers after streaming is started.

*Ioctl: VIDIOC\_QBUF* 

This IOCTL takes a pointer to instance of v4l2\_buffer structure as an argument. Application has to specify the buffer type (V4L2\_BUF\_TYPE\_VIDEO\_CAPTURE), buffer index, and memory type (V4L2\_MEMORY\_MMAP or V4L2\_MEMORY\_USERPTR) at the time of queuing.
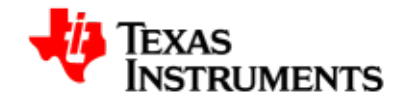

For the user pointer buffer exchange mechanism, application also has to provide buffer pointer in the m.userptr member of v4l2\_buffer structure.

Driver will enqueue buffer in the driver's incoming queue.

It will take pointer to instance of v4l2\_ buffer structure as an input parameter.

#### Example:

```
struct v4l2_buffer buf;
buf.type = V4L2_BUF_TYPE_VIDEO_CAPTURE;
buf.type = V4L2_MEMORY_MMAP;
buf.index = 0;
ret = ioctl(fd, VIDIOC_QBUF, &buf);
if (ret < 0) {
    perror("VIDIOC_QBUF\n");
    close(fd);
    return -1;
}
```

#### 7.3.2.19. Dequeue Buffer

This IOCTL is used to dequeue the buffer in the buffer queue. This IOCTL will dequeue the captured buffer from buffer queue of the driver. This IOCTL is one of necessary IOCTL for the streaming IO. This IOCTL can be used only after streaming is started. This IOCTL will block until an empty buffer is available.

Note: The application can dequeue all buffers from the driver - the driver will not hold the last buffer to itself. In this case, the driver will disable the capture operation and the capture operation resumes when a buffer is queued to the driver again.

*Ioctl: VIDIOC\_DQBUF* 

It takes a pointer to instance of v4l2\_buffer structure as an output parameter.

If this IOCTL is called with the file descriptor, with which VIDIOC\_REQBUF is not performed, driver will return an error.

Driver will enqueue buffer, if the buffer queue is not empty.

#### Example:

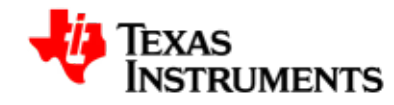

```
struct v4l2_buffer buf;
```

```
buf.type = V4L2_BUF_TYPE_VIDEO_CAPTURE;
buf.type = V4L2_MEMORY_MMAP;
ret = ioctl(fd, VIDIOC_DQBUF, &buf);
if (ret < 0) {
    perror("VIDIOC_DQBUF\n");
    close(fd);
    return -1;
}
```

#### 7.3.2.20. Stream On

This IOCTL is used to start video capture functionality.

Ioctl: VIDIOC\_STREAMON

If streaming is already started, this IOCTL call returns an error.

#### **Example:**

```
v4l2_buf_type buftype = V4L2_BUF_TYPE_VIDEO_CAPTURE;
ret = ioctl(fd, VIDIOC_STREAMON, &buftype);
if (ret < 0) {
    perror("VIDIOC_STREAMON \n");
    close(fd);
    return -1;
}
```

#### 7.3.2.21. Stream Off

This IOCTL is used to stop video capture functionality.

Ioctl: VIDIOC\_STREAMOFF

If streaming is not started, this IOCTL call returns an error.

#### Example:

```
v4l2_buf_type buftype = V4L2_BUF_TYPE_VIDEO_CAPTURE;
ret = ioctl(fd, VIDIOC_STREAMOFF, &buftype);
if (ret < 0) {
    perror("VIDIOC_STREAMOFF \n");
    close(fd);
    return -1;
}
```

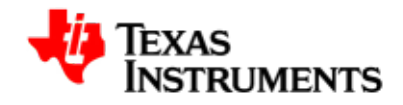

# 7.4. Driver Configuration

## 7.4.1. Configuration Steps

To enable V4L2 capture driver support in the kernel:

Start Linux Kernel Configuration tool.

\$ make menuconfig ARCH=arm

Select Device Drivers from the main menu.

```
...
Kernel Features --->
Boot options --->
CPU Power Management --->
Floating point emulation --->
Userspace binary formats --->
Power management options --->
[*] Networking support --->
Device Drivers --->
...
...
```

Select *Multimedia support* from the menu.

```
...
Sonics Silicon Backplane --->
Multifunction device drivers --->
<*> Multimedia support --->
Graphics support --->
<*> Sound card support --->
[*] HID Devices --->
[*] USB support --->
...
...
```

Select Video For Linux from the menu.

```
...
...
*** Multimedia core support ***
<*> Video For Linux
```

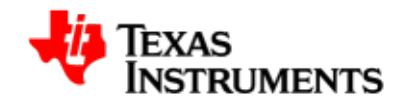

```
[*] Enable Video For Linux API 1 (DEPRECATED)
< > DVB for Linux
...
...
```

Select Video capture adapters from the same menu.

```
...
[] Customize analog and hybrid tuner modules to build ---
>
[*] Video capture adapters --->
[*] Radio Adapters --->
[] DAB adapters
...
...
```

Select *TI Media Drivers* from the menu. After selecting this option submenu will appear.

```
...
...
< > OMAP ISP Resizer
<*> TI Media Drivers
-*- VPSS System module driver
...
...
```

Select *VPFE Video Capture Driver & DM6446 CCDC HW module* from the menu.

```
...
< OMAP ISP Previewer
< OMAP ISP Resizer
<*> TI Media Drivers
<*> VPFE Video Capture Driver
<*> DM6446 CCDC HW module
<*> OMAP2/OMAP3 V4L2-DSS driver
< SoC camera support
...
</pre>
```

Selection of TVP5146 Video Decoder driver -

De-select option Autoselect pertinent encoders/decoders and other helper chips and go inside Encoders/decoders and other helper chips

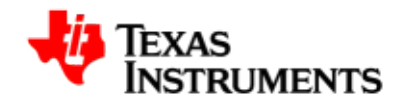

```
--- Video capture adapters

...

[] Autoselect pertinent encoders/decoders and other helper

chips

Encoders/decoders and other helper chips --->

< > Virtual Video Driver

...
```

Select TVP5146 Video Decoder driver from the menu.

```
*** Audio decoders ***
...
...
< > Philips SAA7191 video decoder
<*> Texas Instruments TVP514x video decoder
< > Texas Instruments TVP5150 video decoder
...
...
```

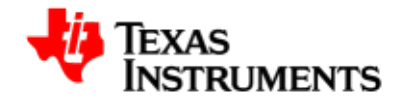

# 7.5. Sample Applications

This chapter describes the sample application provided along with the package. The binary and the source for these sample application can are available in the Examples directory of the Release Package folder.

## 7.5.1. Introduction

Writing a capture application involves the following steps:

- Opening the capture device.
- Set the parameters of the device.
- Allocate and initialize capture buffer
- Receive video data from the device.
- Close the device.

### 7.5.2. Hardware Setup

Following are the steps required to run the capture sample application:

- Connect the AM3517 User interface card module containing the TVP5146 deocoder to the AM3517 main board.
- Make sure that switch settings on UI Card, S11.1 and S11.2 are turned ON.
- Connect a DVD player/camera generating a NTSC video signal to the S-Video or Composite jack of the daughter card.
- Run the sample application after booting the kernel.

## 7.5.3. Sample Applications

Following are the list of capture sample application provided with the release:

#### • MMAP Loopback Application (saMmapLoopback.c):

This sample application using driver allocated buffers to capture video data from any one of the active inputs and displays the video in the LCD using display driver.

• USERPTR Loopback Application (saUserPtrLoopback.c):

This sample application using User allocated buffers to capture video data from any one of the active inputs and displays the video in the

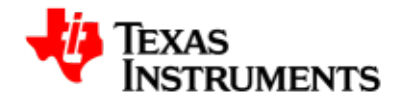

LCD using display driver. The application makes use of V4L2 display driver buffers as a user pointer in capture driver.

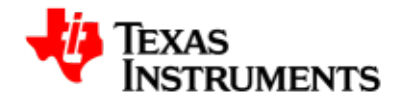

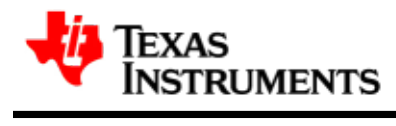

# **USB** Driver

#### Abstract

This chapter provides detailed description of feature set and software interface supported by the USB driver.

# **Table of Contents**

| 8.1. | Introduction                               | 137 |
|------|--------------------------------------------|-----|
|      | 8.1.1. References                          | 137 |
|      | 8.1.2. Hardware Overview                   | 137 |
| 8.2. | Features                                   | 138 |
|      | 8.2.1. Supported                           | 138 |
| 8.3. | Driver configuration                       | 139 |
|      | 8.3.1. USB phy selection for MUSB OTG port | 139 |
|      | 8.3.2. USB controller in host mode         | 139 |
|      |                                            |     |

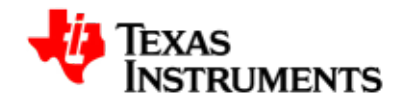

|      | 8.3.3. MUSB OTG controller in gadget mode | 140 |
|------|-------------------------------------------|-----|
|      | 8.3.4. MUSB OTG controller in OTG mode    | 141 |
|      | 8.3.5. Host mode applications             | 142 |
|      | 8.3.6. USB Controller and USB MSC HOST    | 142 |
|      | 8.3.7. USB HID Class                      | 143 |
|      | 8.3.8. USB Controller and USB HID         | 143 |
|      | 8.3.9. USB Audio                          | 144 |
|      | 8.3.10. USB Video                         | 145 |
|      | 8.3.11. Gadget Mode Applications          | 145 |
|      | 8.3.12. CDC/RNDIS gadget                  | 147 |
|      | 8.3.13. USB EHCI Electrical testing       | 148 |
|      | 8.3.14. USB OTG (HNP/SRP) testing         | 148 |
| 8.4. | Software Interface                        | 150 |
|      | 8.4.1. sysfs                              | 150 |
|      | 8.4.2. procfs                             | 150 |
| 8.5. | Revision history                          | 151 |

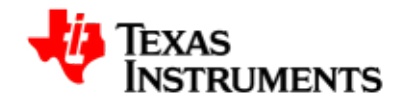

# 8.1. Introduction

TI AM3517 has a host-cum-gadget controller MUSB OTG, an EHCI and its companion OHCI controller. There are three USB ports which are to be controlled by either EHCI or OHCI controller individually.

Ports has to be connected to high speed USB phy to act as an EHCI port and similarly it should be connected to full speed USB phy to act as an OHCI port. We don't need these USB phys in TLL mode of operations.

The salient features of the MUSB OTG controller are:

- Built-in USB OTG2.0 PHY.
- High/full speed operation as USB peripheral.
- High/full/low speed operation as Host controller.
- The host controller for a multi-point USB system (when connected via hub).
- USB On-The-Go compliant USB controller.
- 15 Transmit and 15 Receive Endpoints other than the mandatory Control Endpoint 0.
- 32 Kilobytes of Endpoint FIFO RAM for USB packet buffering.
- Double buffering FIFO.
- Support for Bulk split and Bulk combine
- Support for high bandwidth Isochronous transfer
- CPPI4.1 DMA controller with 15 Rx and 15 Tx channels.

#### 8.1.1. References

1. AM3517 Technical Reference Manual

#### 8.1.2. Hardware Overview

The OMAP35x MUSB OTG controller sits on the L3 and L4 interconnect. It can be an L3 master while performing DMA transfers and an L4 target when host CPU/DMA engine is the master.

AM3517 HS USB port1 is connected to SMSC3320 high speed PHY and available on baseboard while port2 is connected to same SMSC PHY but is available on UI card. Port2 will be functional only if LCD is not in use. This limitation is due to shared pinmux.

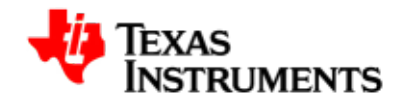

# 8.2. Features

The MUSB OTG and EHCI driver supports a significant subset of all the features provided by the USB controller. The following section discusses the features supported in this release.

## 8.2.1. Supported

The Driver supports the following features for MUSB OTG port:

- Can be built in-kernel (part of vmlinux) as well as a driver module (musb\_hdrc.ko).
- Audio Class in Host mode.
- Video Class in Host mode.
- Mass Storage Class in Host mode.
- Mass Storage Class in Gadget mode.
- Hub Class in Host mode.
- Human Interface Devices (HID) in Host mode.
- Communication Device Class (CDC) in Gadget mode.
- Remote Network Driver Interface Specification (RNDIS) Gadget support.
- OTG support which includes support for Host Negotiation Protocol (HNP) and Session Request Protocol (SRP).

The Driver supports the following features for EHCI host port:

- Can be built in-kernel (part of vmlinux) as well as a driver module.
- Human Interface Devices (HID) via a high speed hub.
- Mass Storage Class.
- Audio Class.
- Video Class.
- Hub Class.

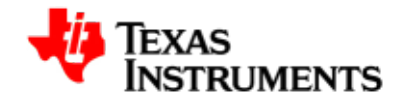

# 8.3. Driver configuration

The MUSB OTG controller is used in Host and Gadget modes while EHCI is used only in Host mode. The following section shows the configuration options for USB and its associated class drivers.

## 8.3.1. USB phy selection for MUSB OTG port

Please select NOP USB transceiver for MUSB support.

```
Device Drivers --->
USB support --->
*** OTG and related infrastructure ***
[ ] GPIO based peripheral-only VBUS sensing 'transceiver'
[ ] Philips ISP1301 with OMAP OTG
[ ] TWL4030 USB Transceiver Driver
[*] NOP USB Transceiver Driver
```

# 8.3.2. USB controller in host mode

#### 8.3.2.1. MUSB OTG Host Configuration

```
Device Drivers --->
USB support --->
<*> Support for Host-side USB
 *** Miscellaneous USB options ***
[*] USB device filesystem
[*] USB device class-devices (DEPRECATED)
 *** USB Host Controller Drivers ***
<*> Inventra Highspeed Dual Role Controller (TI, ...)
 *** OMAP 343x high speed USB support ***
 Driver Mode (USB Host) --->
[ ] Disable DMA (always use PIO)
[*] Enable debugging messages
```

#### 8.3.2.2. EHCI Configuration

Port-1 will automatically be selected for AM3517EVM while port-2 will be enabled only if LCD is not configured.

```
Device Drivers --->
USB support --->
<*> Support for Host-side USB
    *** Miscellaneous USB options ***
[*] USB device filesystem
```

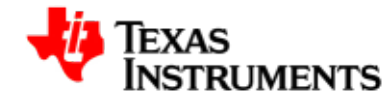

[\*] USB device class-devices (DEPRECATED)
<\*> EHCI HCD (USB2.0) Support
[ ] Root hub transaction translators
 \*\*\* USB Host Controller Drivers \*\*\*

# 8.3.3. MUSB OTG controller in gadget mode

#### 8.3.3.1. Configuration

Please do not disable support for host side usb as this will disable EHCI host interface also.Gadget option in driver mode will appear only when gadget support is also selected.Please enable gadget support as given below.

```
Device Drivers --->
  USB support --->
  (*> USB Gadget Support --->
  (*> USB Gadget Support --->
  [ ] Debugging messages (DEVELOPMENT) NEW
  [ ] Debugging information files (DEVELOPMENT) NEW
  (2) Maximum VBUS power usage (2-500mA) NEW
  USB Peripheral Controller (Inventra HDRC Peripheral(TI, ...))
--->
   (M> USB Gadget Drivers
   (M> File-backed Storage Gadget
```

Please make sure that Inventra HDRC is selected as USB peripheral controller which will appear only when "USB Peripheral (gadget stack)" is selected in driver mode as shown below so after selecting Gadget Support go back to driver mode option to select "USB Peripheral (gadget stack) " and then come back again to select Inventra HDRC as USB peripheral controller.

```
Device Drivers --->
USB support --->
<*> Support for Host-side USB
 *** Miscellaneous USB options ***
[*] USB device filesystem
[*] USB device class-devices (DEPRECATED)
 *** USB Host Controller Drivers ***
<*> Inventra Highspeed Dual Role Controller (TI, ...)
 *** OMAP 343x high speed USB support ***
 Driver Mode (USB Peripheral (gadget stack)) --->
[ ] Disable DMA (always use PIO)
[*] Enable debugging messages
```

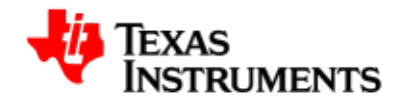

# 8.3.4. MUSB OTG controller in OTG mode

#### 8.3.4.1. OTG Configuration

Both Host and Gadget driver should be selected for OTG support.If gadget driver is build as module then the host side module will be initialized only after gadget module is inserted after bootup.

If "Rely on targeted peripheral list" is also selected then make sure to update drivers/usb/core/otg\_whitelist.h with the desired supported device class identification ids.

OTG option in driver mode will appear only when gadget support is also selected.Please enable gadget support as given below.

```
Device Drivers --->
USB support --->
<*> USB Gadget Support --->
[] Debugging messages (DEVELOPMENT) NEW
[] Debugging information files (DEVELOPMENT) NEW
(2) Maximum VBUS power usage (2-500mA) NEW
USB Peripheral Controller (Inventra HDRC Peripheral(TI, ...))
--->
<M> USB Gadget Drivers
<M> File-backed Storage Gadget
```

Please make sure that Inventra HDRC is selected as USB peripheral controller which will appear only when OTG is selected as below.

```
Device Drivers --->
USB support --->
<*> Support for Host-side USB
 *** Miscellaneous USB options ***
[*] USB device filesystem
[*] USB device class-devices (DEPRECATED)
 *** USB Host Controller Drivers ***
<*> Inventra Highspeed Dual Role Controller (TI, ...)
 *** OMAP 343x high speed USB support ***
 Driver Mode (Both Host and peripheral : USB OTG (On
The Go) Device) --->
[ ] Disable DMA (always use PIO)
[*] Enable debugging messages
```

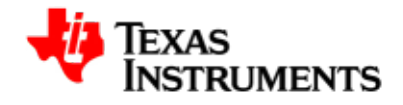

## 8.3.5. Host mode applications

#### 8.3.5.1. Mass Storage Driver

This figure illustrates the stack diagram of the system with USB Mass Storage class.

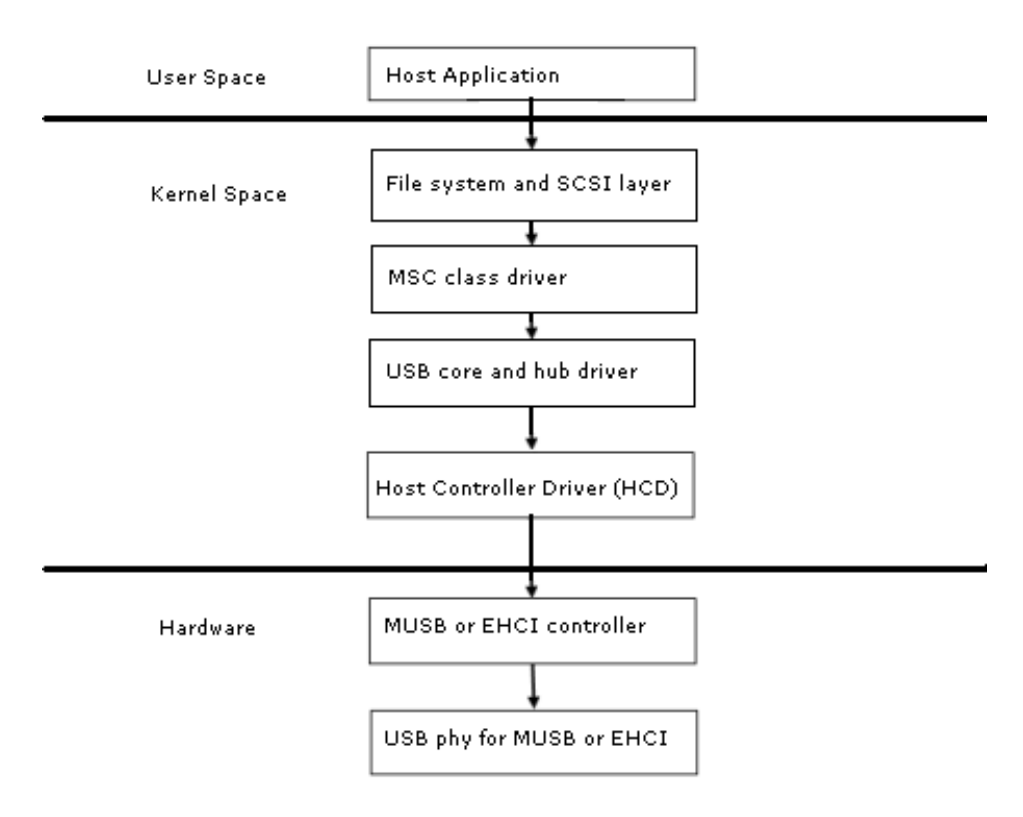

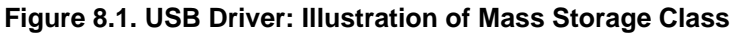

## 8.3.6. USB Controller and USB MSC HOST

### 8.3.6.1. Configuration

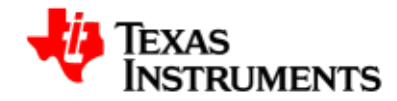

| *** USB Host Controller Drivers ***               |
|---------------------------------------------------|
| <*> Inventra Highspeed Dual Role Controller (TI,) |
| *** OMAP 343x high speed USB support ***          |
| Driver Mode (USB Host)>                           |
| [ ] Disable DMA (always use PIO)                  |
| [*] Enable debugging messages                     |
| USB Device Class drivers                          |
| <*> USB Mass Storage support                      |
|                                                   |

#### 8.3.6.2. Device nodes

The SCSI sub system creates /dev/sd\* devices with help of mdev.

# 8.3.7. USB HID Class

USB Mouse and Keyboards that conform to the USB HID specifications are supported.

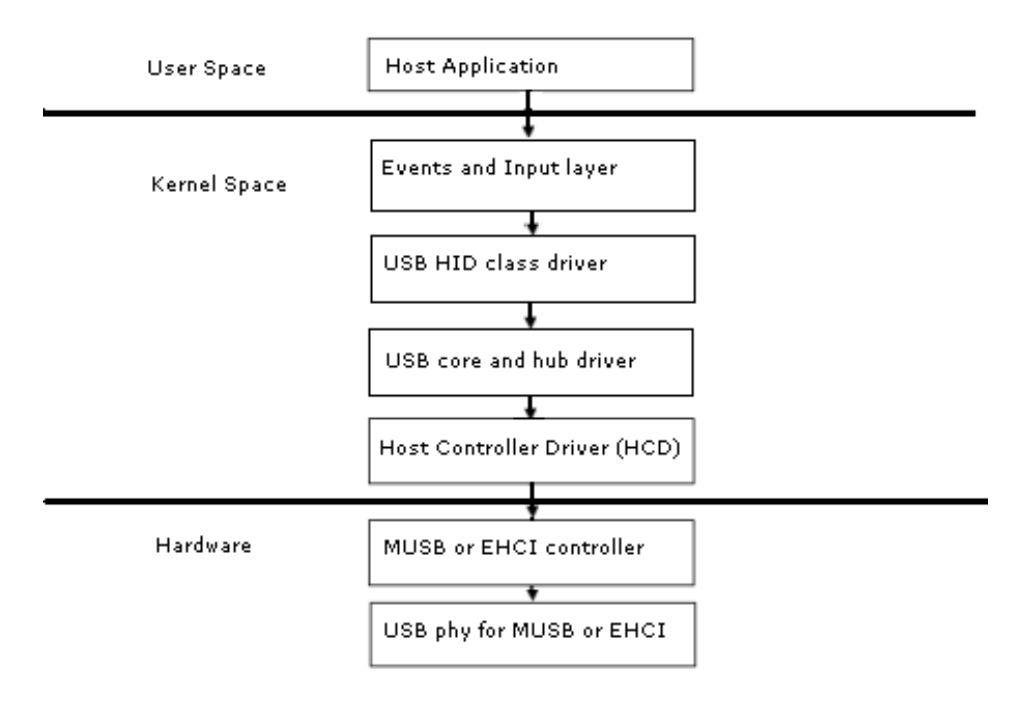

#### Figure 8.2. USB Driver: Illustration of HID Class

# 8.3.8. USB Controller and USB HID

### 8.3.8.1. Configuration

```
Device Drivers --->
USB support --->
```

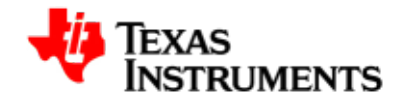

#### 8.3.8.2. Device nodes

The event sub system creates /dev/input/event\* devices with the help of mdev.

### 8.3.9. USB Audio

#### 8.3.9.1. Configuration

```
Device Drivers --->
   Sound --->
     <*> Sound card support
      Advanced Linux Sound Architecture --->
       <*> Advanced Linux Sound Architecture
       [*] Dynamic device file minor number
       [*] Support old ALSA API
          USB devices --->
          <*> USB Audio/MIDI driver
    USB support --->
       <*> Support for Host-side USB
       *** Miscellaneous USB options ***
       [*] USB device filesystem
       [*] USB device class-devices (DEPRECATED)
       *** USB Host Controller Drivers ***
       <*> Inventra Highspeed Dual Role Controller (TI, ...)
                *** OMAP 343x high speed USB support ***
                 Driver Mode (USB Host) --->
       [ ] Disable DMA (always use PIO)
       [*] Enable debugging messages
```

#### 8.3.9.2. Resources

For testing USB Audio support we need any ALSA compliant audio player/ capture application. Kindly read the Audio driver section to get more inputs on this.

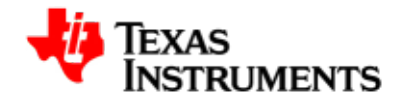

# 8.3.10. USB Video

#### 8.3.10.1. Configuration

```
Device Drivers --->
 Multimedia devices --->
        *** Multimedia core support ***
    <*> Video for Linux
    [*] Enable Video for Linux API 1 (DEPRICATED)
    [*] Enable Video for Linux API 1 (compatible) layer
        *** Multimedia Drivers ***
    [*] Video capture adapters --->
        [*] V4L USB devices --->
            <*> USB Video Class (UVC)
 USB Support --->
    <*> Support for Host-side USB
    *** Miscellaneous USB options ***
    [*] USB device filesystem
    [*] USB device class-devices (DEPRECATED)
    *** USB Host Controller Drivers ***
    <*> Inventra Highspeed Dual Role Controller (TI, ...)
              *** OMAP 343x high speed USB support ***
              Driver Mode (USB Host) --->
    [ ] Disable DMA (always use PIO)
    [*] Enable debugging messages
```

#### 8.3.10.2. Resources

For testing USB Video support we need a user level application like mplayer to stream video from an USB camera.

If you are using mplayer as the capture application, then you must export the DISPLAY to a X server. Then, execute the following command:

```
$ mplayer tv:// -tv driver=v4l2:width=320:height=240
```

## 8.3.11. Gadget Mode Applications

*File Storage Gadget*: This is the Mass storage gadget driver.

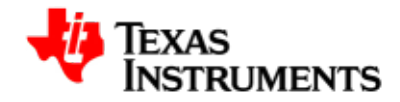

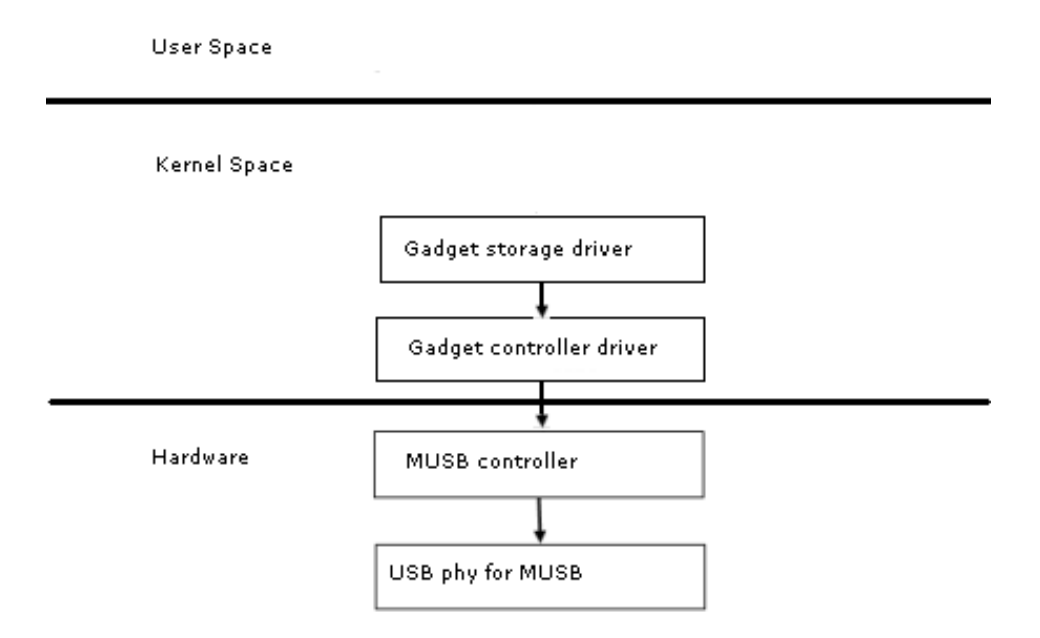

#### 8.3.11.1. Configuration

#### 8.3.11.2. Installation of File Storage Gadget Driver

Let us assume that we are interested in exposing /dev/mmcblk0p1 block device to the file storage gadget driver. To that effect we need to issue the following command to load the file storage gadget driver.

\$ insmod <g\_file\_storage.ko> file=/dev/mmcblk0p1 stall=0

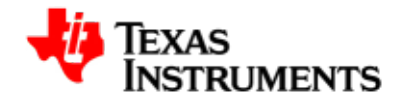

# 8.3.12. CDC/RNDIS gadget

The CDC RNDIS gadget driver that is used to send standard Ethernet frames using USB.

#### 8.3.12.1. Configuration for USB controller and CDC/RNDIS Gadget

Please do not select RNDIS support for testing ethernet gadget with Linux 2.4, IXIA and MACOS host machine.

```
USB Peripheral Controller (Inventra HDRC Peripheral (TI, ...))
--->
<M> USB Gadget Drivers
<M> Ethernet Gadget
[ ] RNDIS support (EXPERIMENTAL) (NEW)
```

#### 8.3.12.2. Installation of CDC/RNDIS Gadget Driver

Installing the CDC/RNDIS gadget driver is as follows:

\$ insmod <path to g\_ether.ko>

#### 8.3.12.3. Setting up USBNet

The CDC/RNDIS Gadget driver will create a Ethernet device by the name usb0. You need to assign an IP address to the device and bring up the device. The typical command for that would be:

\$ ifconfig usb0 <IP\_ADDR> netmask 255.255.255.0 up

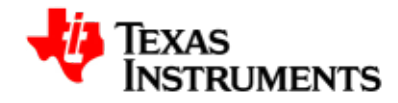

For details on usage of USBNet, refer this url. [http://embedded.seattle.intel research.net/wiki/index.php? title=Setting\_up\_USBnet]

# 8.3.13. USB EHCI Electrical testing

USB EHCI electrical test is supported in software.Please use below command to perform various electrical tests.

```
$ echo 'Options' > sys/devices/platform/ehci-omap.0/portN
```

Where 'options' can be,

- reset --> Reset Device
- t-j --> Send TEST\_J on suspended port
- t-k --> Send TEST\_K on suspended port
- t-pkt --> Send TEST\_PACKET[53] on suspended port
- t-force --> Send TEST\_FORCE\_ENABLE on suspended port
- t-se0 --> Send TEST\_SE0\_NAK on suspended port

### 8.3.14. USB OTG (HNP/SRP) testing

Please choose the configuration as described in driver configuration section for OTG and follow the steps below for testing.

- 1. Boot the OTG build image on two AM3517 EVM.
- 2. If gadget driver is built as module then insert it to complete USB initialization.
- 3. Connect mini-A side of the OTG cable to one of the EVM (say EVM-1) and mini-B side on the other (say EVM-2).

In this scenario EVM-1 will become initial host or A-device and EVM-2 will become initial device or B-device.A-device will provide bus power throughout the bus communication even if it becomes peripheral using HNP.

There will not be any connect event at this point of time as Vbus power is not yet switched-on.Vbus power can be switched-on from A-device or from B-device using SRP.

4. Request to switch-on the Vbus power using below command on any EVM.

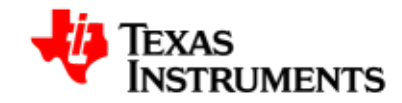

\$ echo "F" > /proc/driver/musb\_hdrc

If this command is executed on B-device then SRP protocol will be used to request A-device to switch-on the Vbus power.

5. Now the connect event occurs, enumeration will complete and gadget driver on B-device will be ready to use if this driver is in "Targeted Peripheral List (TPL)" of A-device.

If TPL is disabled on A-device then gadget driver will be ready to use soon after enumeration.

If TPL is enabled and gadget driver of B-device is not in TPL list of A-device then there will be an automatic trial of HNP from usb core by suspending the bus. This will cause a role switch and B-device will enumerate A-device. Now the gadget driver of A-device will be configured if it is on the TPL list of B-device.

Currently this is the only way possible for HNP testing but we have added a suspend proc entry to start HNP in other than this scenario.

- 6. Complete all the communication between A-device and B-device.
- 7. Start HNP by executing below command on host side.

\$ echo "S" > /proc/driver/musb\_hdrc

It will suspend the bus and role-switch will follow after that.

8. Repeat step 4, 5, 6 and 7 for further testing.

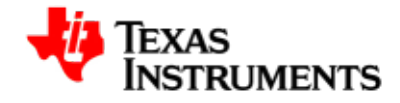

# 8.4. Software Interface

The USB driver exposes its state/control through the sysfs and the procfs interfaces. The following sections talks about these.

## 8.4.1. sysfs

| SYSFS attribute | Description                                                                                                    |
|-----------------|----------------------------------------------------------------------------------------------------|
| mode            | The entry /sys/devices/platform/<br>musb_hdrc.0/mode is a read-only entry. It will<br>show the state of the OTG (though this feature<br>is not supported) state machine. This will be true<br>even if the driver has been compiled without<br>OTG support. Only the states like A_HOST,<br>B_PERIPHERAL, that makes sense for non-OTG<br>will show up. |
| vbus            | The entry /sys/devices/platform/<br>musb_hdrc.0/vbus is a write-only entry. It is used<br>to set the VBUS timeout value during OTG. If the<br>current OTG state is a_wait_bcon then then urb<br>submission is disabled.                                                                                                    |

#### Table 8.1. USB Driver: sysfs attributes

## 8.4.2. procfs

The procfs entry /proc/driver/musb\_hdrc is used to control the driver behaviour as well as check the status of the driver.

The following command will show the usage of this proc entry

```
$ echo "?" > /proc/driver/musb_hdrc
```

Specifically the most important usage of this entry would be to start an USB session(host mode) by issuing the following command:

```
$ echo "F" > /proc/driver/musb_hdrc
```

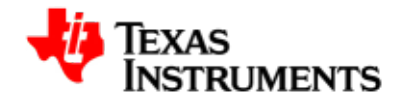

# 8.5. Revision history

03.00.00.01 nitial release.

03.00.00.02 Jpdate for EHCI and OTG new class support.

.....

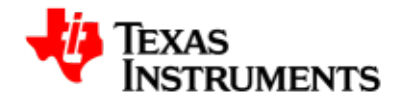

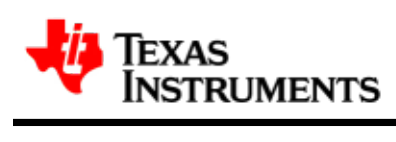

# **MMC** Driver

#### Abstract

This chapter provides detailed description of feature set and software interface supported by the MMC driver.

# **Table of Contents**

| 9.1. | Introduction                  | 154 |
|------|-------------------------------|-----|
|      | 9.1.1. References             | 154 |
|      | 9.1.2. Acronyms & Definitions | 154 |
| 9.2. | Features                      | 155 |

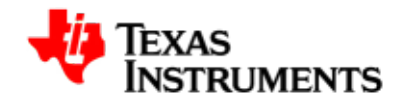

# 9.1. Introduction

TI OMAP 3517 has an multimedia card high-speed/secure data/secure digital I/O (MMC/SD/SDIO) host controller, which provides an interface between microprocessor and either MMC, SD memory cards, or SDIO cards. The MMC driver implements the Host controller driver layer of the MMC stack under linux. Salient features of the HS-MMC host controller are:

- Full compliance with MMC/SD command/response sets as defined in the Specification.
- Support:
  - 1-bit or 4-bit transfer mode specifications for SD and SDIO cards
  - 1-bit, 4-bit, or 8-bit transfer mode specifications for MMC cards
- Built-in 1024-byte buffer for read or write
- 32-bit-wide access bus to maximize bus throughput
- Single interrupt line for multiple interrupt source events
- Two slave DMA channels (1 for TX, 1 for RX)
- Designed for low power and Programmable clock generation

## 9.1.1. References

- 1. MMCA Homepage [http://www.mmca.org/home]
- 2. SD ORG Homepage [http://www.sdcard.org/home]

## 9.1.2. Acronyms & Definitions

| Acronym | Definition       |
|---------|------------------|
| MMC     | Multimedia card  |
| HS-MMC  | High Speed MMC   |
| SD      | Secure Digital   |
| SDHC    | SD High Capacity |
| SDIO    | SD Input/Output  |

#### Table 9.1. MMC Driver Acronyms

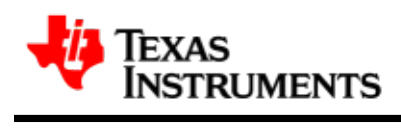

# 9.2. Features

# 9.2. Features

The Driver supports the following features:

- The driver is built into the kernel itself.
- MMC cards including High Speed cards.
- SD cards including SD High Speed and SDHC cards.
- Uses block bounce buffer to aggregate scattered blocks

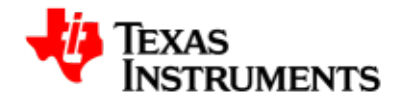

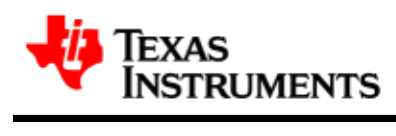

# **Power Management**

#### Abstract

This chapter describes the power management features available on AM3517 and AM3505.

# **Table of Contents**

| 10.1. Introduction                     | 159 |
|----------------------------------------|-----|
| 10.1.1. References                     | 159 |
| 10.2. Features                         | 160 |
| 10.2.1. Supported                      | 160 |
| 10.3. Architecture                     | 161 |
| 10.3.1. Dynamic Tick Suppression       | 161 |
| 10.3.2. Suspend & Resume               | 161 |
| 10.4. Configuration                    | 162 |
| 10.4.1. Power Management Debug Support | 162 |
|                                        |     |

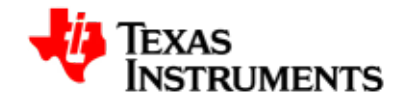

| 10.5. Software Interface | 164 |
|--------------------------|-----|
| 10.5.1. Suspend & Resume | 164 |
| 10.6. Revision History   | 165 |

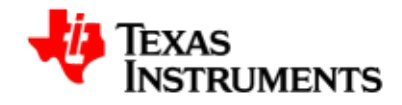

# **10.1. Introduction**

AM3517 and AM3505 silicon provides a limited set of power management features. These features are described in detail in the AM3517/05 TRM.

In summary:

- Clock control at the module and clock domain level.
- 16 power domains i.e. 16 sets of one or more hardware modules that can be independently turned on/off.
- Support for transitioning power domains to retention and wakeup on event.

## 10.1.1. References

1. OMAP Power Management OMAP\_Power\_Management]

[http://elinux.org/

Power Management features are being developed on pm branch of the linux-omap git tree. This page provides latest status of PM features on this branch.

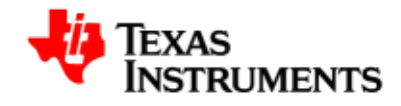

# 10.2. Features

The power management features available in this release are based on the proposed PM interface for OMAP. This interface is described in the filename Documentation/arm/OMAP/omap\_pm.

# 10.2.1. Supported

This is list of features supported in this release:

- Supports Dynamic Tick framework.
- Supports the *Suspend/Resume* capability, thus allowing the system to enter into a standby state.

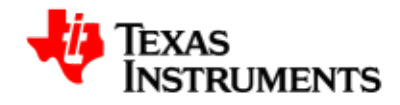

# **10.3. Architecture**

# 10.3.1. Dynamic Tick Suppression

The dynamic tick suppression is achieved through generic Linux framework for the same.

A 32K timer (HZ=128) is used by the tick suppression algorithm.

## 10.3.2. Suspend & Resume

The suspend operation results in the system transitioning to the lowest power state being supported.

The drivers implement the suspend() function defined in the LDM. When the suspend for the system is asserted, the suspend() function is called for all drivers. The drivers release the clocks to reach the desired low power state.

The actual transition to suspend is implemented in the function  ${\tt omap3\_pm\_suspend()}.$ 

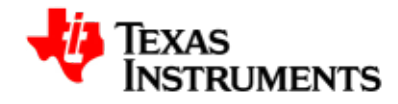

# **10.4.** Configuration

To enable/ disable power management start the *Linux Kernel Configuration* tool.

\$ make menuconfig

Select Power management options from the main menu.

```
...
Kernel Features --->
Boot options --->
CPU Power Management --->
Floating point emulation --->
Userspace binary formats --->
Power management options --->
[*] Networking support --->
Device Drivers --->
...
...
```

Select *Power Management support* to toggle the power management support.

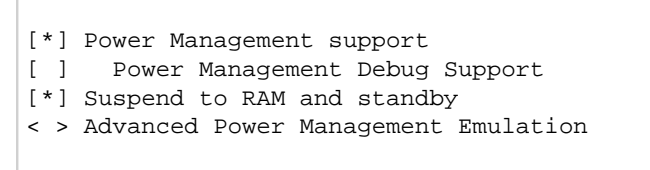

# 10.4.1. Power Management Debug Support

To enable power management debugging capabilities, debug file system and power management debug support need to be enabled in the configuration.

#### 10.4.1.1. Enabling Debug Filesystem

Start the Linux Kernel Configuration tool.

\$ make menuconfig

Select Kernel hacking from the main menu.
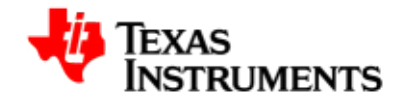

```
File systems --->

Kernel hacking --->

Security options --->

-*- Cryptographic API --->
```

Select *Debug Filesystem* from the next menu.

```
[ ] Enable unused/obsolete exported symbols
[*] Debug Filesystem
[ ] Run 'make headers_check' when building vmlinux
[*] Kernel debugging
```

#### **10.4.1.2. Debugging Support In Power Management**

Start the Linux Kernel Configuration tool.

\$ make menuconfig

Select *Power management options* from the main menu.

```
...
Floating point emulation --->
Userspace binary formats --->
Power management options --->
[*] Networking support --->
Device Drivers --->
...
...
```

Select *Power Management Debug Support* from the next menu.

```
[*] Power Management support
[*] Power Management Debug Support
[*] Suspend to RAM and standby
< > Advanced Power Management Emulation
```

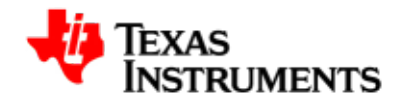

## **10.5. Software Interface**

### 10.5.1. Suspend & Resume

The suspend for device can be asserted as follows:

```
$ echo -n "mem" > /sys/power/state
```

To wakeup, tap any key on the serial console.

Automatic wakeup can be done by programming the wakeup timer before asserting suspend. The wakeup timer is accessed via debug filesystem interface and this requires both debug file system support and debugging support in power management enabled in the kernel configuration as described earlier.

For example, to have an auto wakeup after 3 seconds, do the following before suspend is asserted

Mount debug filesystem. This is a one time configuration.

```
$ mkdir /debug
$ mount -t debugfs debugfs /debug
```

Now program the wakeup timer.

\$ echo -n 3 > /debug/pm\_debug/wakeup\_timer\_seconds

To disable auto wakeup, do the following

\$ echo -n 0 > /debug/pm\_debug/wakeup\_timer\_seconds

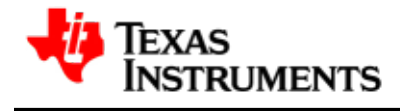

# 10.6. Revision History

03.00.00.01 nitial version for this GIT based release.

.....

03.00.00.02 pdate for 2.6.31 kernel release.

03.00.00.03Jpdate for 2.6.32 kernel release.

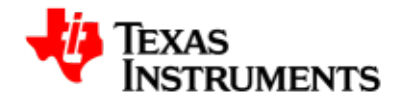

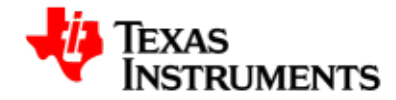

# **Power Management IC**

#### Abstract

This chapter provides details on how to configure the PMIC driver, its interfaces and a simple application code illustrating the use of this interface.

## **Table of Contents**

| 11.1. Introduction             | 169 |
|--------------------------------|-----|
| 11.1.1. References             | 169 |
| 11.1.2. Acronyms & Definitions | 169 |
| 11.2. Features                 | 171 |
| 11.2.1. Features Supported     | 171 |
| 11.2.2. Constraints            | 171 |
| 11.3. Configuration            | 172 |
| 11.4. Application Interface    | 175 |
|                                |     |

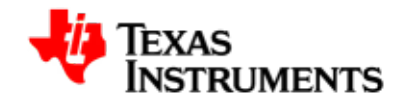

| 11.4.1. Consumer driver interface | 175 |
|-----------------------------------|-----|
| 11.4.2. Sysfs interface           | 175 |
| 11.5. Writing a Consumer Driver   | 177 |
| 11.6. Revision History            | 179 |

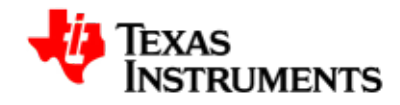

## 11.1. Introduction

A Power Management IC (PMIC) is a device that contains one or more regulators (voltage or current) and often contains other susbsystems like audio codec, keypad etc. From the power management perspective, its main function is to regulate the output power from input power or simply enable/disable the output as and when required.

A PMIC can have two different types of regulators: voltage regulator or current regulator. Voltage regulators are used to enable/disable the output voltage and/ or regulate the output voltage. Current regulators preform the same functions with the output current. TIS PMICs contain two different types of voltage regulators:

- DCDC: Highly efficient and self-regulating step down DC to DC converter.
- LDO (low-dropout): DC linear voltage regulator which can operate with a very small input-output differential voltage.

The PMIC is controlled by internal registers that can be accessed by the I2C control interface.

This user manual defines and describes the usage of user level and platform level interfaces of the PMIC consumer driver.

#### 11.1.1. References

- 1. Linux Voltage and Current Regulator Framework [http:// opensource.wolfsonmicro.com/node/15]
- 2. Linux kernel documentation: Documentation/power/regulator and Documentation/ABI/testing/sysfs-class-regulator
- 3. TPS65023 6-channel Power Mgmt IC with 3DC/DCs, 3 LDOs, I2C Interface and DVS, Optimized for DaVinci DSPs

Literature Number: SLVS670G TPS65023 [http://focus.ti.com/docs/prod/folders/print/ tps65023.html]

 TPS65073 - 5-Channel Power Management IC with 3 DC/DCs, 2 LDOs in 6x6mm QFN TPS65073 [http://focus.ti.com/docs/prod/folders/print/ tps65073.html]

## 11.1.2. Acronyms & Definitions

| Acronym | Definition          |
|---------|---------------------|
| PMIC    | Power Management IC |

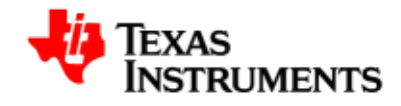

#### Acronym Definition

VRF Voltage Regulator Framework LDO Low Drop-Out

Table 11.1. PMIC Driver: Acronyms

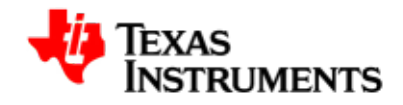

# 11.2. Features

This section describes the supported features and constraints of the  $\ensuremath{\mathsf{PMIC}}$  drivers.

## **11.2.1. Features Supported**

- Support for TPS65023 and TPS65073 PMICs in Linux Voltage Regulator Framework.
- Enabling / disabling of voltage regulators.
- Changing the output voltage, if permitted by the voltage regulator.
- Reading the status (enabled/disabled) of the voltage regulator.
- Reading other useful information about the regulator via sysfs interface.

### 11.2.2. Constraints

None

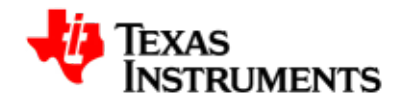

## 11.3. Configuration

To enable/disable VRF support, start the *Linux Kernel Configuration* tool.

```
$ make menuconfig
```

Check whether I2C support is enabled or not; it is required for the voltage regulator. Select *Device Drivers* from the main menu:

```
...

Power management options --->

[*] Networking support --->

Device Drivers --->

File systems --->

Kernel hacking --->

...
```

Then select *I2C support* as shown here:

```
...
Input device support --->
Character devices --->
<*> I2C support --->
[ ] SPI support --->
-*- GPIO Support --->
...
...
```

Select *I2C Hardware Bus support* after selecting "I2C device interface" from the menu, as shown here:

Select OMAP I2C adapter as shown here:

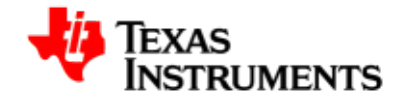

```
...
< > GPIO-based bitbanging I2C (NEW)
< > OpenCores I2C Controller (NEW)
<*> OMAP I2C adapter
< > Simtec Generic I2C interface (NEW)
 *** External I2C/SMBus adapter drivers ***
...
...
```

Now select *System Type* from the main menu.

```
...
[*] Enable loadable module support --->
[*] Enable the block layer --->
System Type --->
Bus support --->
Kernel Features --->
...
...
```

Make sure that the PMIC present on the AM3517 EVM is selected here:

```
...

[ ] OMAP 3530 EVM board --->

[*] OMAP3517/ AM3517 EVM board --->

[*] TPS65023 Power Module

[ ] OMAP3 Pandora --->

[ ] OMAP 3430 SDP board --->

...
```

Come back to the main menu now and select Device Drivers as shown here:

```
...

Power management options --->

[*] Networking support --->

Device Drivers --->

File systems --->

Kernel hacking --->

...
```

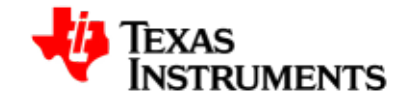

Select Voltage and Current Regulator Support as shown here:

```
[ ] DMA Engine support --->
[ ] Auxiliary Display support --->
[*] Voltage and Current Regulator Support --->
< > Userspace I/O drivers --->
[ ] Staging drivers --->
```

Driver for the PMIC selected earlier should have been automatically selected, as shown here:

```
< > Maxim 1586/1587 voltage regulator
```

- < > National Semiconductors LP3971 PMIC regulator driver
- -\*- TI TPS65023 Power regulators
- < > TI TPS6507X Power regulators

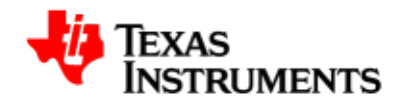

## **11.4. Application Interface**

This section provides the details of the application interface for the PMIC regulator driver.

Client device drivers are the ones which use PMIC regulator drivers to enable/ disable and/or regulate output voltage/current. Specifically, a client driver uses:

- Consumer driver interface: This uses a similar API to the kernel clock interface in that consumer drivers can get and put a regulator (like they can with clocks) and get/set voltage, current limit, enable and disable. This allows consumer complete control over their supply voltage and current limit.
- Sysfs interface: The linux voltage regulator framework also exports a lot of useful voltage/current/opmode data to userspace via sysfs. This could be used to help monitor device power consumption and status.

## 11.4.1. Consumer driver interface

As mentioned above, this interface provides complete control to the consumer driver over their supply voltage and/or current limit. Some of the commonly used APIs to achieve this are:

| Name                        | Description                      |
|-----------------------------|----------------------------------|
| regulator_get               | Get handle to a regulator        |
| regulator_put               | Release a regulator              |
| regulator_enable            | Enable a regulator               |
| regulator_disable           | Disable a regulator              |
| regulator_is_enabled        | Check status of the regulator    |
| regulator_set_voltage       | Change the output voltage        |
| regulator_get_voltage       | Fetch the current voltage        |
| regulator_set_current_limit | Change the current limit         |
| regulator_get_current_limit | Fetch the existing current limit |

 Table 11.2. Commonly Used APIs

## 11.4.2. Sysfs interface

The /sys/class/regulator interface can be used to read-back information which the VRF exports to the user-space.

See the table below for different sysfs entries in /sys/class/regulator:

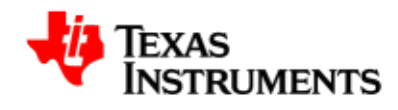

| Name           | Description                                    |
|----------------|------------------------------------------------|
| name           | string identifying the regulator, may be empty |
| type           | regulator type (voltage, current)              |
| state          | regulator enable status (enabled, disabled)    |
| microvolts     | regulator output voltage (in microvolts)       |
| microamps      | regulator output current limit (in microamps)  |
| min_microvolts | minimum safe working output voltage setting    |
| max_microvolts | maximum safe working output voltage setting    |
| min_microamps  | minimum safe working output current setting    |
| max_microamps  | maximum safe working output current setting    |
|                |                                                |

#### Table 11.3. Sysfs interface

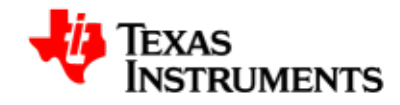

## **11.5. Writing a Consumer Driver**

This chapter describes the steps required in writing a consumer driver to regulate the output voltage and to enable/disable the regulator. User should refer to "include/linux/regulator/consumer.h" for the complete list of supported APIs.

Writing a consumer driver involves the following steps:

• Getting the required regulator handle: Consumer driver has to first obtain a handle to the desired regulator, by passing the correct supply.

int ret; struct regulator \*reg; const char \*supply = "vddl"; int min\_uV, max\_uV; reg = regulator\_get(NULL, supply);

• Enabling it, if not already enabled: A regulator needs to be enabled before it can be used to change the output voltage. Regulator handle, obtained in the previous step, should be used now to enable it:

ret = regulator\_enable(reg);

After enabling it, user can check the status of the regulator by:

printk (KERN\_INFO "Regulator Enabled = %d\n", regulator\_is\_enabled(reg));

• Changing the existing voltage: Consumer driver has to pass the appropriate minimum and maximum voltage levels, as desired by the use-case, to change the output voltage.

ret = regulator\_set\_voltage(reg, min\_uV, max\_uV);

 Reading the existing voltage: Consumer driver can read back the existing voltage to check if the voltage was set properly or not.

```
printk (KERN_INFO "Regulator Voltage = %d\n",
regulator_get_voltage(reg));
```

• Disabling the regulator: Consumer driver can disable the regulator, if required. The framework ensures that the regulator is not disabled if other consumers are still using the same regulator.

ret = regulator\_disable(reg);

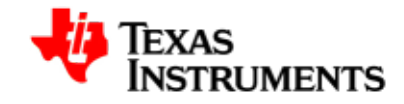

• Releasing the regulator handle: Consumer driver can release the regulator if it is no more required.

regulator\_put(reg);

After that, the handle becomes no more valid and should not be used for any further operations.

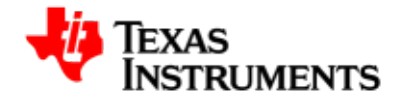

# 11.6. Revision History

03.00.00 Initial version

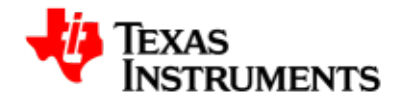

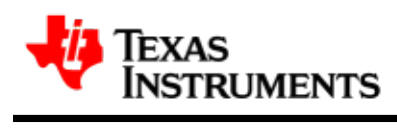

# Appendix

#### Abstract

This chapter contains useful information referenced in the earlier sections of the document.

## **Table of Contents**

12.1. Creating bootable partition on MMC/SD Card ...... 182

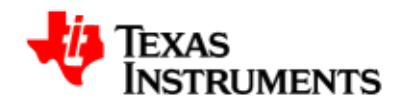

## **12.1. Creating bootable partition on MMC/SD Card**

The MMC/SD card should have a valid bootable partition on the card before it can be used as boot media.

Download and install HP USB Disk Storage Format Tool [http://www.sysanalyser.com/sp27213.exe] on a Microsoft Windows host.

Follow these steps to format the card:

- Connect the card reader to the host machine where the formatting tool was installed.
- Insert the MMC/SD card into the card reader.
- Launch the HP USB Disk Storage Format Tool.
- Select **FAT32** as File System.
- Click on **Start**.
- After formatting is done Click **OK**.